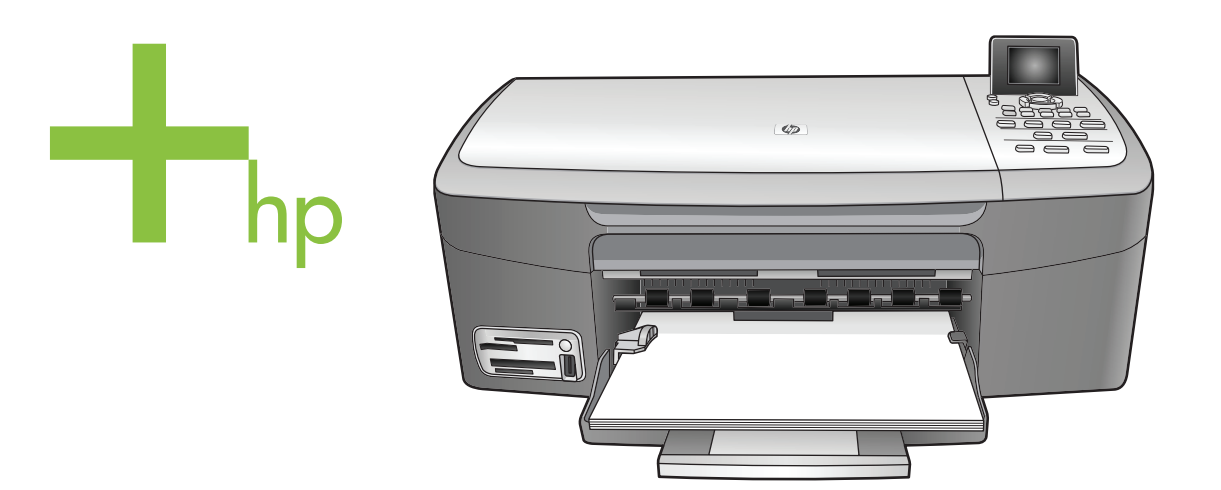

# HP PSC 2350 series all-in-one

使用者指南

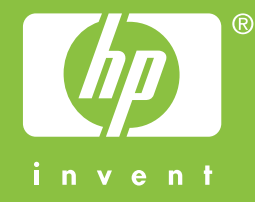

HP PSC 2350 series all-in-one

使用者指南

# © 版權所有 2004 Hewlett-Packard Development Company, L.P.

本文件所含資訊如有變動,恕不另行通知。

除非著作權法許可,否則未經事前書面同意,不得逕行複製、改編或翻譯。

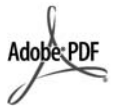

Adobe 和 Acrobat 標誌為 Adobe Systems Incorporated 在美國和/或其 他國家/地區的註冊商標或商標。

部分內容版權所有 © 1989-2004 Palomar Software Inc.

HP PSC 2350 series all-in-one 包含 Palomar Software, Inc. www.palomar.com 授權的印表機驅動

程式技術。 Windows®、Windows NT®、

Windows Me®、Windows XP® 和 Windows 2000® 是 Microsoft Corporation 在美國的註冊商標。

Intel® 和 Pentium® 是 Intel Corporation 的註冊商標。

Energy Star® 和 Energy Star logo® 是 美國環境保護局的 US 註冊商標。

出版編號:Q5786-90213

Second edition

### 注意

HP 產品與服務的保固範圍僅限於產品 與服務隨附的保固聲明中所提供的保固 項目。此處任何內容均不應解釋為額外 的保固。HP 對於本文件在技術上或編 輯上所含的錯誤或疏漏不負任何責任。

Hewlett-Packard Company 對於與本文 件有關、或由於其提供、執行,或由於 使用本文件及其所說明之程式資料所造 成之意外或衍生之損害不負任何責任。

**注意:**本指南的「技術資訊」一章 包含法規資訊。

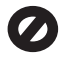

在許多地區複製以下項目為非法行為。 如有疑問,請與法律代表洽詢。

- 政府證照或文件:
  - 護照
  - 移民文件
  - 徴兵文件
  - 識別證、身份證或身份識別
     佩章
  - 官方票券:

郵票

糧票

- 政府單位出具的支票或匯票
- 鈔票、旅行支票或匯票
- 存款證明
- 有著作權之作品

#### 安全資訊

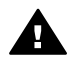

警告 為防範火災或電擊,請 勿將本產品暴露於雨水或任何 潮濕處所。

使用本產品時務必遵守基本安全預防措 施,以降低遭受火災或電擊而受傷的危 險。

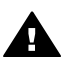

警告 可能的電擊危險

- 詳閱並瞭解安裝海報中所有說明 指示。
- 2 將機器連接至電源時,只使用有 接地的插座。如果您不知道插座 是否有接地,請向合格的電氣技 師洽詢。
- 3 遵守產品上所標示的所有警告和 指示。
- 4 清潔前先將本產品從牆上插座拔出。
- 5 不要在有水的地方或您本身淋濕 時,安裝或使用本產品。
- 6 將本產品牢固安裝於穩固平面。
- 7 將本產品安裝於不會有人踩到或 絆到纜線,纜線也不會受損的安 全處所。
- 8 如果產品沒有正常執行,請參閱 線上「疑難排解」說明。
- 9 機器內部沒有操作人員可自行維 修的零件。請由合格服務人員進 行維修。
- 10 請在通風良好的區域使用。

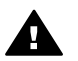

**警告** 當主要電源故障時本設備將無法正常運作。

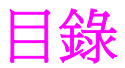

| 1 | HP all-in-one 概觀                          | 5  |
|---|-------------------------------------------|----|
|   | HP all-in-one 概觀                          | 5  |
|   | 控制台概觀                                     | 6  |
|   | 使用 HP Image Zone 以利用 HP all-in-one 執行更多工作 | 11 |
| 2 | 專找更多資訊                                    | 19 |
| 3 | 連線資訊                                      | 21 |
|   | 支援的連線類型                                   | 21 |
|   | 使用 USB 纜線連線                               | 21 |
|   | 使用 Windows 印表機共用                          | 21 |
|   | 使用印表機共用 (Macintosh OS X)                  | 22 |
|   | 設定 HP JetDirect 175x                      | 22 |
|   | 使用網頁掃瞄 (Webscan)                          | 23 |
| 4 | <b>處理相片</b>                               | 25 |
|   | 傳輸相片                                      | 25 |
|   | 編輯相片                                      | 26 |
|   | 共用相片                                      | 28 |
|   | 列印相片                                      | 29 |
| 5 | 載入原始文件,並載入紙張                              | 33 |
|   | 載入原始文件                                    | 33 |
|   | 選擇用於列印與影印的紙張                              | 34 |
|   | 載入紙張                                      | 35 |
|   | 避免夾紙                                      | 39 |
| 6 | 使用記憶卡或 PictBridge 相機                      | 41 |
|   | 記憶卡插槽與相機連接埠                               | 41 |
|   | 傳輸相片至您的電腦                                 | 42 |
|   | 從相片目錄列印相片                                 | 43 |
|   | 設定相片列印選項                                  | 45 |
|   | 使用編輯功能                                    | 47 |
|   | 直接從記憶卡列印相片                                | 48 |
|   | 從 PictBridge 相容數位相機列印相片                   | 49 |
|   | 列印目前的相片                                   | 50 |
|   | 列印 DPOF 檔案                                | 50 |
|   | 使用幻燈片展示功能                                 | 51 |
|   | 透過 HP Instant Share 共用相片                  | 51 |
|   | 使用HP Image Zone                           | 51 |
| 7 | 使用影印功能                                    | 53 |
|   | 設定影印紙張大小                                  | 53 |
|   | 設定影印紙張類型                                  | 54 |
|   | 提高影印的速度或品質                                | 55 |
|   | 變更預設影印設定                                  | 56 |
|   |                                           |    |

|    | 同一原始文件影印多份副本                          | 56  |
|----|---------------------------------------|-----|
|    | 影印兩頁黑白文件                              |     |
|    | 製作 10 x 15 公分 (4 x 6 英吋) 無邊框相片副本      | 57  |
|    | 將 10 x 15 公分 (4 x 6 英吋) 的相片影印在整頁大小頁面上 | 58  |
|    | 在一頁紙上複製多份相片                           | 59  |
|    | 調整原始文件大小以符合 letter 或 A4 紙張            | 59  |
|    | 影印褪色的原始文件                             | 60  |
|    | 影印已傳真渦幾次的文件                           | 60  |
|    | 增強副本的淺色區域                             | 61  |
|    | 製作海報                                  | 61  |
|    | 準備彩色轉印紙                               | 62  |
|    | 停止影印                                  | 63  |
| 8  | 使用掃瞄功能                                | 65  |
|    | 掃瞄至應用程式                               | 65  |
|    | 傳送掃瞄到 HP Instant Share 目的地            | 66  |
|    | 將掃瞄傳送到記憶卡                             |     |
|    | 停止掃瞄                                  | 66  |
| 9  | 從電腦列印                                 | 67  |
|    | 從軟體應用程式列印                             | 67  |
|    | 變更列印設定                                | 68  |
|    | 停止列印工作                                | 69  |
| 10 | 使用 HP Instant Share                   | 71  |
|    | 概觀                                    | 71  |
|    | 準備開始                                  | 72  |
|    | 使用 HP all-in-one 傳送影像                 | 72  |
|    | 使用電腦傳送影像                              | 75  |
| 11 | 訂購耗材                                  | 79  |
|    | 訂購紙張、投影片或其他媒體                         | 79  |
|    | 訂購列印墨匣                                |     |
|    | 訂購其他耗材                                | 80  |
| 12 | 維護 HP all-in-one                      | 81  |
|    | 清潔 HP all-in-one                      | 81  |
|    | 檢查估計的墨水存量                             |     |
|    | 列印自我測試報告                              | 82  |
|    | 使用列印墨匣                                | 83  |
|    | 變更裝置設定                                | 91  |
| 13 | 疑難排解資訊                                | 93  |
|    | 電洽 HP 支援之前                            | 93  |
|    | 檢視讀我檔案                                | 94  |
|    | 安裝疑難排解                                | 94  |
|    | 操作疑難排解                                | 105 |
|    | 裝置更新                                  | 106 |
| 14 | 取得 HP 支援                              | 109 |
|    | 從網路上取得支援服務和其他資訊                       | 109 |
|    | HP 客戶支援                               | 109 |

|    | 取得序號和服務 ID                                         | 110 |
|----|----------------------------------------------------|-----|
|    | 在保固期間連絡北美地區                                        | 110 |
|    | 在世界其他國家/地區撥打支援電話                                   | 110 |
|    | 在保固期限外,撥打澳洲地區的支援電話                                 | 113 |
|    | Call HP Korea customer support                     | 113 |
|    | Call HP Japan support                              | 113 |
|    | 準備運送 HP all-in-one                                 | 114 |
| 15 | 保固資訊                                               |     |
|    | 有限保固期限                                             | 117 |
|    | 保固服務                                               |     |
|    | 保固升級                                               |     |
|    | 將 HP all-in-one 送修                                 | 117 |
|    | Hewlett-Packard 有限全球保固聲明                           | 118 |
| 16 | 技術資訊                                               |     |
|    | 系統需求                                               |     |
|    | 紙張規格                                               |     |
|    | 列印規格                                               |     |
|    | 影印規格                                               |     |
|    | 記憶卡規格                                              |     |
|    | 掃瞄規格                                               |     |
|    | · 官體規格                                             |     |
|    | 電源規格                                               |     |
|    | 環境規格                                               |     |
|    | 其他規格                                               |     |
|    | 環保產品服務活動                                           |     |
|    | 法規注意事項                                             |     |
|    | Declaration of conformity (European Economic Area) |     |
|    | Declaration of conformity                          | 128 |
| 索引 |                                                    | 129 |
|    |                                                    |     |

# 1 HP all-in-one 概觀

您不需啓動電腦便可以直接存取 HP all-in-one 的許多功能。例如影印或從記憶 卡列印相片等工作都可使用 HP all-in-one 迅速輕鬆進行。

本章描述 HP all-in-one 的硬體功能、控制台功能,以及如何存取「HP Image Zone」軟體。您的 HP all-in-one 可能只具有本手冊中所描述的部分功能。

提示 您可使用在初始設定時安裝在電腦中的「HP Image Zone」軟體,以使用 HP all-in-one 的更多功能。本軟體提供影印增強、掃瞄與相片功能,以及疑難排解秘訣和產品特定說明。如需詳細資訊,請參閱螢幕「HP Image Zone 說明」以及使用 HP Image Zone 以利用 HP all-in-one 執行更多工作。

## HP all-in-one 概觀

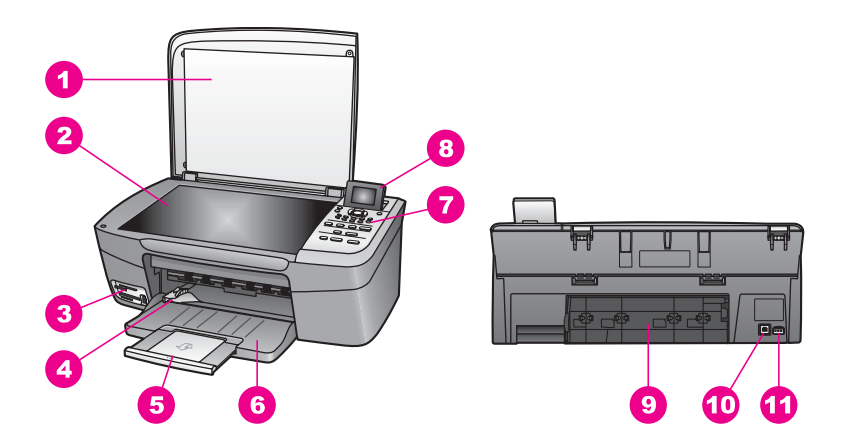

| 標籤 | 描述          |
|----|-------------|
| 1  | 蓋板          |
| 2  | 玻璃板         |
| 3  | 記憶卡插槽和相機連接埠 |
| 4  | 紙張寬度導板      |
| 5  | 紙匣延伸架       |
| 6  | 紙匣          |
| 7  | 控制台         |
| 8  | 彩色圖形顯示器     |

| 標籤 | 描述         |
|----|------------|
| 9  | 後方清除門      |
| 10 | 後方 USB 連接埠 |
| 11 | 電源連接       |

# 控制台概觀

本節描述 HP all-in-one 控制台上各種按鈕、燈號和箭頭的功能。

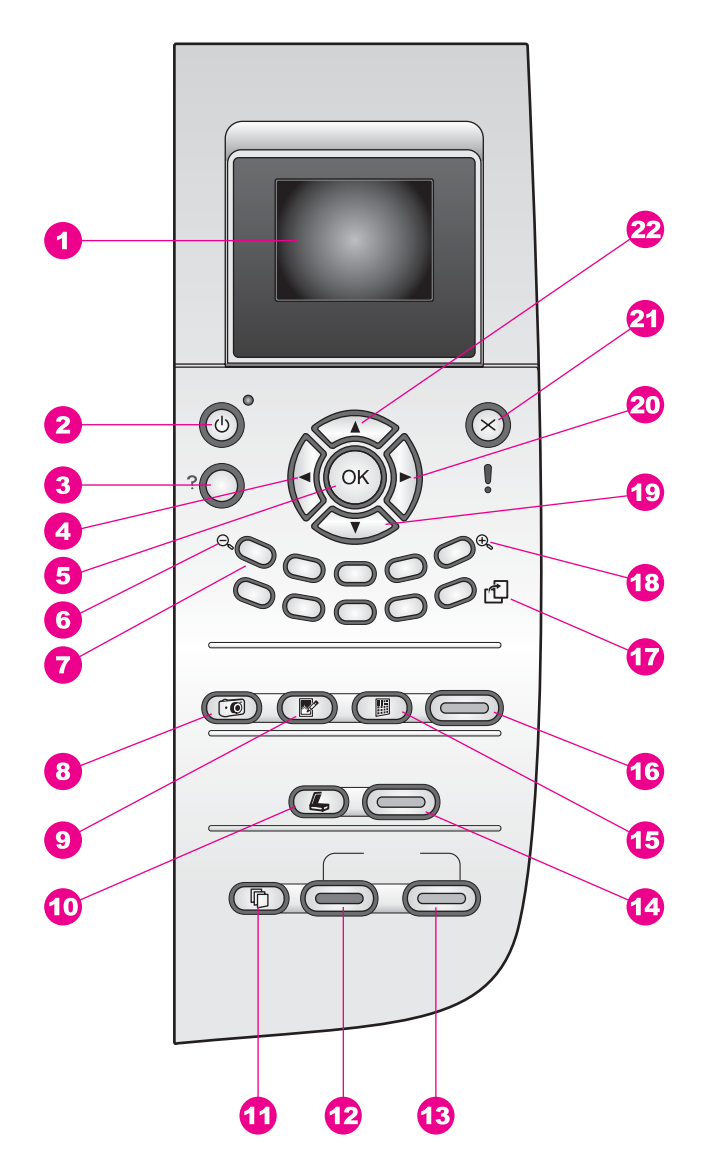

| 標籤 | 名稱與描述                                                                                                    |
|----|----------------------------------------------------------------------------------------------------|
| 1  | 「 <b>彩色圖形顯示器</b> 」:檢視功能選項、相片和訊息。您可以將彩色圖形顯示器拉出並調整角度以方便檢視。                                                   |
| 2  | 「 <b>開啓</b> 」:開啓或關閉 HP all-in-one。當 HP all-in-one 關閉時,仍會提供裝置所需最低電源。若要完全中斷 HP all-in-one 的電源,請關閉裝置,然後拔下電源線。 |

| (續) |                                                                                    |
|-----|------------------------------------------------------------------------------------|
| 標籤  | 名稱與描述                                                                              |
| 3   | 「設定」:存取功能選項系統以使用報告、維護和說明。                                                          |
| 4   | 「 <b>向左箭頭</b> 」:減少數值,或在彩色圖形顯示器檢視相片時,向後移動。                                          |
| 5   | 「OK」:選擇彩色圖形顯示器上所顯示的功能選項、設定或數值。                                                     |
| 6   | 「 <b>拉遠</b> 」:按「 <b>1</b> 」可在彩色圖形顯示器上看到更多相片。                                       |
| 7   | 「數字鍵」:輸入份數、導覽功能選項及瀏覽記憶卡中的相片等。                                                      |
| 8   | 「相片功能選項」:您可以列印相片、將相片轉送至電腦、查看幻燈片展示、或透過 HP Instant Share 分享相片。                       |
| 9   | 「相片編輯」:調整要檢視或列印的相片。其功能包括色彩效果、相片亮度、畫面和消除紅眼。                                         |
| 10  | 「 <b>掃瞄到</b> 」:選取掃瞄目的地。                                                            |
| 11  | 「影印功能選項」:選取影印選項,包括份數、紙張大小和紙張類型。                                                    |
| 12  | 「 <b>開始影印,黑白</b> 」:開始黑白影印工作。                                                       |
| 13  | 「 <b>開始影印,彩色</b> 」:開始彩色影印工作。                                                       |
| 14  | 「 <b>開始掃瞄</b> 」:開始掃瞄工作,並將它傳送到您使用「 <b>掃瞄到</b> 」按鈕所選取的目的地。                           |
| 15  | 「相片目錄」:當記憶卡插入記憶卡插槽時,可列印相片目錄。相片目錄會以縮圖方式顯示相片記憶卡中的所有相片。您可選取相片目錄上的相片,然後透過掃瞄相片目錄列印這些相片。 |
| 16  | 「 <b>列印相片</b> 」:選擇相片功能。當此按鈕亮起時,表示已選擇相片功能。使<br>用此按鈕可從記憶卡中列印相片,或將相片儲存至電腦中。           |
| 17  | 「旋轉」:將目前彩色圖形顯示器上的相片旋轉 90 度。連續按此按鈕可持續以 90 度旋轉相片。                                    |
|     | 附註 旋轉只會影響相簿模式中的列印。                                                                 |
| 18  | 「 <b>拉近</b> 」:按「 <b>5</b> 」可將彩色圖形顯示器上的影像放大。也可使用此按鈕在列印時調整裁剪方塊。                      |
| 19  | 「 <b>向下箭頭</b> 」:向下導覽功能選項。                                                          |
| 20  | 「向右箭頭」:增加數值,或在彩色圖形顯示器檢視相片時,向前移動。                                                   |
| 21  | 「取消」:停止工作、結束功能選項或是結束設定。                                                            |
| 22  | 「向上箭頭」:向上導覽功能選項。                                                                   |

第1章

### 彩色圖形顯示器圖示

下列圖示會出現在彩色圖形顯示器下方,以提供有關 HP all-in-one 的重要資訊。

| 圖示                                                                                                    | 用途                                                                   |
|----------------------------------------------------------------------------------------------------|----------------------------------------------------------------------|
| $\bigcirc \bigcirc \bigcirc \bigcirc \bigcirc \bigcirc \bigcirc \bigcirc \bigcirc \bigcirc \bigcirc \bigcirc \bigcirc \bigcirc \bigcirc \bigcirc \bigcirc \bigcirc \bigcirc $ | 顯示列印墨匣即將用完。圖示底部的色彩對應列印墨<br>匣上方的色彩。例如,綠色圖示代表墨匣上方的色彩<br>為綠色(此為三色列印墨匣)。 |
| 0000                                                                                                    | 利用圖示的色彩來表示列印墨匣的墨水存量。此範例顯示三色列印墨匣。                                     |

#### 彩色圖形顯示器螢幕保護程式

爲延長彩色圖形顯示器的壽命,兩分鐘沒有動作後,顯示器會變暗。再過八分 鐘(總計十分鐘)沒有動作後,顯示器便會進入螢幕保護程式模式。60分鐘沒 有動作後,彩色圖形顯示器會進入睡眠狀態,並完全關閉螢幕。當您執行操作 (如按下控制台的按鈕、拉起蓋板、插入記憶卡、從連接的電腦存取 HP all-inone,或將裝置連接到前面的相機連接埠)時,顯示器便會再次開啓。

#### 功能選項概觀

下表提供 HP all-in-one 彩色圖形顯示器上層功能選項的快速參照。

### 影印功能選項

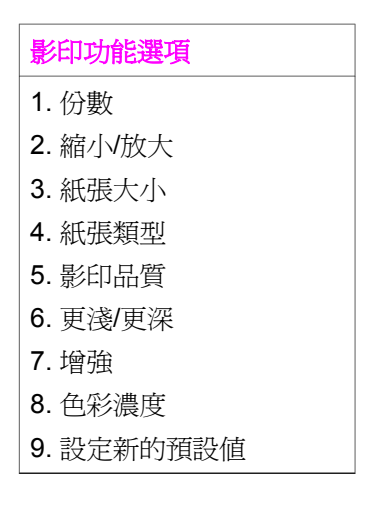

### 掃瞄到功能選項

「掃瞄到」功能選項會列出掃瞄目的地,包括您電腦上所安裝的應用程式。因此,您的「掃瞄到」功能選項可能會列出與這裡所顯示不同的掃瞄目的地。

### 掃瞄到 (USB - Windows)

- 1. HP Image Zone
- 2. Microsoft PowerPoint
- 3. Adobe Photoshop
- 4. HP Instant Share
- 5. 記憶卡

### 掃瞄到 (USB - Macintosh)

- 1. JPEG to HP Gallery
- 2. Microsoft Word
- 3. Microsoft PowerPoint
- 4. HP Instant Share
- 5. Memory Card

#### 相片功能選項

### 相片功能選項

- 1. 列印選項
- 3. 轉送至電腦
- 4. 幻燈片
- 5. HP Instant Share

### 相片目錄功能選項

相片目錄功能選項

- 1. 列印相片目錄
- 2. 掃瞄相片目錄

#### 設定功能選項

您可以用「設定功能選項」上的「說明功能選項」快速存取重要的說明主題。 大部分的資訊會顯示於所連接的 Windows 或 Macintosh 電腦螢幕上。但與彩 色圖形顯示器圖示有關的資訊,則顯示於彩色圖形顯示器上。

### 設定功能選項

- 1. 說明功能選項
- 2. 列印報告
- 3. 工具
- 4. 偏好設定

# 使用 HP Image Zone 以利用 HP all-in-one 執行更多工作

當您安裝 HP all-in-one 時,「HP Image Zone」軟體會安裝在您的電腦上。如 需詳細資訊,請參閱裝置隨附的《安裝指南》。

存取「HP Image Zone」軟體的方式會依作業系統 (OS) 而有所不同。例如, 如果您擁有使用 Windows 的 PC,「HP Image Zone」軟體登入點是在 「HP 管理員」。如果您擁有使用 OS X V10.1.5 或更新版本的 Macintosh, 「HP Image Zone」軟體登入點是在「HP Image Zone」視窗。無論使用何種 作業系統,登入點均視為「HP Image Zone」軟體和服務的啓動盤。

您可以使用「HP Image Zone」軟體迅速輕鬆地擴充 HP all-in-one 的功能。 請在本指南中尋找與此指南類似的方塊,找到特定主題的提示及對您的專案有 用的資訊。

### 存取「HP Image Zone」軟體 (Windows)

從桌面圖示、系統工作列圖示或「**開始**」功能選項開啓「HP 管理員」。 「HP Image Zone」軟體功能會顯示在「HP 管理員」。

#### 開啓「HP 管理員」

- 1 請選擇下列一種方法:
  - 在 Windows 桌面上, 連按兩下「HP 管理員」圖示。
  - 在 Windows 工作列最右邊的系統工作列上,連按兩下「Hewlett-Packard 數位影像監視器」圖示。
  - 在工作列上,按一下「開始」,依次指向「程式集」或「所有程式」、「HP」,然後按一下「HP 管理員」。
- 2 在「**選擇裝置**」方塊中,按一下以查看已安裝的裝置清單。
- 3 選擇 HP all-in-one。
- 附註 下面「HP 管理員」中的圖示可能與您電腦中所顯示的不同。您可自訂 「HP 管理員」以顯示與所選擇裝置相關的圖示。如果所選擇的裝置沒有 某個特性或功能,則該特性或功能的圖示將不會顯示在「HP 管理員」 中。

提示 如果電腦上的「HP 管理員」中未顯示任何圖示,可能是軟體安裝時發生 錯誤。若要修正此問題,請從 Windows 控制台中完全解除安裝 「HP Image Zone」軟體;然後再重新安裝軟體。如需詳細資訊,請參 閱 HP all-in-one 隨附的《安裝指南》。

| 按鈕 | 名稱與用途                                                                                                    |
|----|----------------------------------------------------------------------------------------------------|
|    | 「 <b>掃描圖片</b> 」:掃瞄相片、圖片或繪圖,並顯示在「HP Image Zone」<br>中。                                                                                                    |
|    | 「 <b>掃描文件</b> 」:掃瞄包含文字、或包含文字和圖形的文件,並顯示在您<br>選擇的程式中。                                                                                                    |
|    | 「 <b>影印</b> 」:顯示所選擇裝置的「影印」對話方塊,從中可製作影像或文件的列印副本。您可選擇影印品質、份數、色彩和大小。                                                                                           |
|    | 「HP Image Zone」:顯示「HP Image Zone」,您可在其中:<br><ul> <li>檢視和編輯影像</li> <li>列印多種尺寸的相片</li> <li>製作和列印相簿、明信片或傳單紙</li> <li>製作多媒體光碟</li> <li>透過電子郵件或網站分享影像</li> </ul> |
|    | 「 <b>傳輸影像</b> 」:顯示 HP 影像傳輸軟體,您可用此軟體從 HP all-in-one<br>傳輸影像,並將影像儲存到電腦上。                                                                                      |

附註 如需其他功能與功能選項項目,例如「軟體更新」、「創意」和「HP Shopping」的詳細資訊,請參閱螢幕「HP Image Zone 說明」。

您也能夠使用功能選項和清單項目,來協助選取想要使用的裝置、檢查其狀態、調整各種軟體設定以及存取螢幕說明。下表說明這些項目。

| 功能   | 用途                                                            |
|------|---------------------------------------------------------------|
| 說明   | 使用此功能來存取「HP Image Zone 說明」,可提供軟體說明和<br>HP all-in-one 的疑難排解資訊。 |
| 選擇裝置 | 使用此功能從安裝的裝置清單中選擇您要使用的裝置。                                      |
| 設定   | 使用此功能檢視或變更 HP all-in-one 的各種設定,如列印、掃瞄或影印。                     |
| 狀態   | 使用此功能顯示 HP all-in-one 目前的狀態。                                  |

### 開啓「HP Image Zone」軟體 (Macintosh OS X v10.1.5 或更新版本)

附註 不支援 Macintosh OS X v10.2.1 和 v10.2.2。

當您安裝「HP Image Zone」軟體時,「HP Image Zone」圖示會置於 Dock 中。

附註 如果安裝多個 HP all-in-one, Dock 中會顯示每個裝置的「HP Image Zone」圖示。例如,如果已安裝 HP 掃瞄器和 HP all-in-one, Dock 中 會顯示兩個「HP Image Zone」圖示,每個裝置各有一個圖示。但是, 如果安裝兩個相同的裝置 (例如兩台 HP all-in-one 裝置),則 Dock 中只 會顯示一個「HP Image Zone」圖示,以代表同類型的所有裝置。

您可以使用兩種方法之一來存取「HP Image Zone」軟體:

- 透過「HP Image Zone」 視窗
- 透過「HP Image Zone」Dock 功能選項

#### 開啓「HP Image Zone」 視窗

選取「HP Image Zone」圖示以開啓「HP Image Zone」視窗。「HP Image Zone」視窗有兩個主要元件:

- 「Products/Services」(產品/服務) 索引標籤的顯示區域
  - 「Products」(產品)索引標籤讓您存取 HP 影像產品的許多功能,例如已安裝產品的彈出式功能選項,以及目前產品可用的工作清單。清單可能包含影印、掃瞄、傳真或傳輸影像等工作。按一下某項工作, 會開啓協助執行該工作的應用程式。
  - 「Services」(服務)索引標籤可存取數位影像應用程式,以協助您檢 視、編輯、管理與共用影像。
- 「Search HP Image Zone Help」(搜尋 HP Image Zone 說明)文字項目欄
   位

「Search HP Image Zone Help」(搜尋 HP Image Zone 說明)文字項目欄 位讓您在「HP Image Zone Help」(HP Image Zone 說明)中搜尋關鍵字 或片語。

開啓「HP Image Zone」 視窗

→ 按一下 Dock 中的「HP Image Zone」圖示。

即顯示「HP Image Zone」視窗。

「HP Image Zone」視窗只顯示適用於所選裝置的「HP Image Zone」功能。

附註 下表中的圖示可能與您電腦中所顯示的不同。您可自訂「HP Image Zone」視窗以顯示與所選擇裝置相關的功能圖示。如果所選擇的裝置沒 有某個特性或功能,則該特性或功能將不會顯示在「HP Image Zone」 視窗中。

### Products (產品)

| 圖示 | 功能與用途                                                                            |
|----|----------------------------------------------------------------------------------|
|    | 「Unload Images」(卸載影像):使用此功能將記憶卡的影像傳輸到電腦。                                         |
| A. | 「 <b>Scan Picture」(</b> 掃描圖片):使用此功能掃瞄影像,並顯示於「HP<br>Gallery」(「 <b>HP 藝廊</b> 」) 中。 |
|    | 「Scan to OCR」(掃瞄到 OCR):使用此功能掃瞄文字,並顯示在選取目的地的文字編輯軟體程式中。                            |
|    | 附註 此功能是否可用依國家/地區而異。                                                              |
|    | 「Make Copies」(影印):使用此功能進行黑白或彩色影印。                                                |

### Services (服務)

| 圖示         | 功能與用途                                                           |
|------------|-----------------------------------------------------------------|
| anse<br>Ap | 「HP Gallery」(「HP 藝廊」):使用此功能顯示「HP Gallery」<br>(「HP 藝廊」)以檢視和編輯影像。 |
| 6          | 「HP Image Print」:此功能可以使用可用的幾個範本之一從相簿列印影像。                       |
| <b>4</b>   | 「HP Instant Share」:使用此功能開啓「HP Instant Share」軟體用戶端應用程式。          |

除了以上功能圖示外,還有數種功能選項和清單項目可讓您選擇,例如所要使用的裝置、調整各種軟體設定並存取畫面上的說明。下表說明這些項目。

| 功能                          | 用途                                         |
|-----------------------------|--------------------------------------------|
| Select<br>Device (選擇<br>裝置) | 使用此功能從安裝的裝置清單中選擇您要使用的裝置。                   |
| Settings (設<br>定)           | 使用此功能以檢視或變更 HP all-in-one 的各種設定,如列印、掃瞄或影印。 |

| (續)                                                             |                                                                                    |
|-----------------------------------------------------------------|------------------------------------------------------------------------------------|
| 功能                                                              | 用途                                                                                 |
| Search<br>HP Image<br>Zone<br>Help (搜<br>尋 HP Image<br>Zone 說明) | 使用此功能來搜尋「HP Image Zone Help」(HP Image Zone 說明),<br>可提供軟體說明和 HP all-in-one 的疑難排解資訊。 |

#### 顯示「HP Image Zone」Dock 功能選項

「HP Image Zone」Dock 功能選項提供「HP Image Zone」服務的捷徑。 Dock 功能選項會自動包含「HP Image Zone」視窗「Services」(服務)案引 標籤清單中所有可用的應用程式。您也可以設定「HP Image Zone」偏好,以 便在功能選項新增其他項目,例如「Products」(產品)索引標籤清單或「HP Image Zone Help」(HP Image Zone 說明)等工作。

#### 顯示「HP Image Zone」Dock 功能選項

- ➡ 請選擇下列一種方法:
  - 設定「HP Gallery」(「HP 藝廊」)或「iPhoto」作為偏好的相片管理 程式。
  - 設定與偏好相片管理程式關聯的其他選項。
  - 自訂「HP Image Zone」Dock 功能選項中顯示的項目清單。

### 存取「HP Image Zone」軟體 (比 X v10.1.5 更舊的 Macintosh OS 版本)

附註 支援 Macintosh OS 9 v9.1.5 和 v9.2.6 的更新版本。不支援 Macintosh OS X v10.0 和 v10.0.4。

「HP Director」(「HP 管理員」)是「HP Image Zone」軟體的登入點。取決於 HP all-in-one 功能的不同,「HP Director」(「HP 管理員」)可讓您初始化裝置的功能,例如掃瞄、影印,或從數位相機或記憶卡卸載影像。您也可以使用「HP Director」(「HP 管理員」)來開啓「HP Gallery」(「HP 藝廊」),以便檢視、修改和管理電腦上的影像。

使用下列方式之一來開啓「HP Director」(「HP 管理員」)。其為 Macintosh OS 特定的方法。

 Macintosh OS X:在「HP Image Zone」軟體安裝期間「HP Director」 (「HP 管理員」)會自動開啓,然後在 Dock 中建立裝置的「HP Director」 (「HP 管理員」)圖示。顯示「HP Director」(「HP 管理員」)功能選項: 在 Dock 中,按一下裝置的「HP Director」(「HP 管理員」)圖示。 即顯示「HP Director」(「HP 管理員」))圖示。

- 附註 如果您安裝了幾台不同類型的 HP 裝置 (例如, HP all-in-one、 相機和 HP 掃瞄器), Dock 中會顯示每種裝置的「HP Director」 (「HP 管理員」)圖示。然而,如果您安裝了兩台相同類型的裝置(例如,您可能有連接至兩台不同 HP all-in-one 裝置的筆記型 電腦 -- 一個在公司,另一個在家裡),Dock 中只會顯示一個 「HP Director」(「HP 管理員」)圖示。
- Macintosh OS 9:「HP Director」(「HP 管理員」)是獨立的應用程式, 在存取其功能前必須先開啓。使用下列方式之一來開啓「HP Director」 (「HP 管理員」):
  - 按兩下桌面上的「HP Director」(「HP 管理員」)別名。
    - 按兩下「Applications:Hewlett-Packard:HP Photo and Imaging Software」(應用程式:Hewlett-Packard:HP 相片和影像軟體) 資料 夾中的「HP Director」(「HP 管理員」)別名。

「HP Director」(「HP 管理員」)只會顯示與選定裝置相關的工作按鈕。

附註 下表中的圖示可能與您電腦中所顯示的不同。您可自訂「HP Director」 (「HP 管理員」)功能選項以顯示與所選擇裝置相關的功能圖示。如果所 選擇的裝置沒有某個特性或功能,則該特性或功能的圖示將不會顯示。

Device Tasks (裝置任務)圖示用途Image: Image: Ima

### Manage and Share (管理和共用)

| 圖示  | 用途                                                              |
|-----|-----------------------------------------------------------------|
| 122 | 「HP Gallery」(「HP 藝廊」):使用此功能顯示「HP Gallery」<br>(「HP 藝廊」)以檢視和編輯影像。 |

除了「HP Gallery」(「HP 藝廊」)功能之外,一些不具備圖示的功能選項項目,可以允許您選取電腦上的其他應用程式、變更 HP all-in-one 的功能設定以及存取螢幕說明。下表說明這些項目。

### Manage and Share (管理和共用)

| 功能                                   | 用途                                        |
|--------------------------------------|-------------------------------------------|
| More<br>Applications<br>(更多應用程<br>式) | 使用此功能選取電腦上的其他應用程式。                        |
| HP on the<br>Web (網路上<br>的 HP)       | 使用此功能選擇 HP 網站。                            |
| HP Help (HP<br>說明)                   | 使用此功能選擇 HP all-in-one 說明的來源。              |
| Settings (設<br>定)                    | 使用此功能檢視或變更 HP all-in-one 的各種設定,如列印、掃瞄或影印。 |

第1章

# 2 尋找更多資訊

各種印刷手冊和螢幕說明上的資源,都會提供有關安裝與使用 HP all-in-one 的 資訊。

| <section-header><section-header><section-header><section-header><section-header></section-header></section-header></section-header></section-header></section-header> | 安裝指南<br>《安裝指南》提供設定 HP all-in-one 和安裝軟體的指<br>示。請確定依序遵循這些步驟。<br>如果在安裝期間發生問題,請參閱《安裝指南》最後<br>一節的<疑難排解>、本指南的<疑難排解>一節或<br>造訪 www.hp.com/support。 |
|----------------------------------------------------------------------------------------------------|----------------------------------------------------------------------------------------------------|
| Hindbarnent<br>2500 anne printer<br>Uher Coale                                                                                                    | 使用者指南<br>《使用者指南》包含如何使用 HP all-in-one 的資訊,<br>其中包括疑難排解秘訣和逐步指示。                                                                              |
|                                                                                                    | HP Image Zone 導覽<br>「HP Image Zone 導覽」是一個瞭解 HP all-in-one 所<br>包含軟體簡略概觀的有趣互動方法。您將了解<br>「HP Image Zone」能如何協助您編輯、組織和列印<br>相片。                |
|                                                                                                    | HP 管理員<br>「HP 管理員」提供 HP 裝置的軟體應用程式、預設<br>值、狀態和螢幕說明的輕鬆存取方式。若要啓動<br>「HP 管理員」,請從桌面按兩下「HP 管理員」圖<br>示。                                           |
|                                                                                                    | HP Image Zone 說明                                                                                                    |

| (續) |                                                                                                    |
|-----|----------------------------------------------------------------------------------------------------|
|     | 「HP Image Zone 說明」提供了有關使用 HP all-in-<br>one 軟體的詳細資訊。                                                                                                    |
|     | <ul> <li>「取得逐步指示」主題提供有關搭配 HP 裝置使用「HP Image Zone」軟體的資訊。</li> <li>「瀏覽您可以進行的操作」主題提供有關搭配「HP Image Zone」軟體和 HP 裝置能夠執行的<br/>實用與創意工作詳細資訊。</li> <li>如果您需要進一步的協助或想要檢查 HP 軟體更新<br/>程式,請參閱「疑難排解與支援」主題。</li> </ul> |
|     | <b>裝置的螢幕說明</b><br>您的裝置提供螢幕說明,並且包含所選取主題的其他<br>資訊。從控制台存取螢幕說明。在「安裝程式」功能<br>選項中,反白顯示「說明」功能選項,然後按<br>「OK」。                                                                                                  |
|     | 讀我檔案<br>讀我檔案包含其他出版物中可能找不到的最新資訊。<br>安裝軟體以存取讀我檔案。                                                                                                    |

第2章

# 3 連線資訊

HP all-in-one 隨附有 USB 連接埠,您可以使用 USB 纜線直接連線至電腦。也可以藉由使用外部列印伺服器 (HP JetDirect 175x)存取其網路連線能力。HP JetDirect 可以用 HP all-in-one 附帶配件的方式購買,讓您能夠在低成本的情況下,輕鬆地透過現有的乙太網路 (Ethernet) 共用裝置。

## 支援的連線類型

| 描述                                         | 最佳效能的建議電<br>腦連線數                      | 支援的軟體功能                                | 安裝指示                                   |
|--------------------------------------------|---------------------------------------|----------------------------------------|----------------------------------------|
| USB 連線                                     | 使用 USB 纜線連接<br>至裝置的電腦。                | 支援所有功能。                                | 請遵循《安裝指<br>南》以獲得詳細指<br>示。              |
| Windows 印表機共<br>用                          | 五台。<br>主機電腦必須全天<br>候開啓,以便從其<br>他電腦列印。 | 支援所有常駐在主<br>機電腦上的功能。<br>其他電腦只支援列<br>印。 | 請參閱下列的<br>「Windows 印表機<br>共用」安裝指示。     |
| 印表機共用<br>(Macintosh)                       | 五台。<br>主機電腦必須全天<br>候開啓,以便從其<br>他電腦列印。 | 支援所有常駐在主<br>機電腦上的功能。<br>其他電腦只支援列<br>印。 | 請參閱下列的「印<br>表機共用」安裝指<br>示。             |
| 使用 HP JetDirect<br>175x (J6035C) 的網<br>路連線 | 五台連線至網路的<br>電腦。                       | 僅支援列印和網頁<br>掃瞄。                        | 如需安裝說明,請<br>參閱設定 HP<br>JetDirect 175x。 |
| HP JetDirect 產品依<br>國家/地區而異。               |                                       |                                        |                                        |

## 使用 USB 纜線連線

您的裝置所隨附的《安裝指南》中,包含使用 USB 纜線將電腦連接至 HP allin-one 的詳細說明。

## 使用 Windows 印表機共用

如果您的電腦在網路上,並且 HP all-in-one 使用 USB 纜線連接至另一台網路上的電腦,則您可以使用 Windows 印表機共用將該裝置當做自己的印表機。 直接連線至 HP all-in-one 的電腦則當做印表機的主機,並且擁有所有功能。您 的電腦 (當做用戶端) 只能存取列印功能。所有其他功能必須在主機電腦上執 行。

### 啓用 Windows 印表機共用

➡ 請參閱您的電腦所隨附的使用者指南。

## 使用印表機共用 (Macintosh OS X)

如果您的電腦在網路上,並且 HP all-in-one 使用 USB 纜線連接至另一台網路 上的電腦,則您可以使用印表機共用將該裝置當做自己的印表機。直接連線至 HP all-in-one 的電腦則當做印表機的主機,並且擁有所有功能。您的電腦(當 做用戶端)只能存取列印功能。所有其他功能必須在主機電腦上執行。

#### 啓用印表機共用

1 在主機電腦上,選擇 Dock 中的「System Preferences」(系統偏好設定)。

即顯示「System Preferences」(系統偏好設定) 視窗。

- 2 選擇「Sharing」(共用)。
- 3 在「Services」(服務) 索引標籤中,按一下「Printer Sharing」(印表機共用)。

## 設定 HP JetDirect 175x

您可以使用 HP JetDirect 175x 當做網路上所有電腦的列印伺服器,以便在區 域網路 (LAN) 上共用 HP all-in-one 給最多五台電腦。只要將 HP JetDirect 連 線至 HP all-in-one 以及路由器或集線器,然後執行 HP JetDirect 安裝光碟。 HP all-in-one 所需的印表機驅動程式 (INF 檔案) 位於安裝光碟上。

- 附註 如果您已經使用 USB 纜線將 HP all-in-one 連接至電腦,然後想要使用 HP JetDirect 將其連線至網路,您將只能夠從電腦進行列印或掃瞄 (使用 網頁掃瞄)。如果您嘗試使用「HP Image Zone」軟體,將會發現掃瞄相 片、掃瞄文件、傳送傳真和影印功能會顯示錯誤訊息,指出 HP all-inone 已中斷連線。
- 提示 如要執行 HP all-in-one 和 HP JetDirect 175x 的初始安裝,請使用 HP all-in-one 的《安裝指南》並遵循硬體安裝說明,然後遵循下列指 示。

#### 使用 HP JetDirect 175x (Windows) 將 HP all-in-one 連線至網路

- 1 請遵循 HP JetDirect 175x 安裝說明,將列印伺服器連線至區域網路。
- 2 將 HP JetDirect 連接至 HP all-in-one 背後的 USB 連接埠。
- 3 將 HP JetDirect 隨附的安裝光碟,插入電腦的光碟機中。 您將使用此光碟尋找網路上的 HP JetDirect。
- 4 選擇「安裝」以執行 HP JetDirect 安裝程式。
- 5 當出現提示時插入 HP all-in-one 安裝光碟。

附註 如要執行 HP all-in-one 和 HP JetDirect 175x 的初始安裝,請勿執行 HP all-in-one 安裝精靈。僅遵循下列指示安裝驅動程式。

如果您決定稍後再使用 USB 纜線連接 HP all-in-one, 請插入 HP all-in-one 安裝光碟, 然後執行安裝精靈。

6 請遵循適用您作業系統的步驟:

### 如果使用 Windows XP 或 2000:

a 瀏覽至光碟的根目錄,然後選擇 HP all-in-one 的正確驅動程式.inf。 位於根目錄的印表機驅動程式檔案為 hpoprn08.inf。

#### 如果使用 Windows 98 或 ME:

- a 瀏覽至光碟的 Drivers 資料夾,然後尋找正確的語言子資料夾。 例如,英語系的客戶請瀏覽至 \enu\drivers\win9x\_me 目錄,其中 enu 是英語目錄,而 win9x\_me 是針對 Windows ME。印表機驅動程式檔 案為 hpoupdrx.inf。
- b 對所需的每個驅動程式重覆執行此步驟。
- 7 完成安裝。

#### 使用 HP JetDirect 175x (Macintosh) 將 HP all-in-one 連線至網路

- 1 請遵循 HP JetDirect 175x 安裝說明,將列印伺服器連線至區域網路。
- 2 將 HP JetDirect 連接至 HP all-in-one 背後的 USB 連接埠。
- 3 請選擇下列一種方法:
  - 如要執行 HP all-in-one 的初始安裝,請確定將 HP all-in-one 安裝光碟 插入電腦的光碟機中,然後執行 HP all-in-one 安裝精靈。
     此時會安裝電腦的網路支援軟體。
     當安裝完成時,電腦上會顯示「HP All-in-One Setup Assistant」 (HP All-in-One 安裝小幫手)。
  - 在磁碟機中,從下列位置開啓「HP All-in-One Setup Assistant」 (HP All-in-One 安裝小幫手): Applications:Hewlett-Packard:HP Photo Imaging Software:HP AiO Software (應用程式:Hewlett-Packard:HP 相片和影像軟體:HP AiO 軟體)

「HP All-in-One Setup Assistant」(HP All-in-One 安裝小幫手) 即顯 示在電腦上。

4 請遵循畫面上的提示,並提供所要求的資訊。

附註 請確定按一下連線畫面上的「TCP/IP Network」(TCP/IP 網路)。

### 使用網頁掃瞄 (Webscan)

網頁掃瞄 (Webscan) 讓您僅使用網頁瀏覽器,透過 HP JetDirect 175x 執行基本掃瞄;也可以在電腦上沒有安裝裝置軟體的情況下,從 HP all-in-one 執行掃 瞄。只要在網頁瀏覽器中輸入 HP JetDirect 的 IP 位址,然後存取內嵌 HP JetDirect 的網頁伺服器和網頁掃瞄。如需列印網路設定頁面以取得 HP JetDirect IP 位址的詳細資訊,請參閱 HP JetDirect 175x 隨附的使用者指南。

網頁掃瞄的使用者介面僅用於 HP Jet Direct,並且不支援掃瞄到目的地,例如 「HP Image Zone」掃瞄軟體。網頁掃瞄的電子郵件功能有限,因此建議使用 「HP Image Zone」掃瞄軟體以取代此功能。

# 4 處理相片

HP all-in-one 讓您以多種不同方式傳輸、編輯、分享與列印相片。本節將依據 您的個人偏好與電腦設定,對執行這些工作的廣泛選項做簡短概述。每項工作 更詳細的資訊可在本指南中的其他章節,或軟體隨附的螢幕「HP Image Zone 說明」中找到。

## 傳輸相片

您有數個傳輸相片的不同選項。您可以傳輸相片至 HP all-in-one、電腦或記憶 卡。如需詳細資訊,請參閱下列針對您使用的作業系統之特定章節。

### 使用 Windows PC 傳輸相片

下圖顯示數種方法以傳輸相片至 Windows PC、HP all-in-one 或記憶卡。如需詳細資訊,請參閱圖示下方的清單。

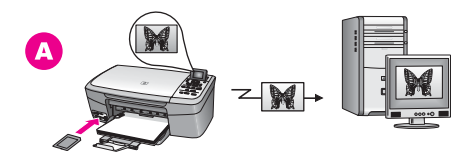

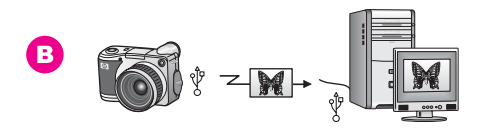

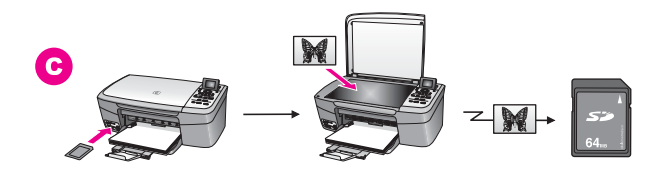

| Α | 從插入 HP all-in-one 的記憶卡傳輸相片至 Windows PC。 |
|---|-----------------------------------------|
| в | 從 HP 數位相機傳輸相片至 Windows PC。              |

#### (續)

С

藉由掃瞄相片,直接傳輸相片至插入 HP all-in-one 的記憶卡上。

### 使用 Macintosh 傳輸相片

下圖顯示數種方法以傳輸相片至 Macintosh、HP all-in-one 或記憶卡。如需詳細資訊,請參閱圖示下方的清單。

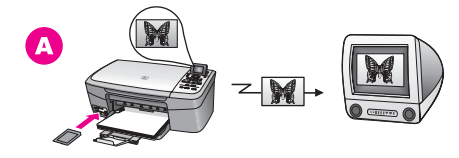

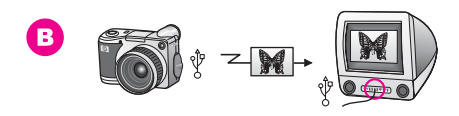

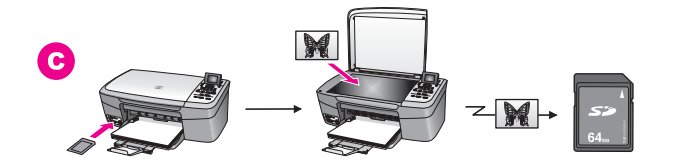

| Α | 從插入 HP all-in-one 的記憶卡傳輸相片至 Macintosh 電腦。 |
|---|-------------------------------------------|
| в | 從 HP 數位相機傳輸相片至 Macintosh。                 |
| с | 藉由掃瞄相片,直接傳輸相片至插入 HP all-in-one 的記憶卡上。     |

## 編輯相片

您有數個編輯相片的不同選項。如需詳細資訊,請參閱下列針對您使用的作業系統之特定章節。

### 使用 Windows PC 編輯相片

下列圖形顯示兩種使用 Windows PC 編輯相片的方法。如需詳細資訊,請參閱 圖示下方的清單。

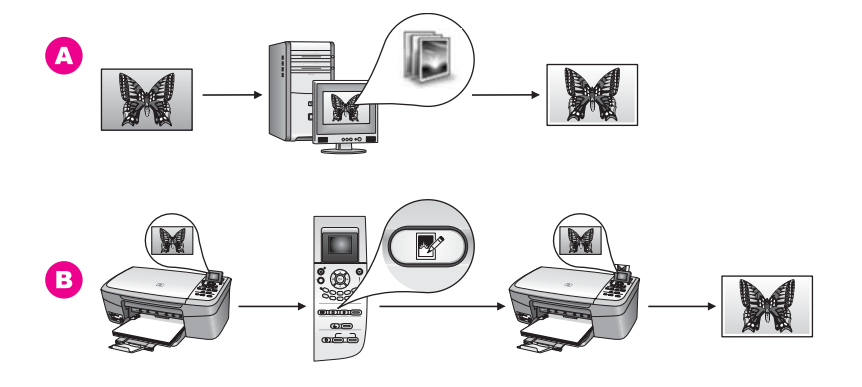

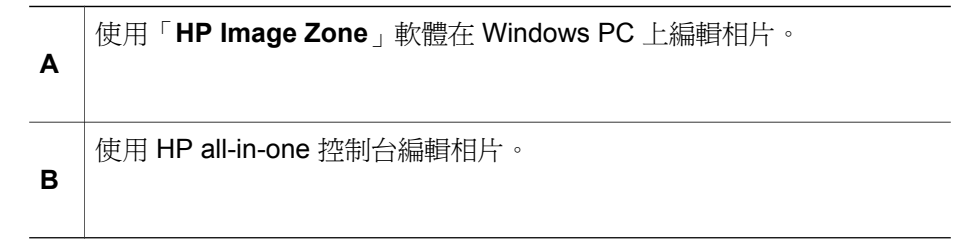

### 使用 Macintosh 編輯相片

下列圖形顯示三種使用 Macintosh 編輯相片的方法。如需詳細資訊,請參閱圖示下方的清單。

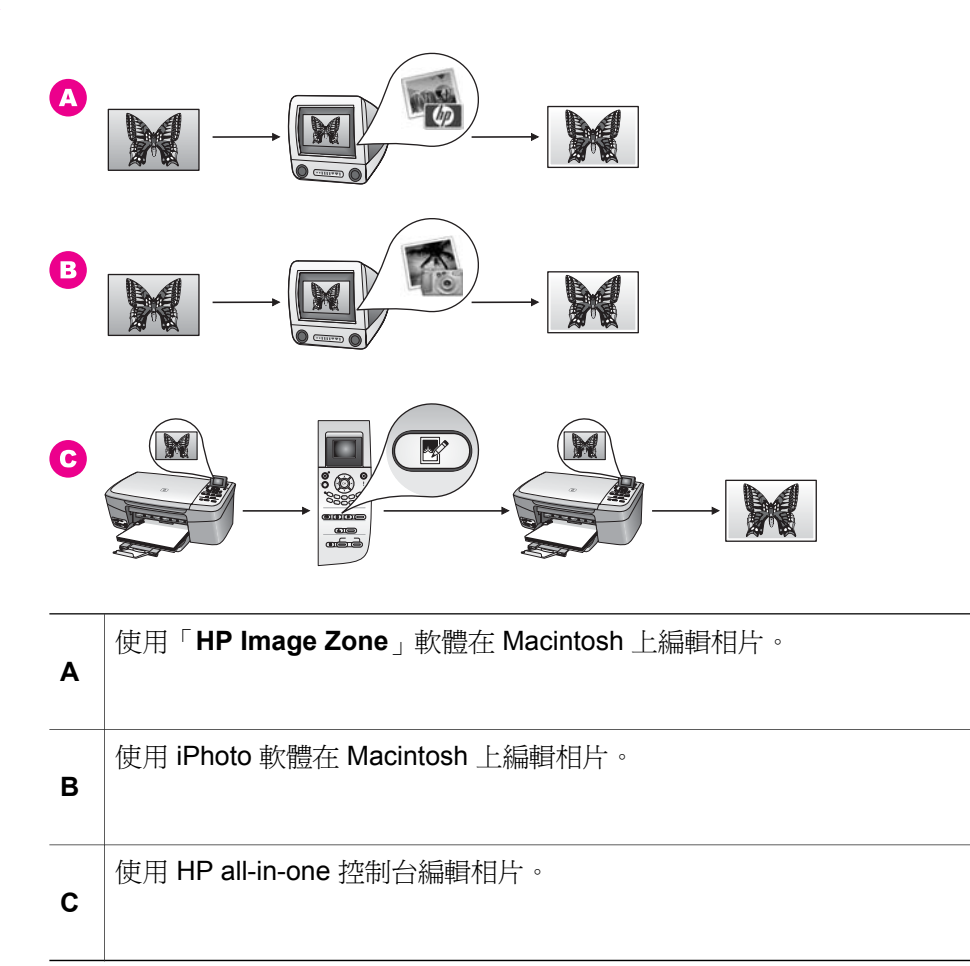

# 共用相片

您有許多不同選項可以將相片分享給朋友和家人。如需詳細資訊,請參閱下列 針對您使用的作業系統之特定章節。

### 使用 Windows PC 共用相片

下列圖形顯示多種使用 Windows PC 共用相片的方法。如需詳細資訊,請參閱 圖示下方的清單。

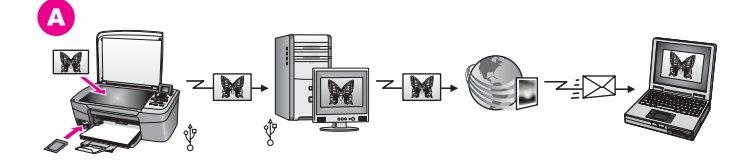

 使用 HP Instant Share 伺服器,共用以 USB 連線的 HP all-in-one 中的 相片。從 USB 連線的 HP all-in-one 中傳輸相片至電腦,您可在該電腦 中使用 HP Instant Share 軟體,透過 HP Instant Share 伺服器,以電子 郵件形式將相片傳送給親友。

### 使用 Macintosh 共用相片

下列圖形顯示多種使用 Macintosh 共用相片的方法。如需詳細資訊,請參閱圖示下方的清單。

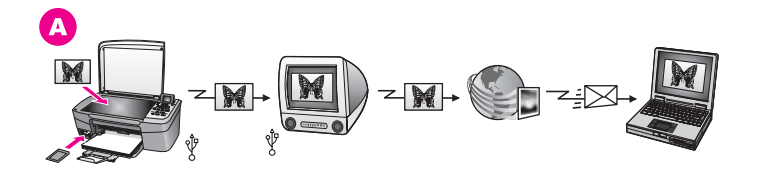

# 列印相片

Α

您有數個列印相片的不同選項。如需詳細資訊,請參閱下列針對您使用的作業 系統之特定章節。

使用 HP Instant Share 伺服器,共用以 USB 連線的HP all-in-one 中的

相片。從 USB 連線的 HP all-in-one 中傳輸相片至電腦,您可在該電腦 中使用 HP Instant Share 軟體,透過 HP Instant Share 伺服器,以電子

### 使用 Windows PC 列印相片

郵件形式將相片傳送給親友。

下列圖形顯示多種使用 Windows PC 列印相片的方法。如需詳細資訊,請參閱圖示下方的清單。

處理相片

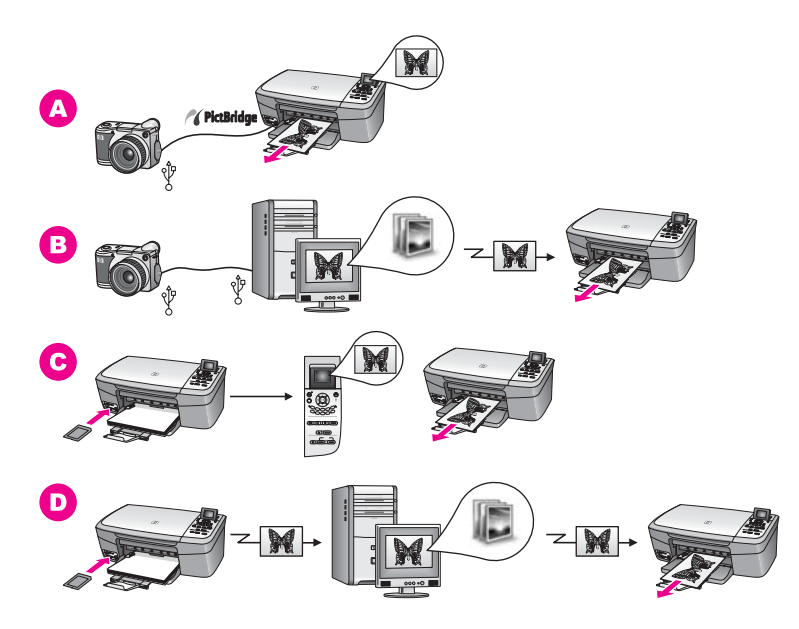

| Α | 使用 PictBridge 列印 HP 數位相機中的相片。                         |
|---|-------------------------------------------------------|
| в | 使用電腦上的軟體應用程式,列印相機上的相片。                                |
| С | 使用 HP all-in-one 控制台,列印記憶卡中的相片。                       |
| D | 傳輸相片至 Windows PC,然後使用「HP Image Zone」軟體以列印記<br>憶卡中的相片。 |

### 使用 Macintosh 列印相片

下列圖形顯示多種使用 Macintosh 列印相片的方法。如需詳細資訊,請參閱圖示下方的清單。

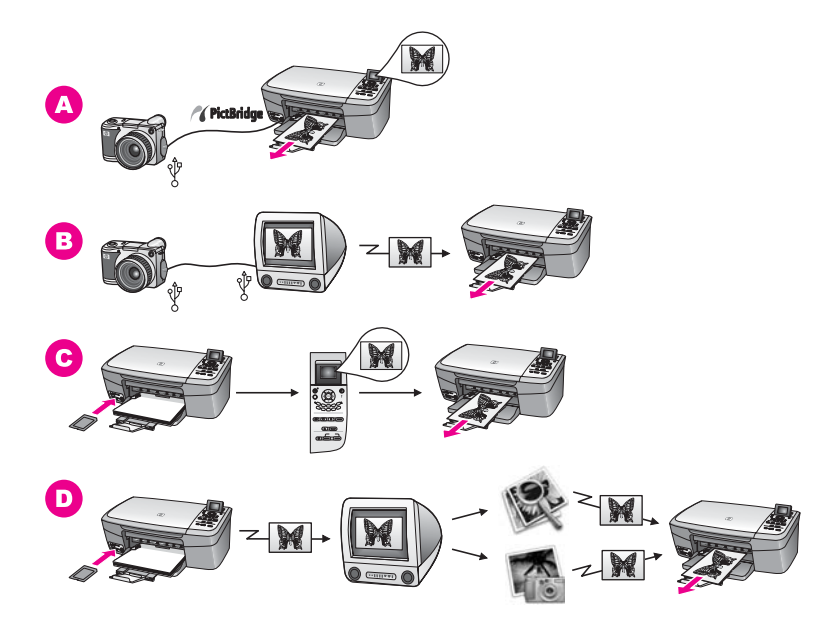

| A | 使用 PictBridge 列印 HP 數位相機中的相片。                          |
|---|--------------------------------------------------------|
| в | 使用電腦上的軟體應用程式,列印相機上的相片。                                 |
| С | 使用 HP all-in-one 控制台,列印記憶卡中的相片。                        |
| D | 傳輸相片至 Macintosh ,然後使用「HP Gallery」(「HP 藝廊」)軟體列印記憶卡中的相片。 |

# 5 載入原始文件,並載入紙張

本節提供在玻璃板上載入原始文件以影印或掃瞄的指示;爲您的工作選擇最佳紙張類型的說明;在紙匣內載入紙張和避免夾紙的提示。

## 載入原始文件

您可依此處說明的方式在玻璃板上載入原始文件,以影印或掃瞄最大到 letter 或 A4 尺寸的文件。在玻璃板上載入相片目錄以列印相片時,也請遵循這些指 示。

附註 如果玻璃板與蓋板背面有髒污情況,許多特殊功能將無法正常執行。如 需詳細資訊,請參閱清潔 HP all-in-one。

在玻璃板上載入原始文件

- 抬起蓋板,並將原始文件面朝下放在玻璃板上的右前方角落。
   如要載入相片目錄,請確定相片目錄上方對齊玻璃板的右側邊緣。
  - **提**示 如需載入原始文件的詳細說明,請參閱玻璃板前端和右側邊緣的導 板。

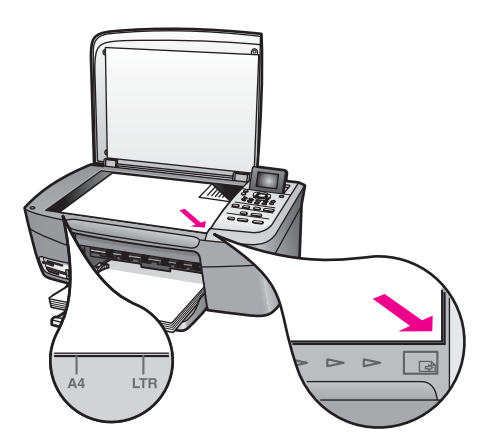

- 蓋上蓋板。
  - 提示 可移除 HP all-in-one 蓋板,以複製或掃瞄大尺寸的原始文件。如要 移除蓋板,請先將蓋板抬到開啓位置,抓住蓋板兩側,再將蓋板向上 拉。取下蓋板後,HP all-in-one 仍可正常運作。您可以將鉸鏈插回原 插槽,裝回蓋板。
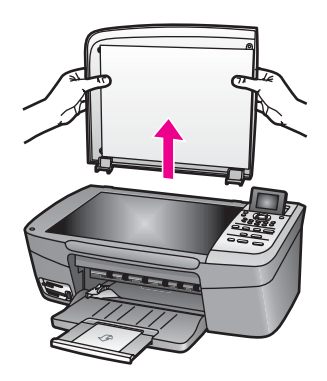

# 選擇用於列印與影印的紙張

您可以在 HP all-in-one 中使用許多不同類型和大小的紙張。請查閱下列建議事項,以獲得最佳的列印與影印品質。每次變更紙張類型或大小時,請務必記得變更這些設定。

### 建議使用的紙張

若您希望得到最佳列印品質, HP 建議使用 HP 紙張, HP 紙張是特別針對您列印的專案類型所設計的。例如,若要列印相片,可在紙匣內載入光面或霧面紙 張;若要列印型錄或簡報,可使用為此目的特別設計的紙張類型。

如需有關 HP 紙張的詳細資訊,請參閱螢幕「HP Image Zone 說明」,或造訪 www.hp.com/support。

#### 不建議使用的紙張

太薄、紋理光滑或伸縮性大的紙張容易發生夾紙。紋理太粗或是墨水吸收不良的紙張,則會造成印出的影像模糊、褪色或無法完全填滿。

#### 不建議使用下列紙張進行列印:

- 有圖案或穿孔的紙張(除非是特別針對 HP 噴墨裝置所設計)。
- 紋理太粗的原料,例如亞麻布。它會無法平滑地列印,而且墨水會滲進這些紙張中。
- 極度光滑、閃亮或是並非針對 HP all-in-one 設計的塗層紙。它們會造成 HP all-in-one 夾紙,或是無法沾上墨水。
- 多重複寫紙 (例如複寫紙或三重複寫紙)。可能會起皺或者黏住。墨水也可 能會比較模糊。
- 有扣環或有孔的信封。
- 長條紙。

不建議使用下列紙張進行影印:

- Letter、A4、10 x 15 公分、5 x 7 英吋、Hagaki 或 L (僅日本) 以外大小的 紙張。
- 有圖案或穿孔的紙張 (除非是特別針對 HP 噴墨裝置所設計)。
- HP 高級相紙或 HP 特級相紙以外的相紙。

- 信封。
- 長條紙。
- HP 高級噴墨投影片或 HP 特級噴墨投影片以外的投影片。
- 多重複寫紙或標籤。

## 載入紙張

本節說明在 HP all-in-one 中如何載入不同類型與大小的紙張,以進行影印或列 印。

提示 為避免撕裂、皺紋或邊緣彎曲,請將所有紙張平放儲存在可密封的袋子 中。如果未妥善存放紙張,則在溫度和濕度的劇烈變化下,可能會使紙 張捲曲,而無法正常用於 HP all-in-one。

## 載入幣頁大小的紙張

您可在 HP all-in-one 的紙匣內載入許多類型的 letter、A4 或 legal 紙張。

載入幣頁大小的紙張

1 開啓紙匣門。

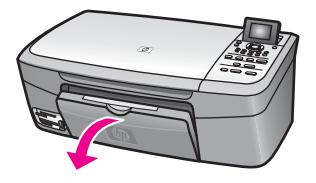

2 將紙匣延伸架完全拉出。

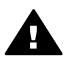

警告 當您列印至 Legal 紙張上時,如果紙匣延伸架完全展開, 小的紙張時,請勿翻開紙匣延伸架,如下所示。

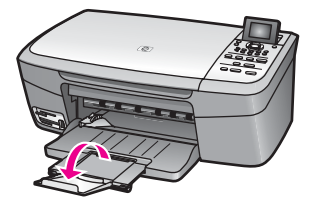

握緊紙張寬度導板頂端的固定夾,然後將紙張寬度導板滑到最外側的位 3 置。

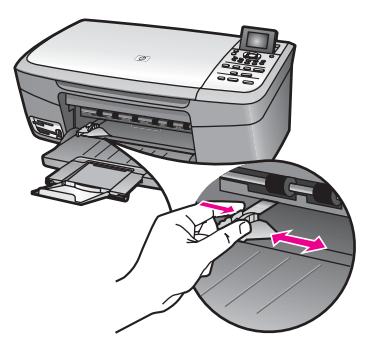

- 4 在平面上輕敲紙疊將邊緣對齊,然後檢查:
  - 確定紙張沒有撕裂、灰塵、皺紋或邊緣彎曲。
  - 確定整疊紙張的大小和類型都相同。
- 5 將整疊紙較短的一側朝前插入紙匣,列印面朝下。將整疊紙張向裡推,直 到不能再推入為止。
  - **提示** 若您使用的是信紙信頭,請先插入頁面上方,列印面朝下。如需載入 整頁大小紙張和信紙信頭的詳細說明,請參閱刻在紙匣底部的圖示。

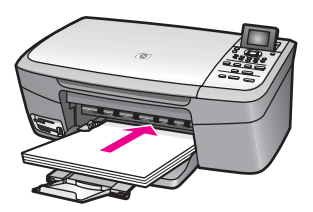

6 握緊紙張寬度導板頂端的固定夾,然後將紙張寬度導板向裡推,直到碰到 紙張邊緣不能再推為止。

請勿在紙匣中放入過量的紙張,同時確保整疊紙張都置入紙匣內,高度不 超過紙張寬度導板的上緣。

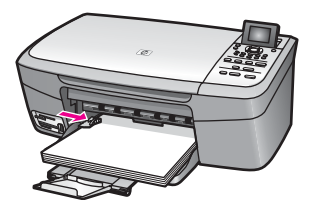

## 載入 10 x 15 公分 (4 x 6 英吋) 相紙

您可以在 HP all-in-one 的紙匣內載入 10 x 15 公分的相紙。為獲得最佳效果, 建議使用 10 x 15 公分相紙。如需詳細資訊,請參閱建議使用的紙張。 此外,為獲得最佳效果,請在影印或列印前,先設定紙張類型與紙張大小。如 需變更紙張設定的資訊,請參閱螢幕「HP Image Zone 說明」。

提示 為避免撕裂、皺紋或邊緣彎曲,請將所有紙張平放儲存在可密封的袋子 中。如果未妥善存放紙張,則在溫度和濕度的劇烈變化下,可能會使紙 張捲曲,而無法正常用於 HP all-in-one。

### 载入 10 x 15 公分相紙

- 1 移除紙匣內的所有紙張。
- 2 將整疊相紙較短的一側朝前插入紙匣最右側,光面朝下。將整疊相紙向裡 推,直到不能再推入為止。 如果使用的相紙有預先穿孔,請將穿孔的部分朝向自己,再載入紙張。
- 3 握緊紙張寬度導板頂端的固定夾,然後將紙張寬度導板向裡推,直到碰到 整疊相紙不能再推為止。

請勿在紙匣中放入過量的紙張,同時確保整疊相紙都置入紙匣內,高度不超過紙張寬度導板的上緣。

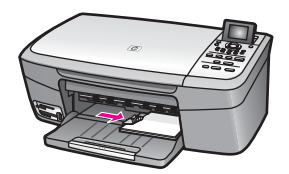

## 載入明信片或 Hagaki 卡

您可以在 HP all-in-one 的紙匣內載入明信片或 Hagaki 卡。

為獲得最佳效果,請在列印或影印前,先設定紙張類型與大小。如需詳細資訊,請參閱螢幕「HP Image Zone 說明」。

## 載入明信片或 Hagaki 卡

- 1 移除紙匣內的所有紙張。
- 2 將整疊卡紙較短的一側朝前插入紙匣最右側,列印面朝下。將整疊卡紙向 前推,直到不能再推入為止。
- 3 握緊紙張寬度導板頂端的固定夾,然後將紙張寬度導板向裡推,直到碰到 整疊卡紙不能再推為止。

請勿在紙匣中放入過量的紙張,同時確保整疊卡紙都置入紙匣內,高度不 超過紙張寬度導板的上緣。

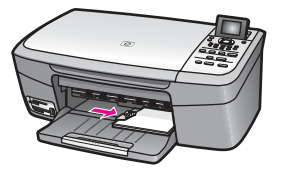

## 載入信封

您可以在 HP all-in-one 的紙匣內載入一個或多個信封。請不要使用光亮或有浮 雕的信封,或是有扣環或有孔的信封。

**附註** 如需瞭解如何格式化列印在信封上的文字,請查閱文書處理軟體中的說 明檔案。為獲得最佳的效果,請考慮在信封上使用回信地址標籤。

### 載入信封

- 1 移除紙匣內的所有紙張。
- 2 將一個或多個信封放入紙匣最右側,信封開口朝上並靠左。將一疊信封推 入紙匣,直到不能再推入為止。

提示 如需載入信封的詳細說明,請參閱刻在紙匣底部的圖示。

3 握緊紙張寬度導板頂端的固定夾,然後將紙張寬度導板向裡推,直到碰到 整疊信封不能再推為止。

請勿在紙匣中放入過量的紙張,同時確保整疊信封都置入紙匣內,高度不 超過紙張寬度導板的上緣。

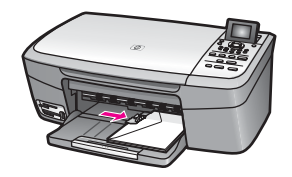

## 載入其他紙張類型

下表說明如何載入特殊類型的紙張。為獲得最佳效果,請於每次更換紙張大小或紙張類型後調整紙張設定。如需變更紙張設定的資訊,請參閱螢幕「HP Image Zone 說明」。

附註 並非所有紙張大小與紙張類型都可以使用 HP all-in-one 的所有功能。有些紙張大小和紙張類型,只有在從軟體應用程式的「列印」對話方塊啓動列印工作時才可以使用。這些紙張無法用於影印或是從記憶卡或數位相機列印相片。下文清楚地標示,何種紙張只有從軟體應用程式列印時才可以使用。

| 紙張    | 秘訣                                                                                                    |
|-------|----------------------------------------------------------------------------------------------------|
| HP 紙張 | <ul> <li>HP 高級紙:找出紙張非列印面上的灰色箭頭,並以箭頭面朝<br/>上將紙張推入紙匣。</li> <li>HP 高級噴墨投影片:以有箭頭和 HP 商標的白色投影片紙條<br/>朝上並朝紙匣前方,置入投影片。</li> </ul> |

(續)

| 紙張                      | 秘訣                                                                                                    |
|-------------------------|----------------------------------------------------------------------------------------------------|
|                         | 附註 HP all-in-one 無法自動偵測投影片。為獲得最佳結果,<br>請在列印或影印到投影片之前,將紙張類型設定為投影<br>片。                                                                                                    |
|                         | <ul> <li>HP 轉印紙:使用前先將轉印紙完全舖平;請勿置入捲曲的紙張(為避免捲曲,在使用前請將轉印紙密封於原始的包裝中);找出轉印紙非列印面上的藍色條紋,並以藍色條紋面朝上,手動將紙張一張一張送入紙匣。</li> <li>HP 霧面賀卡、HP 相片賀卡或 HP 紋理賀卡紙:將一小疊HP 賀卡以列印面朝下插入紙匣;將整疊卡紙向前推,直到不能再推入為止。</li> </ul> |
| 標籤<br>(只限從軟體應用程<br>式列印) | <ul> <li>請務必使用用於 HP 噴墨裝置的 letter 或 A4 大小標籤紙 (例如 Avery 噴墨標籤),並確定標籤未超過兩年的使用期。</li> <li>1 抖動一下標籤疊,確定各頁沒有粘在一起。</li> <li>2 將一疊標籤紙置於整頁大小普通紙張的上面裝入紙匣,標籤 面朝下。請勿一次插入一張標籤紙。</li> </ul>                    |

## 避免夾紙

爲避免夾紙,請依以下指示進行:

- 將所有未用過的紙張平放在可密封的袋子中,以避免捲曲或皺紋。
- 經常取出紙匣中的已列印紙張。
- 確定載入紙匣的紙張平整且邊緣無捲曲或破損。
- 請勿將不同類型和大小的紙張載入同一個紙匣中;紙匣內的整疊紙張必須 爲相同大小和類型的紙張。
- 調整紙張寬度導板,使其貼緊紙匣的所有紙張邊緣。確保紙張導板不會使 紙匣中的紙張捲曲。
- 請勿用力強行將紙張推擠入紙匣中。
- 使用建議用於 HP all-in-one 的紙張類型。如需詳細資訊,請參閱選擇用於 列印與影印的紙張。

如需更多有關清理夾紙的資訊,請參閱紙張疑難排解。

# 6 使用記憶卡或 PictBridge 相機

HP all-in-one 能存取大多數數位相機所使用的記憶卡,所以您可以列印、管理 與分享您的相片。您可將記憶卡插入 HP all-in-one 或直接連接相機,讓 HP all-in-one 讀取相機中的記憶卡內容。

本章包含與 HP all-in-one 搭配使用記憶卡或 PictBridge 相機的資訊。請參閱本 章提供的下列資訊:傳輸相片至您的電腦、設定相片列印選項、列印相片、編 輯相片、檢視幻燈片展示以及與親友共用相片。

## 記憶卡插槽與相機連接埠

如果數位相機使用記憶卡儲存相片,您即可將此記憶卡插入 HP all-in-one 以列 印或儲存相片。

您可列印相片目錄,相片目錄可能包含多頁,並以縮圖方式顯示相片記憶卡中的所有相片;即使 HP all-in-one 未連接至電腦,仍可從記憶卡列印相片。您也可透過相機連接埠將支援 PictBridge 的相機連接到 HP all-in-one,並直接從相機列印。

HP all-in-one 可讀取下列記憶卡: CompactFlash (I, II)、Memory Stick、 MultiMediaCard (MMC)、Secure Digital、SmartMedia 和 xD-Picture Card。

附註 您可掃瞄文件並將掃瞄的影像傳送至插入的記憶卡中。如需詳細資訊, 請參閱將掃瞄傳送到記憶卡。

HP all-in-one 有 4 個記憶卡插槽 (如下圖所示),可將記憶卡分別插入各插槽中。

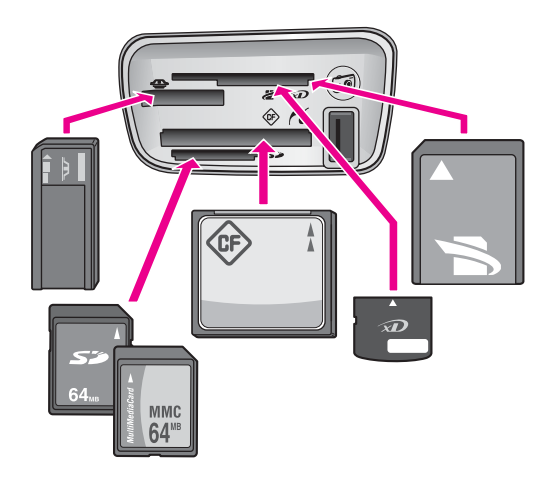

插槽配置如下(從上到下):

- SmartMedia、xD-Picture Card (插入此插槽的右上部)
- Memory Stick、Magic Gate Memory Stick、Memory Stick Duo (搭配使用 者自備的介面卡)、Memory Stick Pro
- CompactFlash (I, II)
- Secure Digital 
   MultiMediaCard (MMC)
- 相機連接埠 (記憶卡插槽下方):與支援 PictBridge 且配備 USB 的任何數位 相機相容
- 附註 相機連接埠只支援配備 USB 且支援 PictBridge 的數位相機。不支援其他 類型的 USB 裝置。如果插入相機連接埠的 USB 裝置不是相容的數位相 機,彩色圖形顯示器上會出現錯誤訊息。如果您的 HP 數位相機是較舊 的機型,請嘗試使用相機隨附的 USB 纜線。將它插入 HP all-in-one 背 後的 USB 連接埠,而不要插入記憶卡插槽附近的相機連接埠。
- 提示 預設狀況下, Windows XP 會將 8 MB 以下或 64 MB 以上的記憶卡格式 化為 FAT32 格式。數位相機和其他使用 FAT (FAT16 或 FAT12) 格式的 裝置,將無法搭配使用 FAT32 格式化的記憶卡。請將相機中的記憶卡格 式化,或在 Windows XP 電腦中選擇 FAT 格式來格式化記憶卡。

# 傳輸相片至您的電腦

當您用數位相機拍照後,就可直接列印相片或儲存到電腦上。若要將相片儲存 至電腦,必須將記憶卡從相機中取出,然後插入 HP all-in-one 中適當的記憶卡 插槽。

附註 HP all-in-one 一次僅能使用一個記憶卡。

## 使用記憶卡

1 將記憶卡插入 HP all-in-one 中正確的插槽。

當正確插入記憶卡後,記憶卡插槽旁的狀態指示燈會開始閃爍。彩色圖形 顯示器上顯示「正在讀卡...」訊息。存取記憶卡時,記憶卡插槽旁的狀態 指示燈會閃爍綠燈。

如果記憶卡未正確插入,記憶卡插槽旁的狀態指示燈會閃爍琥珀色指示 燈,而彩色圖形顯示器會顯示錯誤訊息,例如「卡面方向顛倒」或「卡片 未完全插入」。

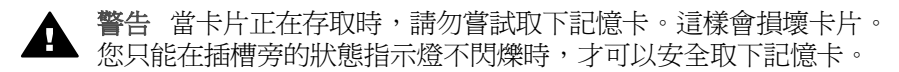

- 2 如果記憶卡上的相片檔案之前未傳輸過,電腦會顯示對話方塊,詢問您是 否要將相片檔案儲存至電腦。
- 3 按一下此選項以儲存。

這會將記憶卡上的所有新相片儲存至電腦。

對於 Windows:預設狀況下,檔案將儲存在月份和年份資料夾,依據 相片的拍照日期而定。在 Windows XP 和 Windows 2000 中,此資料夾會

記憶卡與 PictBridge

建立於「C:\Documents and Settings\username\我的文件\我的圖片」資料來。

**對於 Macintosh**:預設狀況下,檔案將儲存在電腦的「Hard Drive: Documents:HP All-in-One Data:Photos」(硬碟:文件:HP All-in-One 資料:相片)資料夾 (OS 9)或「Hard Drive:Users:User

Name:Pictures:HP Photos」(硬碟:使用者:使用者名稱:圖片:HP 相 片) 資料夾 (OS X)。

提示 您還可使用控制台,將記憶卡檔案傳送至連接的電腦上。在相片區域中,請按「相片功能選項」,然後按「3」,選擇「傳輸至電腦」。 請依電腦上出現的提示進行操作。此外,記憶卡會在電腦上顯示為磁碟機。您可以將記憶卡中的相片檔案移到桌面。

當 HP all-in-one 完成讀取記憶卡,記憶卡插槽旁的狀態指示燈會停止閃爍 並持續亮著。彩色圖形顯示器會顯示記憶卡上的第一張相片。 如要導覽記憶卡上的相片,請按 ◀ 或 ▶ 前後移動相片,一次捲動一張相 片。按住 ◀ 或 ▶ 可前後迅速捲動相片。

# 從相片目錄列印相片

相片目錄可讓您輕鬆的選取相片並直接從記憶卡列印,而不需使用電腦。相片目錄可能包含多頁,並以縮圖方式顯示相片記憶卡中的所有相片。在每個縮圖下會顯示檔名、索引號碼和日期。相片目錄也是一種迅速建立相片列印目錄的方式。若要使用相片目錄列印相片,您必須列印相片目錄、完成然後掃瞄相片目錄。

從相片目錄列印相片有三個步驟:列印相片目錄、完成相片目錄與掃瞄相片目錄。此節包含三步驟所有的詳細資訊。

提示 您也可以購買相片列印墨匣,以改進 HP all-in-one 列印出來的相片品 質。安裝三色列印墨匣和相片列印墨匣後,您將擁有六色墨水系統,可 以提供更高品質的彩色相片。如需相片列印墨匣的詳細資訊,請參閱使 用相片列印墨匣。

## 列印相片目錄

使用相片目錄的第一個步驟是從 HP all-in-one 列印相片目錄。

- 1 將記憶卡插入 HP all-in-one 中正確的插槽。
- 在相片區域中,按「相片目錄」,然後按「1」。
   顯示「相片目錄選項」,然後選取「列印相片目錄」。
  - **附註** 依據記憶卡中的相片張數而定,列印相片目錄的時間可能會有很大的 差別。

- 3 如果卡片中有 20 張以上的相片,就會出現「選擇相片功能選項」。按所需 指令旁的數字:
  - 1. 全部
  - 2. 最後 20
  - 3. 自訂範圍
  - 附註 使用相片目錄索引號碼,選取自訂範圍中要列印哪些相片。這些數字 可能與數位相機中相片的數字不同。如果您在記憶卡中新增或刪除相 片,請重新列印相片目錄以檢視新的索引號碼。
- 4 如果選擇「自訂範圍」,請輸入要列印的第一張和最後一張相片的索引號 碼。

附註 可以按 ◀ 倒退消除索引號碼。

## 完成相片目錄

列印出相片目錄後,您可以用它來選擇要列印的相片。

附註 最好使用相片列印墨匣,以獲得更佳的列印品質。在安裝三色與相片列 印墨匣後,您將擁有六色系統。如需詳細資訊,請參閱使用相片列印墨 匣。

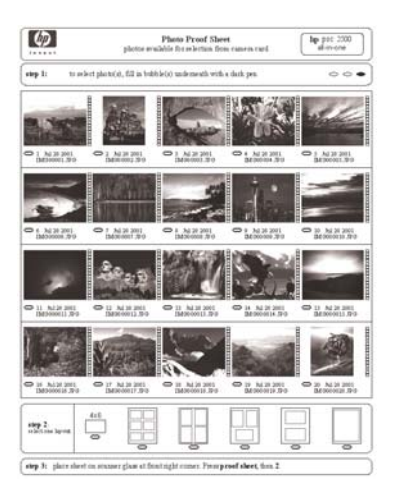

#### 完成相片目錄

- 1 使用深色筆或鉛筆填滿相片目錄縮圖影像下方的圓框,以選取要列印的相片。
- 2 在相片目錄步驟 2 中填滿圓框,以選取一種版面樣式。

記憶卡與 PictBridge

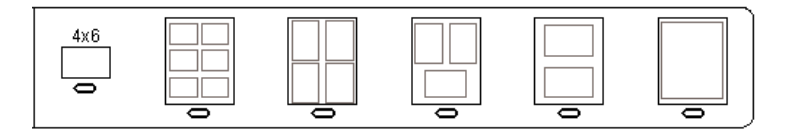

**附註** 如果需要相片目錄所未提供的列印設定,可直接從控制台列印相片。 如需詳細資訊,請參閱直接從記憶卡列印相片。

#### 掃瞄相片目錄

使用相片目錄的最後一個步驟是掃瞄您放在掃瞄器玻璃板上,而且已完成的相片目錄。

- 提示 請確認 HP all-in-one 的玻璃板無髒污情況,否則可能無法正確掃瞄相片 目錄。如需詳細資訊,請參閱清潔玻璃板。
- 1 將相片目錄面朝下放置在玻璃板上的右前方角落。確定相片目錄的邊緣碰 到右側和前方邊緣。蓋上蓋板。

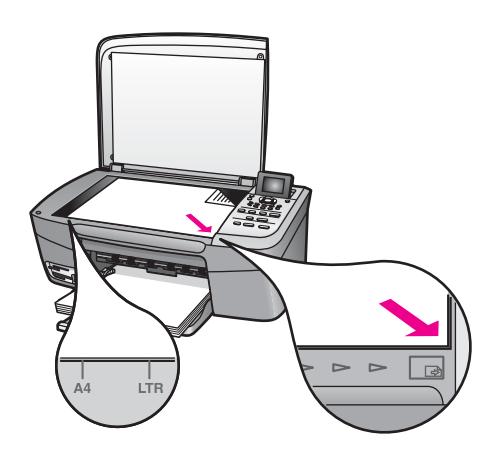

- 2 將10 x 15 公分相紙載入進紙匣中。掃瞄相片目錄時,請確認已插好用來 列印相片目錄的記憶卡。
- 3 在相片區域中,按「相片目錄」,然後按「2」。 顯示「相片目錄選項」,然後選取「掃瞄相片目錄」。 HP all-in-one 會掃瞄相片目錄,並列印所選相片。

## 設定相片列印選項

您可從控制台控制 HP all-in-one 列印相片的方式,包括紙張類型和大小、配置 類型等等。

本節包含下列主題的相關資訊:設定相片列印選項、變更列印選項、與設定新相片列印選項預設值。

您可從控制台進入「相片功能選項」,以存取並設定相片列印選項。

提示 您也可使用「HP Image Zone」軟體來設定相片列印選項。如需詳細資 訊,請參閱「HP Image Zone 說明」。

#### 使用列印選項功能選項設定相片列印選項

「列印選項」功能選項可存取影響相片列印方式的各種不同設定,包括份數、 紙張類型等。預設的單位和大小依據國家/地區而定。

- 1 將記憶卡插入 HP all-in-one 中正確的插槽。
- 2 在相片區域中,按「相片功能選項」。 顯示「相片功能選項」。
- 3 按「1」存取「列印選項」功能選項,然後按要變更的設定旁的數字。

| 設定             | 描述                                                                                                    |
|----------------|----------------------------------------------------------------------------------------------------|
| 1. 份數          | 設定要列印的份數。                                                                                                    |
| <b>2.</b> 影像大小 | 設定影像列印的大小。大部份選項的意義都非常明<br>顯,只有兩個選項有進一步說明的必要:「塡滿整<br>個頁面」和「縮放到頁面大小」。                                                                                                 |
|                | 「填滿整個頁面」設定曾縮放影像,覆蓋住整頁輸<br>出紙張,不留下白色邊框;有時會產生裁剪。「縮<br>放到頁面大小」會縮放影像,以儘可能覆蓋住整個<br>頁面,但同時必須保持原始文件的外觀比例,不產<br>生裁剪;影像會置於頁面中央,周圍則繞有白色邊<br>框。                                |
| 3. 紙張大小        | 選取目前列印工作的紙張大小。「自動」設定會依<br>國家/地區而異預設成大 (letter 或 A4) 和小 (10 x<br>15 公分)大小的紙張。當「紙張大小」和「紙張<br>類型」都設成「自動」時,HP all-in-one 會爲目前<br>的列印工作選擇最理想的列印選項。其他「紙張大<br>小」設定可替換自動設定。 |
| 4. 紙張類型        | 選擇目前列印工作的紙張類型。「自動」設定可讓<br>HP all-in-one 自動偵測並設定紙張類型。當「紙張<br>大小」和「紙張類型」都設成「自動」時,HP all-<br>in-one 會爲目前的列印工作選擇最理想的選項。其<br>他「紙張類型」設定可替換自動設定。                           |
| 5. 版面樣式        | 爲目前的列印工作選擇三種版面樣式之一。<br>「節省紙張」版面會儘量將多張相片排在同一張紙<br>上,並依需要旋轉和裁剪相片。<br>「相簿」版面會保持原始相片的方向。「相簿(直<br>向)」及「相簿(橫向)」是指頁面的方向,而非相<br>片本身的方向。有時會使用裁剪功能。                           |

| 設定             | 描述                                                                                           |
|----------------|----------------------------------------------------------------------------------------------|
| 6. 智慧型聚焦       | 啓用或停用相片的自動數位銳利化處理。「智慧型<br>聚焦」只影響列印的相片;不會變更彩色圖形顯示<br>器上的相片外觀或記憶卡上的實際影像檔。「智慧<br>型聚焦」功能預設為啓用狀態。 |
| 7. 數位閃光        | 使較暗的相片變得較亮。「數位閃光」只影響列印<br>的相片。不會變更彩色圖形顯示器上的相片外觀或<br>記憶卡上的實際影像檔。「數位閃光」功能預設為<br>關閉狀態。          |
| 8. 設定新的預設<br>値 | 將目前的「列印選項」設定儲存爲新的預設值。                                                                        |

#### 變更列印選項

您可用同樣方式變更「列印選項」功能選項的每個設定。

- 在項片區域中,請按「相片功能選項」、「1」,按您要變更設定旁的數字。您可按控制台上的▼,捲動「列印選項」功能選項以查看所有選項。
   目前選取的選項會以反白顯示,而其預設設定(如果有的話)會出現在彩色圖形顯示器底部的功能選項下方。
- 2 變更設定,然後按「OK」。

附註 在相片區域中,再按「相片功能選項」,可結束「列印選項」功能選 項,並回到相片顯示器。

如需設定預設相片列印選項的資訊,請參閱設定新的相片列印選項預設值。

#### 設定新的相片列印選項預設值

您可從控制台變更相片列印選項預設值。

- 在相片區域中,按「相片功能選項」,然後按「1」。
   顯示「列印選項」功能選項。
- 依據需要變更選項。
   當您確認任何選項新的設定值時,會再次出現「列印選項」功能選項。
- 3 出現「列印選項」功能選項時按「8」,然後在提示設定新預設値時,按 「OK」。

所有目前設定都會變成新預設值。

## 使用編輯功能

HP all-in-one 提供數個基本編輯控制,可套用至彩色圖形顯示器上目前顯示的 影像。這些控制包括亮度調整、特殊色彩效果等等。

您可將這些編輯控制套用至目前正在檢視的相片。編輯功能只套用到列印和檢視,而不會儲存到影像本身。

1 在相片區域中,按「相片編輯」。

顯示「相片編輯」功能選項。

2 按數字以選擇要使用的對應的編輯選項。

| 編輯選項    | 用途                                                                                                    |
|---------|----------------------------------------------------------------------------------------------------|
| 1. 縮放   | 按「 <b>1</b> 」可拉遠,按「 <b>5</b> 」可拉近,以檢視不同大小的影像。                                                                                        |
| 2. 旋轉   | 按「0」將影像順時針旋轉 90 度。                                                                                                    |
| 3. 相片亮度 | 使顯示的影像變亮或變暗。按 ◀ 可使影像變暗。<br>按 ▶ 可使影像變亮。                                                                                               |
| 4. 色彩效果 | 顯示可套用至影像的特殊色彩效果功能選項。「無效果」不修改影像。「深褐色」會套用常見於<br>1900年代起之相片的棕色調至相片。「古董色」<br>類似「深褐色」,但加入一些淡淡的色彩,使影像<br>呈現手染的效果。「黑白」會產生與按「開始黑<br>白」相同的效果。 |
| 5. 框架   | 對目前的影像套用框架與框架色彩。                                                                                                    |
| 6. 紅眼   | 除去相片中的紅眼。「開啓」使紅眼消除功能開始<br>生效。「關閉」則關閉紅眼消除功能。預設值是<br>「關閉」。                                                                             |

## 直接從記憶卡列印相片

您可將記憶卡插入 HP all-in-one,並使用控制台列印相片。如需從 HP all-in-one 列印 PictBridge 相容相機中的相片,請參閱從 PictBridge 相容數位相機列印相片。

本節包含下列主題的相關資訊:列印個別相片、建立無邊框相片、以及取消選取相片。

附註 在列印相片時,需選取正確的紙張類型和相片增強等選項。如需詳細資 訊,請參閱設定相片列印選項。您可能也想使用相片列印墨匣,獲得更 佳的列印品質。如需詳細資訊,請參閱使用相片列印墨匣。

使用「HP Image Zone」軟體,您可執行的功能不止是列印相片而已。此軟體 讓您使用相片,進行轉印、製成海報、長條紙、貼紙以及其他創意專案。如需 詳細資訊,請參閱隨附於本軟體的螢幕「HP Image Zone 說明」。

## 列印個別相片

您可直接從控制台列印相片,而毋需使用相片目錄。

- 1 將記憶卡插入 HP all-in-one 中正確的插槽。 記憶卡插槽旁的狀態指示燈會亮起。
- 2 將 10 x 15 公分相紙載入進紙匣中。

- 3 在彩色圖形顯示器上顯示相片,並按「OK」進行列印。所選取的相片會有 核取標記。使用 ◀ 或 ▶ 前後移動相片,一次捲動一張相片。按住 ◀ 或 ▶ 可迅速捲動相片。
- 4 在相片區域中,按「列印相片」,以列印選取的相片。

#### 建立無邊框列印

HP all-in-one 還提供一項優越功能,可對記憶卡中的相片進行專業的無邊框列印。

- 1 將記憶卡插入 HP all-in-one 中正確的插槽。 記憶卡插槽旁的狀態指示燈會亮起。
- 2 在彩色圖形顯示器上顯示相片,並按「OK」進行列印。所選取的相片會有 核取標記。使用 ◀ 或 ▶ 前後移動相片,一次捲動一張相片。按住 ◀ 或 ▶ 可迅速捲動相片。
- 3 將 10 x 15 公分相紙面朝下載入紙匣右後方角落,並調整紙張導板。

**提示** 如果使用的相紙有預先穿孔,請將穿孔的部分朝向自己,再載入紙 張。

4 在相片區域中,請按「**列印相片**」,以列印選取的相片,進行無邊框列 印。

### 取消選取相片

您可從控制台取消選取相片。

- → 請選擇下列一種方法:
  - 按「OK」以取消選取顯示器中目前選取的相片。
  - 按「**取消**」以取消選取「所有」相片,並回到閒置畫面。

## 從 PictBridge 相容數位相機列印相片

HP all-in-one 支援 PictBridge 標準,可將任何 PictBridge 相容相機連接到相機 連接埠,並列印相機記憶卡內包含的 JPEG 格式的相片。

- 1 請確定開啓 HP all-in-one 並完成初始化程序。
- 2 用相機隨附的 USB 纜線將 PictBridge 相容數位相機連接到 HP all-in-one 前方的相機連接埠。
- 3 開啓相機,並確定相機處於 PictBridge 模式。
- **附註** 當相機正確連接時,記憶卡插槽旁的狀態指示燈就會亮起。從相機列印時,狀態指示燈會閃爍綠燈。

如果相機與 PictBridge 不相容或不處於 PictBridge 模式,指示燈會閃爍 琥珀色,並在您的電腦螢幕上顯示錯誤訊息 (如果您已安裝 HP all-in-one 軟體)。請中斷相機連接,修正相機的問題然後重新連接。如需有關 PictBridge 相機連接埠疑難排解的詳細資訊,請參閱隨附於「HP Image Zone」軟體中的「疑難排解說明」。

成功連接 PictBridge 相容相機到 HP all-in-one 後,即可列印相片。請確定 HP all-in-one 中載入的紙張大小符合相機的設定。若相機上紙張大小的設定設 為預設值,則 HP all-in-one 會使用目前載入於進紙匣中的紙張。如需從相機列 印的詳細資訊,請參閱相機隨附的使用者指南。

提示如果數位相機是不支援 PictBridge 的 HP 機型,您仍然可以直接列印到 HP all-in-one。請將相機連接到 HP all-in-one 背後的 USB 連接埠,而不 要連接到相機連接埠。這僅適用於 HP 數位相機。

# 列印目前的相片

您可使用「列印相片」按鈕,列印目前彩色圖形顯示器上所檢視的相片。

- 1 將記憶卡插入 HP all-in-one 中正確的插槽。
- 2 導覽至要列印的相片。
- 3 在相片區域中,按「**列印相片**」,以使用目前設定列印相片。

## 列印 DPOF 檔案

某些數位相機會建立產業標準的數位影像列印格式 (Digital Print Order Format, DPOF) 檔案。相機選取的相片就是您標示使用數位相機列印的相片。 使用相機選取相片後,相機就會建立 DPOF 檔案,以辨識要列印的相片。 HP all-in-one 可讀取記憶卡中的 DPOF 檔案,如此就不需重新選取要列印的相 片。

附註 並非所有的數位相機都可標示要列印的相片。請參閱數位相機的說明文件,查明是否支援 DPOF。您的 HP all-in-one 支援 DPOF 檔案格式 1.1 版。

當列印相機所選取的相片時,並不會套用 HP all-in-one 的設定; DPOF 檔案設定中的相片版面和張數會替換 HP all-in-one 中的設定。

數位相機會將 DPOF 檔案儲存在記憶卡中,並指定下列資訊:

- 要列印的相片
- 每張相片列印的份數
- 套用至相片的旋轉角度
- 套用至相片的裁剪大小
- 索引列印 (所選相片的縮圖)

#### 列印相機所選取的相片

- 1 將記憶卡插入 HP all-in-one 中正確的插槽。如果卡片中有 DPOF 標記的相 片,彩色圖形顯示器上就會出現「找到 DPOF」提示。
- 2 請選擇下列一種方法:
  - 按「1」以列印在記憶卡中的所有 DPOF 標記相片。
  - 按「2」以略過 DPOF 列印。

# 使用幻燈片展示功能

您可使用「相片功能選項」上的「幻燈片展示」選項,以幻燈片展示方式檢視記憶卡上的所有相片。

## 檢視或列印幻燈片展示中的相片

您可以檢視或列印使用 HP all-in-one 的幻燈片展示功能所顯示的相片。

#### 檢視幻燈片展示

- 將記憶卡插入 HP all-in-one 中正確的插槽。
   記憶卡插槽旁的狀態指示燈會亮起。
- 2 在相片區域中,按「相片功能選項」,以顯示「相片功能選項」。
- 3 按「3」開始幻燈片展示。
- 4 按「取消」結束幻燈片展示。

### 列印幻燈片展示中目前顯示的相片

- 1 當彩色圖形顯示器上出現您要列印的相片時,按「**取消**」取消幻燈片展示。
- 2 在相片區域中,按「**列印相片**」,以使用目前設定列印相片。

## 透過 HP Instant Share 共用相片

HP all-in-one 和其軟體使用一種名為 HP Instant Share 的技術,可幫助您與朋友和家人分享相片。您可使用 HP Instant Share 來:

- 透過電子郵件與朋友和家人分享相片。
- 建立線上相簿。
- 線上訂購列印好的相片。

為了充分利用 HP Instant Share 從 HP all-in-one 控制台中可用的功能,您必須 在 HP all-in-one 上設定 HP Instant Share。如需更多在 HP all-in-one 上設定 HP Instant Share 的相關資訊,請參閱使用 HP Instant Share。

如需更多使用 HP Instant Share 的資訊,請參閱隨附於軟體的「HP Image Zone 說明」。

## 使用「HP Image Zone」

您可使用「HP Image Zone」檢視和編輯影像檔。也可列印影像、以電子郵件 或傳真傳送影像給家人和朋友、將影像上傳至網站,或以有趣和創意十足的列 印專案來運用影像。HP 軟體不但能進行上述這些工作,還提供更多功能。歡 迎探索軟體以充份運用 HP all-in-one 的功能。

如需更多使用「HP Image Zone」的資訊,請參閱隨附於軟體的「HP Image Zone 說明」。

對於 Windows:如果日後要開啓「HP Image Zone」,請開啓「HP 管理員」,再按一下「HP Image Zone」圖示。

**對於比 OS X v10.1.5 更舊版本的 Macintosh OS,包含 OS 9**:如您希望 稍後開啓「**HP Image Zone**」軟體的「HP Gallery」(「**HP 藝廊**」)元件,請 選擇桌面上的「HP Director」(「**HP 管理員**」)圖示。

**對於 Macintosh OS X v10.1.5 版本或是更新的版本**:如您希望稍後開啓 「**HP Image Zone**」軟體的「HP Gallery」(「**HP 藝廊**」)元件,請選擇 Dock 上的「HP Director」(「**HP 管理員**」)。「**HP Image Zone**」視窗會開啓。請 選擇「**Services**」(服務) 標籤,然後選擇「HP Gallery」(「**HP 藝廊**」)。

# 7 使用影印功能

HP all-in-one 可使用各種不同類型和大小的紙張 (包括投影片) 製作高品質的彩色及黑白副本。您可將原始文件放大或縮小成特定的紙張大小、調整副本的明暗和色彩濃度,以及使用特殊功能來製作高品質的相片副本,包括 10 x 15 公分無邊框相片副本。

本節提供下列主題的指示說明:增加影印速度、增強影印品質、設定列印數量、為您的工作選擇最佳的紙張類型與大小、製作海報與製作熱轉印。

提示 欲呈現標準影印專案的最佳影印效果,請設定紙張大小為「Letter」或「A4」、紙張類型為「一般紙張」、列印品質為「快速」。
 如需設定紙張大小的資訊,請參閱設定影印紙張大小。
 如需設定紙張類型的資訊,請參閱設定影印紙張類型。
 如需設定影印品質的資訊,請參閱提高影印的速度或品質。

您可以了解如何執行相片影印專案,例如製作無邊框相片、配合您的偏好放大 與縮小相片副本、在一個版面中製作多份相片副本、以及增強褪色相片副本的 品質。

᠍ → 
劉 製作 10 x 15 公分 (4 x 6 英吋) 無邊框相片副本。

將 10 x 15 公分 (4 x 6 英吋)的相片影印在整頁大小頁面上。

■ → ■ ■ 在一頁紙上複製多份相片。

◎ → ◎ 增強副本的淺色區域。

## 設定影印紙張大小

您可設定 HP all-in-one 上的紙張大小。您所選擇的紙張大小應符合紙匣中置入的紙張。影印的預設紙張大小設定為「自動」,這會使 HP all-in-one 偵測紙匣中的紙張大小。

| 紙張類型         | 建議的紙張尺寸設定   |
|--------------|-------------|
| 影印紙、多用途或普通紙張 | Letter 或 A4 |
| 噴墨紙          | Letter 或 A4 |
| 轉印紙          | Letter 或 A4 |
| 信箋           | Letter 或 A4 |

| _(續)     |                                                |
|----------|------------------------------------------------|
| 紙張類型     | 建議的紙張尺寸設定                                      |
| 相紙       | 4 x 6 英吋 (含標籤)、5 x 7 英吋、<br>letter、A4 或列示的適當大小 |
|          | 無邊框相片 (4 x 6 英吋、letter、A4 或列示的適當大小)            |
| Hagaki 🗧 | Hagaki 🕂                                       |
|          | 無邊框 Hagaki 卡                                   |
|          | Letter 或 A4                                    |

#### 從控制台設定紙張大小

- 按「影印功能選項」,然後按「3」。
   顯示「影印功能選項」,然後選擇「紙張大小」。
- 2 按▼直到顯示適當的紙張大小。
- 3 按「OK」以選擇顯示的紙張大小。

## 設定影印紙張類型

您可設定 HP all-in-one 上的紙張類型。影印的預設紙張類型設定為「自動」, 這會使 HP all-in-one 偵測紙匣中的紙張類型。

如要影印到特殊紙張,或使用「自動」設定所產生的列印品質很差,您可以從「影印功能選項」手動設定紙張類型。

### 從控制台設定紙張類型

- 按「影印功能選項」,然後按「4」。
   顯示「影印功能選項」,然後選取「紙張類型」。
- 2 按▼以反白選取紙張類型設定,然後按「OK」。

請參閱下表,以確認如何根據紙匣內載入的紙張來選擇紙張類型設定。

| 紙張類型              | 控制台設定 |
|-------------------|-------|
| 影印紙或信紙信頭          | 普通紙張  |
| HP 超白紙            | 普通紙張  |
| HP 光面特級相紙         | 高級相紙  |
| HP 霧面特級相紙         | 高級相紙  |
| HP 10 x 15 公分特級相紙 | 高級相紙  |
| HP 相紙             | 相紙    |
| HP 普通相紙           | 普通相紙  |

使用影印功能

| 紙張類型               | 控制台設定  |
|--------------------|--------|
| HP 半光面普通相紙         | 普通霧面紙  |
| 其他相紙               | 其他相紙   |
| HP 轉印紙 (用於彩色布料)    | 轉印紙    |
| HP 轉印紙 (用於淺色或白色布料) | 鏡面熱轉印紙 |
| HP 高級紙             | 高級噴墨紙  |
| 其他噴墨紙              | 高級噴墨紙  |
| HP 光面專業型錄與傳單紙      | 光面型錄紙  |
| HP 霧面專業型錄與傳單紙      | 霧面型錄紙  |
| HP 高級或特級噴墨投影片      | 投影片    |
| 其他投影片              | 投影片    |
| 普通 Hagaki          | 普通紙張   |
| 光面 Hagaki          | 高級相紙   |
| L (限於日本)           | 高級相紙   |

## 提高影印的速度或品質

HP all-in-one 提供三個對影印速度和品質有影響的選項。

- 「一般」選項提供高品質輸出,同時也是大部分影印的建議設定。「一般」選項的影印速度比「最佳」選項快。
- 「最佳」選項可為所有類型的紙張提供最高的品質,並可去除實色區域有時會出現的摺痕條紋。「最佳」選項影印的速度會比其他品質設定緩慢許多。
- 「快速」選項比「一般」選項的影印速度更快。使用「一般」選項影印出 來的文字品質較好,但是圖形的品質會略差。「快速」設定使用的墨水較 少,可以延長列印墨匣的壽命。

#### 從控制台變更影印品質

- 1 確定已在紙匣內載入紙張。
- 2 將原始文件面朝下放置在玻璃板上的右前方角落。
- 3 按「影印功能選項」,然後按「5」。 顯示「影印功能選項」,然後選取「影印品質」。
- 4 按▼反白選取品質設定,然後按「OK」。
- 5 按「**開始影印,黑白**」或「**開始影印,彩色**」。

# 變更預設影印設定

#### 從控制台設定預設影印設定

- 1 在「影印功能選項」中,進行所需的設定變更。
- 2 按「9」在「影印功能選項」中選擇「設定新的預設値」。
- 3 按「**OK**」將設定設為預設值。

您在此指定的設定只會儲存在 HP all-in-one 本機上,並不會調整軟體中的設定。您可以使用 HP all-in-one 隨附的 HP Image Zone 軟體,儲存最常使用的設定。如需詳細資訊,請參閱螢幕「HP Image Zone 說明」。

# 同一原始文件影印多份副本

您可使用「影印功能選項」中的「份數」選項設定要影印的副本份數。

#### 從控制台影印多份原始文件的副本

- 1 確定已在紙匣內載入紙張。
- 2 將原始文件面朝下放置在玻璃板上的右前方角落。
- 3 按「**影印功能選項**」,然後按「**1**」。 顯示「影印功能選項」,然後選取「份數」。
- 4 按 ▶ 或使用數字鍵輸入影印份數,然後按「OK」。
   (影印份數的最大值依機型而異。)
  - 提示如果按住箭頭按鈕,份數會以5為單位增加,以方便設定大量數目的副本。
- 5 按「開始影印,黑白」或「開始影印,彩色」。 在本範例中, HP all-in-one 會影印六份 10 x 15 公分的相片。

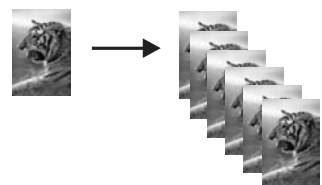

# 影印兩頁黑白文件

您可使用 HP all-in-one 影印單頁或多頁彩色或黑白文件。在本範例中,使用 HP all-in-one 影印兩頁黑白原始文件。

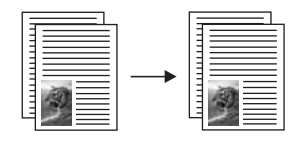

#### 從控制台影印兩頁文件

- 1 確定已在紙匣內載入紙張。
- 2 將原始文件的第一頁面朝下放置在玻璃板上的右前方角落。
- 按「影印」(如果尚未亮起的話)。 3
- 4 按「**開始影印,黑白**」。
- 將第一頁從玻璃板取出,再放置第二頁。 5
- 6 按「**開始影印,黑白**」。

## 製作 10 x 15 公分 (4 x 6 英吋) 無邊框相片副本

影印相片時,爲獲得最佳品質,請在紙匣內載入相紙,並變更正確的紙張類型 和相片增強等影印設定。您可能也想使用相片列印墨匣,獲得更佳的列印品 質。在安裝三色與相片列印墨匣後,您將擁有六色系統。如需詳細資訊,請參 閱使用相片列印墨匣。

#### 從控制台影印相片

將 10 x 15 公分相紙載入紙匣。

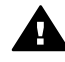

警告 若要進行無邊框影印,您必須載入相紙 (或其他專用紙張)。如 A 果 HP all-in-one 偵測到進紙匣中的是普通紙張,將不會進行無邊框 影印。您的影印副本將會有邊框。

- 2 將原始相片面朝下放置在玻璃板上的右前方角落。 排列相片在玻璃板上的位置,讓相片較長的側緣對碴玻璃板較長的一側。
- 3 按「**影印功能選項**」。 顯示「影印功能選項」。
- 按「2」,然後按「3」。 4 顯示「縮小放大」功能選項,然後選取「填滿整個頁面」。
- 按「開始影印,彩色」。 5 HP all-in-one 可製作 10 x 15 公分無邊框相片副本,如下所示。

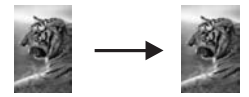

提示 如果輸出有邊框,請設定紙張大小為「5x7 無邊框」或「4x6 無邊 框」、設定紙張類型為「相紙」、設定「相片」增強,然後再試一 次。

如需如何設定紙張大小的詳細資訊,請參閱設定影印紙張大小。

如需如何設定紙張類型的資訊,請參閱設定影印紙張類型。 如需如何設定「相片」增強的資訊,請參閱增強副本的淺色區域。

# 將 10 x 15 公分 (4 x 6 英吋) 的相片影印在整頁大小頁面 上

您可用「填滿整個頁面」設定將原始文件放大或縮小,以填滿紙匣內所載入紙 張大小的可列印區域。此範例中使用「填滿整個頁面」放大10×15公分相 片,以建立整頁大小的無邊框副本。在影印相片時,您可能也想使用相片列印 墨匣來取得更佳的列印品質。在安裝三色與相片列印墨匣後,您將擁有六色系 統。如需詳細資訊,請參閱使用相片列印墨匣。

附註 HP all-in-one 可裁剪邊緣的部份影像,如此就可進行無邊框影印,而不 變更原始文件的大小比例。通常此類裁剪並不明顯。

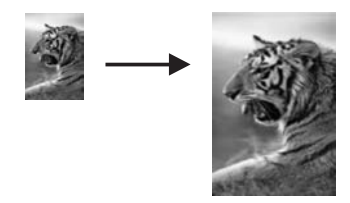

從控制台將相片影印到整頁大小的頁面上

1 將 letter 或 A4 相紙置入紙匣。

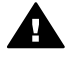

警告 若要進行無邊框影印,您必須載入相紙(或其他專用紙張)。如
 果 HP all-in-one 偵測到進紙匣中的是普通紙張,將不會進行無邊框影印。您的影印副本將會有邊框。

- 2 將原始相片面朝下放置在玻璃板上的右前方角落。 排列相片在玻璃板上的位置,讓相片較長的側緣對齊玻璃板較長的一側。
- 3 按「影印功能選項」以顯示「影印功能選項」。
- 4 按「2」,然後按「3」。 顯示「縮小放大」功能選項,然後選取「填滿整個頁面」。
- 5 按「開始影印,彩色」。
  - 提示如果輸出有邊框,請設定紙張大小為「Letter」或「A4」、設定紙張類型為「相紙」、設定「相片」增強,然後再試一次。 如需如何設定紙張大小的詳細資訊,請參閱設定影印紙張大小。 如需如何設定紙張類型的資訊,請參閱設定影印紙張類型。 如需如何設定「相片」增強的資訊,請參閱增強副本的淺色區域。

# 在一頁紙上複製多份相片

您可從「影印功能選項」的「縮小放大」選項,在一頁紙上列印相同原始文件的多份副本。

在選擇一個可用的尺寸後,可能會提示您選擇是否要用紙匣中的紙張列印多份相片。

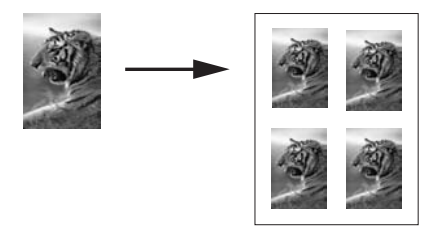

從控制台在一頁紙上複製多份相片

- 1 確定已在紙匣內載入紙張。
- 2 將原始相片面朝下放置在玻璃板上的右前方角落。 排列相片在玻璃板上的位置,讓相片較長的側緣對齊玻璃板較長的一側。
- 3 按「影印功能選項」以顯示「影印功能選項」。
- 4 按「2」,然後按「5」。 顯示「縮小放大」功能選項,然後選取「影像大小」。
- 5 按 ▼ 反白選取所要影印的相片尺寸,然後按「OK」。 依據所選擇的影像大小,系統可能會出現「單頁多個?」提示,以決定是否 要以紙匣中的紙張列印多份相片,或是只列印一份。 某些較大尺寸不會提示您輸入影像數量。這表示每頁只影印一個影像。
- 6 如果出現「單頁多個?」提示,選擇「是」或「否」,然後按「OK」。
- 7 按「開始影印,黑白」或「開始影印,彩色」。

## 調整原始文件大小以符合 letter 或 A4 紙張

如果原始文件上的影像或文字填滿了整個頁面,而沒有留下任何邊界,可使用「縮放到頁面大小」以縮小原始文件的尺寸,防止不必要截剪頁面邊緣的文字或影像。

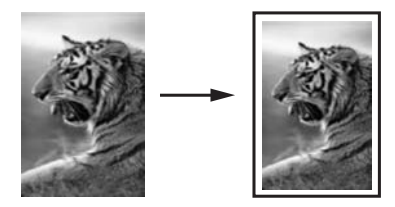

提示 您還可使用「縮放到頁面大小」放大小型相片,填滿整頁大小的列印區 域。如要不變更原始文件的比例大小或裁剪邊緣,HP all-in-one 可能會 在紙頁邊緣留下不平均的空白。

#### 從控制台調整文件大小

- 1 確定已在紙匣內載入紙張。
- 2 將原始文件面朝下放置在玻璃板上的右前方角落。
- 3 按「**影印功能選項**」,然後按「**3**」。 顯示「影印功能選項」,然後選擇「紙張大小」。
- 4 視需要按 ▼ 反白選取「Letter」或「A4」,然後按「OK」。
- 5 按「2」從「影印功能選項」中選取「縮小放大」。
- 6 按▼反白選取「縮放到頁面大小」,然後按「OK」。
- 7 按「開始影印,黑白」或「開始影印,彩色」。

## 影印褪色的原始文件

您可使用「更淺/更深」選項調整副本的深淺。還可以調整色彩濃度來讓副本的 色彩更爲鮮艷或是更淡。

#### 從控制台影印褪色的原始文件

- 1 確定已在紙匣內載入紙張。
- 2 將原始文件面朝下放置在玻璃板上的右前方角落。
- 3 按「影印功能選項」,然後按「6」。 顯示「影印功能選項」,然後選擇「更淺/更深」。「更淺/更深」的範圍會 在彩色圖形顯示器上以尺規表示。
- 4 按▶讓副本變深,然後按「OK」。

附註 您也可按 ◀ 讓副本變淺。

- 5 按「8」從「影印功能選項」中選取「色彩濃度」。 色彩濃度值的範圍會在彩色圖形顯示器上以尺規表示。
- 6 按▶讓影像變得更生動,然後按「OK」。

附註 您也可按 ◀ 讓影像變得更淡。

7 按「開始影印,黑白」或「開始影印,彩色」。

## 影印已傳真過幾次的文件

您可用「增強」功能讓黑色文字的邊緣更爲清晰,以調整文字文件的品質;或加強相片上可能顯示爲白色的淺色部份,以調整相片效果。

「混合」增強為預設選項。使用「混合」增強可讓大部分原始文件的邊緣更為清晰。

#### 從控制台影印模糊的文件

1 確定已在紙匣內載入紙張。

- 2 將原始文件面朝下放置在玻璃板上的右前方角落。
- 3 按「影印」,然後按「7」。 顯示「影印功能選項」,然後選取「增強」。
- 4 按▼反白選取「文字」增強設定,然後按「OK」。
- 5 按「開始影印,黑白」或「開始影印,彩色」。

提示 如果發生下列情況,請選取「相片」或是「無」來關閉「文字」增強:

- 散開的色彩小點出現在副本的某些文字週圍
- 大的黑色字體看起來有鋸齒(不平順)
- 稀薄的彩色物件或線條含有黑色部分
- 橫向的粒狀或白色條紋會出現在淡灰到中灰的區域

## 增強副本的淺色區域

您可用「相片」增強功能來加強可能顯示為白色的淺色色彩。也可使用「相片」增強功能,避免或減少使用「文字」增強功能影印時,可能產生的下列問題:

- 散開的色彩小點出現在副本的某些文字週圍
- 大的黑色字體看起來有鋸齒 (不平順)
- 稀薄的彩色物件或線條含有黑色部分
- 橫向的粒狀或白色條紋會出現在淡灰到中灰的區域

#### 從控制台影印感光過度的相片

- 1 確定已在紙匣內載入紙張。
- 2 將原始相片面朝下放置在玻璃板上的右前方角落。 排列相片在玻璃板上的位置,讓相片較長的側緣對齊玻璃板較長的一側。
- 3 按「影印功能選項」,然後按「7」。 顯「影印功能選項」,然後選取「增強」。
- 4 按 ▼ 反白選取「相片」增強設定,然後按「OK」。
- 5 按「**開始影印,彩色**」。

使用 HP all-in-one 隨附的「HP Image Zone」軟體,您就可輕鬆進行相片和 其他文件的「增強」設定。只要按一下滑鼠鍵,您就可設定在影印相片時使用 「相片」增強功能、在影印文件時使用「文字」增強功能、或在影印包含影像 或文字的文件時啓用「相片」和「文字」增強功能。如需詳細資訊,請參閱螢 幕「HP Image Zone 說明」。

## 製作海報

您可用「海報」功能分段建立原始文件的放大副本,再組合成海報。

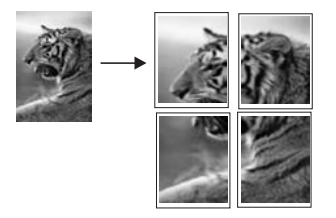

- 1 確定已在紙匣內載入紙張。
- 2 將原始文件面朝下放置在玻璃板上的右前方角落。 如要影印相片,請排列相片在玻璃板上的位置,讓相片較長的側緣對齊玻 璃板較長的一側。
- 3 按「**影印功能選項**」以顯示「影印功能選項」。
- 4 按「2」,然後按「6」。 顯示「縮小放大」功能選項,然後選取「海報」。
- 5 按 ▼ 反白選取海報頁面寬度,然後按「**OK**」。 預設海報大小為兩頁寬。
- 6 按「開始影印,黑白」或「開始影印,彩色」。 選擇海報的寬度後,HP all-in-one 會依據原始文件的實際長寬比例,自動 調整長度。
- **提**示 如果原始文件因為超出放大比例的最大值,而無法放大至選擇的海報大 小,錯誤訊息將告知嘗試使用較小的寬度。請選擇較小的海報尺寸,然 後再試一次。

您還可用 HP all-in-one 隨附的「HP Image Zone」軟體使相片更具有創意。 如需詳細資訊,請參閱螢幕「HP Image Zone 說明」。

## 準備彩色轉印紙

您可以將影像或文字影印到轉印紙上,然後再燙印到 T 恤、枕頭套、桌墊或其 他布料上。

提示 請先用舊衣服練習如何轉印 T 恤。

- 1 在紙匣中載入轉印紙。
- 2 將原始文件面朝下放置在玻璃板上的右前方角落。 如要影印相片,請排列相片在玻璃板上的位置,讓相片較長的側緣對齊玻 璃板較長的一側。
- 3 按「**影印功能選項**」,然後按「**4**」。 顯示「影印功能選項」,然後選取「紙張類型」。
- 4 按▼反白選取「轉印紙」或「鏡面熱轉印紙」,然後按「OK」。
  - **附註** 請為深色布料選取紙張類型為「轉印紙」,為白色和淺色布料選取 「鏡面熱轉印紙」。
- 5 按「**開始影印,黑白**」或「**開始影印,彩色**」。

附註 紙張類型選取為「鏡面熱轉印紙」時,HP all-in-one 會自動影印原始 文件的鏡像,這樣當轉印到布料上時就會是正確的樣子。

# 停止影印

→ 要停止影印,請按控制台上的「取消」。

# 8 使用掃瞄功能

掃瞄就是將文字或圖片轉換到電腦所用之電子格式的過程。您可以掃瞄各種資料:相片、雜誌、文章、文字文件、甚至 3D 物件,但請小心不要刮傷 HP all-in-one 上的玻璃板。如果掃瞄到記憶卡,會使掃瞄的影像更方便攜帶。

您可用 HP all-in-one 的掃瞄功能執行下列工作:

- 將文章內的文字掃瞄至文書處理程式,並在報告中引用。
- 掃瞄公司標誌,並利用出版軟體製作獨特的名片與型錄。
- 掃瞄您最喜歡的相片,放在電子郵件中傳送給親朋好友。
- 建立家庭或辦公室的相片庫存,或是將珍藏的相片保存在電子剪貼簿中。
- 附註 掃瞄文字 (也稱為光學字元辨識或 OCR) 可讓您將報章雜誌、書籍和其他 印刷品的內容放進您慣用的文書處理器,成為完全可編輯的文字。如要 獲得最佳結果,請務必了解如何正確執行 OCR。不要期望第一次使用 OCR 軟體就得到完美的掃瞄文件。您必須花費一些時間和練習之後,才 能嫻熟操作 OCR 軟體。如需有關掃瞄文件的詳細資訊,尤其是同時包含 文字和圖形的文件,請參閱 OCR 軟體的說明文件。

若要使用掃瞄功能, HP all-in-one 必須與電腦連線,並為開機狀態。進行掃瞄 之前,電腦上必須安裝 HP all-in-one 軟體,軟體必須可以正常執行。如要確定 HP all-in-one 軟體是否正在 Windows 電腦上執行,請在畫面右下方的系統工 作列上,檢查時間附近是否出現 HP all-in-one 圖示。在 Macintosh 系統中, HP all-in-one 軟體會一直保持執行的狀態。

附註 關閉 HP Windows 系統匣圖示可能導致 HP all-in-one 失去部分掃瞄功 能,並產生「無連接」錯誤訊息。如發生這種狀況,您可以重新啓動電 腦或啓動「HP Image Zone」軟體,來還原完整功能。

如需有關如何從電腦掃瞄和調整掃瞄影像的大小、旋轉、裁剪,提升影像清晰度的資訊,請參閱本軟體隨附的螢幕「HP Image Zone 說明」。

本節包含資訊有:從不同目的地掃瞄或傳送掃瞄、與調整預覽影像。

## 掃瞄至應用程式

您可從控制台直接掃瞄置於玻璃板上的原始文件。

- 附註 本節所顯示的功能選項內容,可能因電腦作業系統以及「HP Image Zone」中設為掃瞄目的地的應用程式而異。
- 1 將原始文件面朝下放置在玻璃板上的右前方角落。
- 2 在掃瞄區域中,按「**掃瞄到**」。 顯示「掃瞄到」功能選項,並列出任何掃瞄內容的目的地,包括應用程 式。預設目的地為上次使用此功能表時所選取的目的地。您可在電腦上使 用「HP Image Zone」指定「掃瞄到」功能選項上所顯示的應用程式和其 他目的地。

- 3 若要選擇接收掃瞄的應用程式,請在控制台上按其對應數字,或使用方向 鍵反白選取該數字,然後按「OK」或「開始掃瞄」。 掃瞄的預覽影像會出現在電腦的「HP 掃描」視窗中,讓您進行編輯。 如需更多有關編輯預覽影像的資訊,請參閱本軟體隨附的螢幕「HP Image Zone 說明」。
- 4 在「HP 掃描」視窗中,對預覽影像進行編輯。完成後,按一下「接受」。 HP all-in-one 會將掃瞄傳送至選取的應用程式。例如,如果選擇 「HP Image Zone」,此程式會自動開啓並顯示影像。

「HP Image Zone」提供許多編輯掃瞄影像的工具。您可調整亮度、銳利度、 色調或飽合度,以提高整體影像品質。還可裁剪、調正、旋轉或調整影像大 小。當掃瞄的影像符合您的需要後,即可在另一個應用程式中開啓此影像、以 電子郵件方式傳送此影像、儲存爲檔案或列印此影像。如需有關使用 「HP Image Zone」的詳細資訊,請參閱螢幕「HP Image Zone 說明」中的 「HP 藝廊」一節。

## 傳送掃瞄到 HP Instant Share 目的地

HP Instant Share 讓您透過電子郵件、線上相簿和高品質列印,與家人朋友分享相片。

如需詳細資訊,請參閱螢幕「HP Image Zone 說明」。

## 將掃瞄傳送到記憶卡

您可將掃瞄的影像以 JPEG 影像格式傳送至目前插在 HP all-in-one 記憶卡插槽中的記憶卡。可以使用記憶卡功能,依據掃瞄的影像製作無邊框列印和相簿 頁。此外,您還可從其他支援記憶卡的裝置來存取掃瞄的影像。

- 1 將原始文件面朝下放置在玻璃板上的右前方角落。
- 2 在掃瞄區域中,按「掃瞄到」。 顯示「掃瞄到」功能選項,並列出各種選項或目的地。預設目的地為上次 使用此功能表時所選取的目的地。

HP all-in-one 會掃瞄影像,並將檔案以 JPEG 格式儲存在記憶卡中。

## 停止掃瞄

→ 若要停止掃瞄,請按控制台上的「取消」,或在「HP Image Zone」中按 一下「取消」。

# 9 從電腦列印

HP all-in-one 可搭配任何具列印功能的軟體應用程式一起使用。本指示會因您 是從 Windows PC 或是 Macintosh 列印而稍有不同。請確定遵循本節針對您的 作業系統的特定指示。

除本章說明的列印功能外,您還可列印特殊的列印工作,例如無邊框列印和新 聞稿;直接從相片記憶卡或支援 PictBridge 的數位相機列印;在「HP Image Zone」的列印專案中使用掃瞄的影像。

- 如需從記憶卡或數位相機列印的詳細資訊,請參閱使用記憶卡或 PictBridge 相機。
- 如需在「HP Image Zone」中執行特殊列印工作或列印影像的詳細資訊, 請參閱螢幕「HP Image Zone 說明」。

## 從軟體應用程式列印

多數列印設定都會由用來列印的軟體應用程式、或是由 HP ColorSmart 技術自動處理。只有在您變更列印品質、列印至不同類型的紙張或投影片,或是使用特殊功能時,才需要手動變更設定。

從建立文件的軟體應用程式列印 (Windows 使用者)

- 1 確定已在紙匣內載入紙張。
- 2 在軟體應用程式的「檔案」功能選項上,按一下「列印」。
- 3 選取 HP all-in-one 為印表機。
- 4 如需變更設定,請按一下開啓「內容」對話方塊的按鈕。 依軟體應用程式的不同,這個按鈕可能是「內容」、「選項」、「設定印 表機」或「印表機」。
- 5 使用「**紙張/品質**」、「**外觀**」、「**效果**」、「**基本**」和「**色彩**」標籤提供 的功能,為列印工作選取適當的選項。
  - 提示您可以根據要列印的工作類型,使用一組預設設定,輕鬆進行列印。
     在「列印捷徑」標籤上的「您要執行何操作?」清單中,按一下列印工作的類型。該列印工作類型即設定為預設設定,並摘要列在「列印 捷徑」標籤上。如有必要,您可在此調整設定,或者可在「內容」對話方塊的其他標籤上修改其他設定。
- 6 按一下「確定」以關閉「內容」對話方塊。
- 7 按一下「列印」或「確定」開始列印。

從建立文件的軟體應用程式列印 (Macintosh 使用者)

- 1 確定已在紙匣內載入紙張。
- 2 開始列印之前,在「Chooser」(選擇週邊)(OS 9)、「Print Center」(列 印中心)(OS 10.2 或較舊版本)或「Printer Setup Utility」(列印設定公用 程式)(OS 10.3 或較舊版本)中選擇 HP all-in-one。

3 從軟體應用程式的「File」(檔案)功能選項,選擇「Page Setup」(版面設定)。

顯示「Page Setup」(版面設定)對話方塊,以指定紙張大小、方向和縮放 比例。

- 4 指定頁面屬性:
  - 選擇紙張大小。
  - 選取方向。
  - 輸入縮放比例。

附註 對於 OS 9,「Page Setup」(版面設定)對話方塊還包括其他選項, 以列印鏡像 (或反轉) 影像以及調整雙面列印的頁面邊界。

- 5 按一下「OK」(確定)。
- 6 從軟體應用程式的「File」(檔案)功能選項,選擇「Print」(列印)。 顯示「Print」(列印)對話方塊。如果您使用的是 OS 9,將會開啓 「General」(一般)面板。如果您使用的是 OS X,則會開啓「Copies & Pages」(份數和頁數)面板。
- 7 依專案需要變更快顯功能選項中每個選項的設定。
- 8 按一下「Print」(列印)開始列印。

## 變更列印設定

您可自訂 HP all-in-one 的列印設定,以處理各種列印工作。

## Windows 使用者

在變更列印設定前,您應決定是否僅變更目前列印工作的設定,或是變更未來 所有列印工作的預設值。如何顯示列印設定,是依據您是否希望套用變更至未 來所有的列印工作,或是僅套用於目前列印工作。

針對以後所有工作變更列印設定

- 1 在「HP 管理員」中,按一下「設定」,再指向「列印設定」,然後按一下 「印表機設定」。
- 2 對列印設定進行必要變更,然後按一下「確定」。

## 變更目前工作的列印設定

- 1 在軟體應用程式的「檔案」功能選項上,按一下「列印」。
- 2 確定 HP all-in-one 是所選取的印表機。
- 3 按一下開啓「內容」對話方塊的按鈕。 依軟體應用程式的不同,這個按鈕可能是「內容」、「選項」、「設定印 表機」或「印表機」。
- 4 對列印設定進行必要變更,然後按一下「確定」。
- 5 按一下「列印」對話方塊中的「列印」或「確定」開始列印工作。

### Macintosh 使用者

使用「**Page Setup**」(版面設定)和「**Print**」(列印)對話方塊變更列印工作的設定。所使用的對話方塊依您要變更的設定而定。

變更紙張大小、方向或縮放比例

- 1 開始列印之前,在「Chooser」(選擇週邊)(OS 9)、「Print Center」(列 印中心)(OS 10.2 或較舊版本)或「Printer Setup Utility」(列印設定公用 程式)(OS 10.3 或較舊版本)中選擇 HP all-in-one。
- 2 從軟體應用程式的「File」(檔案)功能選項,選擇「Page Setup」(版面設定)。
- 3 變更紙張大小、方向和縮放比例等設定值,再按一下「OK」(確定)。

變更所有其他設定

- 1 開始列印之前,在「Chooser」(選擇週邊)(OS 9)、「Print Center」(列 印中心)(OS 10.2 或較舊版本)或「Printer Setup Utility」(列印設定公用 程式)(OS 10.3 或較舊版本)中選擇 HP all-in-one。
- 2 從軟體應用程式的「File」(檔案)功能選項,選擇「Print」(列印)。
- 3 變更列印設定,再按一下「Print」(列印)開始列印工作。

## 停止列印工作

雖然您可以從 HP all-in-one 或從電腦停止列印工作,但為獲得最佳結果,建議 您從 HP all-in-one 停止列印工作。

#### 從 HP all-in-one 停止列印工作

→ 按控制台上的「取消」。彩色圖形顯示器上會出現「列印取消」的訊息。 如果該訊息沒有出現,請再按一次「取消」。
第9章

# 10 使用 HP Instant Share

HP Instant Share 讓您可輕鬆與家人和朋友分享相片。您只須掃瞄相片,或在 HP all-in-one 的適當記憶卡插槽內插入記憶卡,然後選取要分享的相片,再選 取相片的傳送目的地,就可以將相片傳送出去。您還可上傳相片至線上相簿或 線上相片加工服務。此服務依國家/地區而定。

使用「HP Instant Share 電子郵件」,您的親友隨時可以取得可檢視的相片, 不需下載大型檔案,或是產生影像過大而無法開啓的問題。只要用電子郵件訊 息傳送相片的縮圖及安全網頁的連結,您的家人和朋友即可輕鬆檢視、分享、 列印和儲存相片。

### 概觀

如果 HP all-in-one 是以 USB 連線,則可以使用您的裝置和安裝於電腦中的 HP 軟體,與親友分享相片。如果是 Windows 介面的電腦,請使用

「HP Image Zone」軟體;如果是 Macintosh,請使用「HP Instant Share」 用戶端應用程式軟體。

附註 以 USB 連線的裝置意為利用 USB 纜線與電腦連結,並藉由電腦存取網際網路的 HP All-in-One。

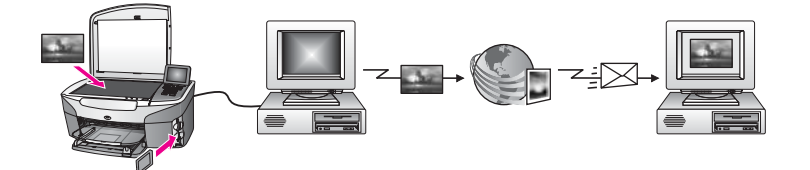

使用 HP Instant Share 從 HP all-in-one 傳送影像至您選擇的目的地。例如,此目的地可能是電子郵件地址、線上相簿或線上相片加工服務。此服務依國家/地區而定。

附註 您也可以傳送影像給親友的連接至網路的 HP All-in-One 或相片印表機。 欲傳送至某裝置,您必須擁有 HP Passport 使用者 ID 和密碼。此接收裝 置必須已設定並註冊使用 HP Instant Share。您還需要取得此接收裝置 指定的接收者名稱。使用 HP all-in-one 傳送影像中的步驟 6 將提供更進 一步的指示。

### 準備開始

搭配 HP all-in-one 使用 HP Instant Share,您必須準備下列事項:

- 以 USB 纜線連接電腦的 HP all-in-one
- 連接電腦與 HP all-in-one 的網際網路已連線
- 電腦上已安裝「HP Image Zone」軟體。Macintosh 使用者也需要安裝 「HP Instant Share」用戶端應用程式軟體。

一旦設定好 HP all-in-one 並完成「HP Image Zone」軟體安裝,您就已準備好開始使用 HP Instant Share 共用相片。如需有關設定 HP all-in-one 的詳細資訊,請參閱本裝置隨附的《設定指南》。

## 使用 HP all-in-one 傳送影像

影像可以是相片或是掃瞄的文件。兩者皆可藉由 HP all-in-one 和 HP Instant Share 與親友分享。請從記憶卡選擇相片或掃瞄的影像,按 HP all-in-one 控制 台上的「HP Instant Share」,將影像傳送至所選擇的目的地。詳細指示請參 閱下列主題。

### 從記憶卡傳送相片

使用 HP all-in-one 立即分享記憶卡中的相片。只要將記憶卡插入正確的插槽, 選擇一或多張照片,然後按控制台上的「相片功能選項」。

附註 如需更多有關使用記憶卡的資訊,請參閱使用記憶卡或 PictBridge 相機。

使用相片功能選項按鈕傳送相片

- 1 請確定記憶卡插入 HP all-in-one 的正確插槽。
- 2 選擇一或多張相片。

附註 如需選擇相片的詳細資訊,請參閱使用記憶卡或 PictBridge 相機。

3 按 HP all-in-one 控制台上的「相片功能選項」。 彩色圖形顯示器上即顯示「相片功能選項」。

4 按「4」選擇「HP Instant Share」。
 對於 Windows 使用者,「HP Image Zone」軟體會在您的電腦上開啓。
 顯示「HP Instant Share」標籤。選擇匣會顯示相片縮圖。如需更多
 「HP Image Zone」的資訊,請參閱螢幕說明的「使用 HP Image Zone」。

```
對於 Macintosh 使用者,「HP Instant Share」用戶端應用程式軟體會在您的電腦上開啓。「HP Instant Share」視窗會顯示相片縮圖。
```

- 附註 如果您使用比 Xv10.1.5 更舊的 Macintosh OS 版本 (包含 OS 9 v9.1.5),您的相片將上傳至 Macintosh 的「HP Gallery」(「HP 藝 廊」)。按「E-mail」(電子郵件)。依電腦螢幕上的說明提示,將此相 片當成電子郵件附件傳送。
- 5 請遵循適用您作業系統的步驟:

### 如果您使用 Windows 介面的電腦:

- a 可從「**HP Instant Share**」標籤的「**控制**」或「**工作**」區域,按要用 來傳送相片的服務連結或圖示。
  - 附註 如果按「**查看所有服務**」,可從您所在國家/地區有提供的所有 服務中選擇,例如:「**HP Instant Share 電子郵件**」和「**建立** 線上相簿」。按照畫面上的指示操作。

工作區域會顯示「連線」畫面。

**b** 按「**下一步**」,再依據畫面指示操作。

### 如果您使用 Macintosh:

- a 請確定所要分享的相片顯示於「HP Instant Share」視窗中。 請使用「-」按鈕移除相片、或「+」按鈕將相片加入至視窗。
- b 按「Continue」(繼續),再依據畫面指示操作。
- c 從 HP Instant Share 服務清單,請選擇要用來傳送相片的服務。
- **d** 按照畫面上的指示操作。
- 6 從「HP Instant Share E-mail」(HP Instant Share 電子郵件)服務中,您可以:
  - 以電子郵件傳送相片的縮圖,並在網頁上檢視、列印和儲存。
  - 開啓與維護電子郵件通訊錄。按一下「Address Book」(通訊錄),向 HP Instant Share 註冊,並建立 HP Passport 帳號。
  - 傳送電子郵件至多個位址。請按相關連結。
  - 傳送大量相片至親友的網路連線裝置。在「E-mail address」(電子郵件地址)欄位中,輸入接收裝置指定的接收者名稱,並接著輸入
     @send.hp.com,您將被提示要以您的 HP Passport「userid」(使用者ID)和「password」(密碼)註冊HP Instant Share。
    - 附註 如果之前尚末設定 HP Instant Share,請按「Sign in with HP Passport」(用 HP Passport 簽名) 螢幕上的「I need an HP Passport account」(我需要一個 HP Passport 帳號)。取得 HP Passport 使用者 ID 和密碼。

### 傳送掃瞄的影像

按下控制台的「**掃瞄到**」以分享掃瞄的相片。欲使用「**掃瞄到**」,請將圖片面 朝下放置在玻璃板上,選擇所要傳送相片的目的地,然後開始掃瞄。

附註 如需有關掃瞄影像的資訊,請參閱使用掃瞄功能。

### 從 HP all-in-one 傳送掃瞄的影像

- 1 將原始文件面朝下放置在玻璃板上的右前方角落。
- 2 按 HP all-in-one 控制台上的「**掃瞄到**」。 彩色圖形顯示器即顯示「掃瞄到」功能選項。
- 3 使用 ▲ 與 ▼ 箭頭以反白選取「HP Instant Share」。
- 4 按「OK」或「開始掃瞄」選擇目的地。

掃瞄影像並上傳至您的電腦。

對於 Windows 使用者,「HP Image Zone」軟體會在您的電腦上開啓。 顯示「HP Instant Share」標籤。選擇匣會顯示掃瞄影像的縮圖。如需 「HP Image Zone」的詳細資訊,請參閱螢幕說明的「使用 HP Image Zone」。

對於 Macintosh 使用者,「HP Instant Share」用戶端應用程式軟體會在您的電腦上開啓。「HP Instant Share」視窗會顯示掃瞄影像的縮圖。

- 附註 如果您使用比 Xv10.1.5 更舊的 Macintosh OS 版本 (包含 OS 9 v9.1.5),您的相片將上傳至 Macintosh 的「HP Gallery」(「HP 藝 廊」)。按「E-mail」(電子郵件)。依電腦螢幕上的說明提示,將此掃 瞄的影像當成電子郵件附件傳送。
- 5 請遵循適用您作業系統的步驟:

### 如果您使用 Windows 介面的電腦:

- a 可從「**HP Instant Share**」標籤的「**控制**」或「**工作**」區域,按要用 來傳送掃瞄影像的服務連結或圖示。
  - 附註 如果按「**查看所有服務**」,可從您所在國家/地區有提供的所有 服務中選擇,例如:「**HP Instant Share 電子郵件**」和「**建立** 線上相簿」。按照畫面上的指示操作。

工作區域會顯示「連線」畫面。

**b** 按「**下一步**」,再依據畫面指示操作。

### 如果您使用 Macintosh:

- a 請確定所要分享的掃瞄影像顯示於「HP Instant Share」視窗中。 請使用「-」按鈕移除相片、或「+」按鈕將相片加入至視窗。
- b 按「Continue」(繼續),再依據畫面指示操作。
- c 從 HP Instant Share 服務清單,請選擇要用來傳送掃瞄影像的服務。
- **d** 按照畫面上的指示操作。
- 6 從「**HP Instant Share E-mail**」(HP Instant Share 電子郵件)服務中,您 可以:
  - 以電子郵件傳送相片的縮圖,並在網頁上檢視、列印和儲存。
  - 開啓與維護電子郵件通訊錄。按一下「Address Book」(通訊錄),向
     HP Instant Share 註冊,並建立 HP Passport 帳號。
  - 傳送電子郵件至多個位址。請按相關連結。
  - 傳送大量相片至親友的網路連線裝置。在「E-mail address」(電子郵件地址)欄位中,輸入接收裝置指定的接收者名稱,並接著輸入

@send.hp.com,您將會被提示要以您的 HP Passport「userid」(使用者 ID) 和「password」(密碼) 註冊HP Instant Share。

附註 如果之前尚末設定 HP Instant Share,請按「Sign in with HP Passport」(用 HP Passport 簽名) 螢幕上的「I need an HP Passport account」(我需要一個 HP Passport 帳號)。取得 HP Passport 使用者 ID 和密碼。

### 使用電腦傳送影像

除了透過 HP Instant Share,以 HP all-in-one 傳送影像,也可使用安裝於電腦 上的「HP Image Zone」軟體傳送影像。「HP Image Zone」軟體讓您可以選 擇與編輯一張或更多的相片,並存取 HP Instant Share 以選擇服務 (例如, 「HP Instant Share 電子郵件」)和傳送影像。最基本的,您可透過下列方式 分享影像:

- HP Instant Share 電子郵件 (傳送至電子郵件地址)
- HP Instant Share 電子郵件 (傳送至裝置)
- 線上相簿
- 線上相片加工服務(依國家/地區而定)

### 使用「HP Image Zone」軟體 (Windows) 傳送影像

使用「HP Image Zone」軟體與親友分享影像。只要開啓「HP Image Zone」,選擇所要分享的影像,然後使用「HP Instant Share **電子郵件**」服務轉寄影像。

附註 如需詳細資訊,請參閱螢幕「HP Image Zone 說明」。

### 使用「HP Image Zone」軟體

- 連按兩下桌面上「HP Image Zone」圖示。
   電腦上即開啓「HP Image Zone」視窗。視窗中顯示「我的影像」標籤。
- 2 請從儲存資料夾中選取一或多張相片。 如需詳細資訊,請參閱螢幕「HP Image Zone 說明」。
  - 附註 請使用「HP Image Zone」影像編輯工具編輯影像,以達到您要的效果。如需詳細資訊,請參閱螢幕「HP Image Zone 說明」。
- 3 按一下「HP Instant Share」標籤。
  「HP Image Zone」視窗會顯示「HP Instant Share」標籤。
- 4 可從「HP Instant Share」標籤的「控制」或「工作」區域,按要用來傳送掃瞄影像的服務連結或圖示。
  - 附註 如果按「**查看所有服務**」,可從您所在國家/地區有提供的所有服務 中選擇,例如:「HP Instant Share **電子郵件**」和「建立線上相 簿」。按照畫面上的指示操作。

「**連線**」畫面會出現在「**HP Instant Share**」標籤的「**工作**」區域中。 5 按「**下一步**」,再依據畫面指示操作。

- 6 從「HP Instant Share **電子郵件**」服務中,您可以:
  - 以電子郵件傳送相片的縮圖,並在網頁上檢視、列印和儲存。
  - 開啓與維護電子郵件通訊錄。請按「通訊錄」,向 HP Instant Share \_ 註冊,並建立 HP Passport 帳號。
  - 傳送電子郵件至多個位址。請按相關連結。
  - 傳送大量相片至親友的網路連線裝置。請在「電子郵件地址」欄位 中,輸入接收裝置指定的接收者名稱,並接著輸入 @send.hp.com, 您將會被提示要以您的 HP Passport 「使用者 ID」和「密碼」註冊 HP Instant Share •
    - 附註 如果之前尚末設定 HP Instant Share, 請按「用 HP Passport 簽名」螢幕上的「我需要一個 HP Passport 帳號」。取得 HP Passport 使用者 ID 和密碼。

### 使用 HP Instant Share 用戶端應用程式軟體 (Macintosh OS X v10.1.5 或更新的 版本) 傳送影像

附註 不支援 Macintosh OS X v10.2.1 and v10.2.2 版本。

使用 HP Instant Share 用戶端應用程式與親友分享影像。只要開啓 HP Instant Share 視窗,選擇所要分享的影像,然後使用「HP Instant Share E-mail」 (HP Instant Share 電子郵件) 服務轉寄影像。

附註 如需有關使用「HP Instant Share」用戶端應用程式軟體的詳細資訊, i請參閱螢幕「HP Image Zone Help」(HP Image Zone 說明)。

使用 HP Instant Share 用戶端應用程式

- 從 Dock 中選擇「HP Image Zone」圖示。 1 桌面上即開啓「HP Image Zone」。
- 在「HP Image Zone」中,按視窗最上面的「Services」(服務) 按鈕。 2 「HP Image Zone」下方即顯示應用程式清單。
- 從應用程式清單中選擇「HP Instant Share」。 3 電腦上即開啓「HP Instant Share」用戶端應用程式軟體。
- 使用「+」按鈕以加入影像至視窗,或按「-」按鈕以移除影像。 4
  - 附註 如需有關使用「HP Instant Share」用戶端應用程式軟體的詳細資 訊,請參閱螢幕「HP Image Zone Help」(HP Image Zone 說明)。
- 請確定所要分享的影像顯示於「HP Instant Share」視窗中。 5
- 按「Continue」(繼續),再依據畫面指示操作。 6
- 7 從 HP Instant Share 服務清單,請選擇要用來傳送掃瞄影像的服務。
- 8 按照書面上的指示操作。

- 9 從「HP Instant Share E-mail」(HP Instant Share 電子郵件)服務中,您可以:
  - 以電子郵件傳送相片的縮圖,並在網頁上檢視、列印和儲存。
  - 開啓與維護電子郵件通訊錄。按一下「Address Book」(通訊錄),向
     HP Instant Share 註冊,並建立 HP Passport 帳號。
  - 傳送電子郵件至多個位址。請按相關連結。
  - 傳送大量相片至親友的網路連線裝置。在「E-mail address」(電子郵件地址)欄位中,輸入接收裝置指定的接收者名稱,並接著輸入
     @send.hp.com,您將會被提示要以您的 HP Passport「userid」(使用者 ID)和「password」(密碼)註冊HP Instant Share。
    - 附註 如果之前尚末設定 HP Instant Share,請按「Sign in with HP Passport」(用 HP Passport 簽名) 螢幕上的「I need an HP Passport account」(我需要一個 HP Passport 帳號)。取得 HP Passport 使用者 ID 和密碼。

### 使用「HP 管理員」共用影像 (比 X v10.1.5 舊的 Macintosh OS 版本)

附註 支援 Macintosh OS 9 v9.1.5 與 v9.2.6 以及更新版本。不支援 Macintosh OS X v10.0 和 v10.0.4。

與持有電子郵件帳號的人分享影像。只需啓動「HP Director」(「HP 管理 員」),並開啓「HP Gallery」(「HP 藝廊」)。然後使用電腦上的電子郵件應用 程式,建立一封新的電子郵件訊息。

附註 如需詳細資訊,請參閱螢幕「HP Photo and Imaging Help」(HP 相片 和影像說明)的「HP Imaging Gallery」(HP 影像藝廊)章節。

使用「HP Director」(「HP 管理員」)內的電子郵件選項

- 1 顯示「HP Director」(「HP 管理員」)功能選項:
  - 在 OS X 中,請從 Dock 中選擇「HP Director」(「HP 管理員」)圖示。
  - 在 OS 9 中,請連按兩下桌面上的「HP Director」(「HP 管理員」)捷徑。
- 2 開啟「HP Photo and Imaging Gallery」(HP 相片和影像藝廊):
  - 在 OS X 中,從「HP Director」(「HP 管理員」)功能選項的
     「Manage and Share」(管理和共用)中選取「HP Gallery」(「HP 藝 廊」)。
  - 在 OS 9 中, 按一下「HP Gallery」(「HP 藝廊」)。
- 請選擇一或多張影像來分享。
   如需詳細資訊,請參閱螢幕「HP Photo and Imaging Help」(HP 相片和 影像說明)。
- 4 按「E-mail」(電子郵件)。

Macintosh 上的電子郵件程式開啓。 依電腦螢幕上的說明提示,將此影像當成電子郵件附件傳送。

### 使用者指南

## 11 訂購耗材

您可以在 HP 網站上線上訂購建議的 HP 紙張類型和列印墨匣。

- 訂購紙張、投影片或其他媒體
- 訂購列印墨匣
- 訂購其他耗材

### 訂購紙張、投影片或其他媒體

若要訂購 HP 高級紙、HP 特級相紙、HP 高級噴墨投影片或 HP 轉印紙等,請 至 www.hp.com。如果出現提示,請選擇您的國家/地區,並依照提示選擇您的 產品,然後按一下頁面上的其中一個購物連結。

### 訂購列印墨匣

若要訂購 HP all-in-one 的列印墨匣,請至 www.hp.com。如果出現提示,請選 擇您的國家/地區,並依照提示選擇您的產品,然後按一下頁面上的其中一個購 物連結。

您的 HP all-in-one 支援下列列印墨匣:

| 列印墨匣        | HP 重新訂購編號                |
|-------------|--------------------------|
| HP 黑色噴墨列印墨匣 | <b>#94</b> , 11 毫升黑色列印墨匣 |
| HP 三色噴墨列印墨匣 | <b>#97</b> , 14 毫升彩色列印墨匣 |
|             | #95,7 毫升彩色列印墨匣           |
| HP 相片噴墨列印墨匣 | #99, 13 毫升彩色相片列印墨匣       |

附註 列印墨匣訂購編號依國家/地區而異。如果列於指南中的訂購編號與目前 安裝在 HP all-in-one 中的列印墨匣不相符,請訂購與目前安裝墨匣編號 相符的新墨匣。

您可以透過「**印表機工具箱**」,找到所有支援您裝置的列印墨匣訂購編號。在「**印表機工具箱**」中,按一下「估計的墨水存量」標籤,然後按「**列印墨水匣訂購資訊**」。

您也可以聯絡當地 HP 的轉售商,或至 www.hp.com/support,以確認您所在國家/地區所使用的正確列印墨匣訂購編號。

### 訂購其他耗材

若要訂購其他耗材,如 HP all-in-one 軟體、書面《使用者指南》或其他可由客 戶自行更換的零件,請打電話至下列適當的電話號碼:

- 美國或加拿大,請撥 1-800-HP-INVENT (1-800-474-6836)。
- 歐洲地區,請撥 +49 180 5 290220 (德國)或 +44 870 606 9081 (英國)。

若要在您所在的國家/地區訂購 HP all-in-one 軟體,請打您的國家/地區當地的 電話。以下為本手冊印製時的最新電話號碼。如需最新的訂購電話號碼清單, 請至 www.hp.com/support。如果出現提示,請選擇您的國家/地區,然後按一 下「聯絡 HP」以取得有關洽詢技術支援的資訊。

| 國家/地區       | 訂貨電話                             |
|-------------|----------------------------------|
| 亞太地區 (日本除外) | 65 272 5300                      |
| 澳大利亞        | 131047                           |
| 歐洲          | +49 180 5 290220 (德國)            |
|             | +44 870 606 9081 (英國)            |
| 紐西蘭         | 0800 441 147                     |
| 南非          | +27 (0)11 8061030                |
| 美國和加拿大      | 1-800-HP-INVENT (1-800-474-6836) |

## 12 維護 HP all-in-one

HP all-in-one 並不需要經常維護。有時您可能需要清潔玻璃板和蓋板背面表面 的灰塵,確保影印和掃瞄效果清晰。有時您也可能需要更換、校正或清理列印 墨匣。本節提供如何讓 HP all-in-one 保持最佳工作狀況的說明。請根據需要執 行簡單的維護程序。

### 清潔 HP all-in-one

玻璃板或蓋板背面的指紋、污點、毛髮和其他髒污會降低性能,並影響如「縮 放到頁面大小」等功能的準確性。爲確保影印和掃瞄效果清晰,需要清潔玻璃 板和蓋板背面,此外也要清除 HP all-in-one 外殼上的灰塵。

### 清潔玻璃板

玻璃板上如果有髒污的情形 (例如:指紋、污跡、毛髮等) 則會降低性能,並會 影響如「縮放到頁面大小」等功能的準確性。

- 關掉 HP all-in-one,拔下電源線,並且掀開蓋板。 1
- 2 用柔軟的布料或海棉稍微沾一些非刺激性的玻璃清潔液。

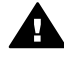

警告 不要在玻璃板上使用具有腐蝕性、丙酮 (acetone)、苯 A (benzene)、或四氯化碳 (carbon tetrachloride) 的物質,否則會損壞 玻璃板。不要把液體直接傾倒或噴灑在玻璃板上;液體可能會滲到 玻璃板下面,並對裝置造成損壞。

3 用軟皮或膜質海綿將玻璃板擦乾,以免留下痕跡。

### 清潔蓋板背面

HP all-in-one 蓋板底下的白色文件背板,可能會累積少許污垢。

- 1 關掉 HP all-in-one,拔下電源線,並且掀開蓋板。
- 2 用柔軟的布料或海綿稍微沾一些溫肥皂水來清潔白色文件背板。
- 3 輕輕地洗去髒污。請勿用力刷背板。
- 4 使用皮質抹布或是柔軟的布料擦乾背板。

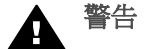

警告 請勿使用紙張來擦抹,因為它們可能會刮傷背板。

5 如果需要深層清潔,請使用酒精重複上述步驟,然後用一塊濕布將酒精徹 底擦拭乾淨。

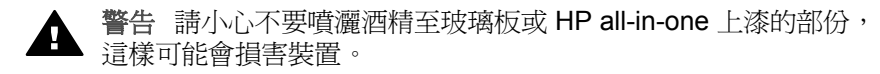

### 清潔外殼

使用軟布或微濕海棉來擦掉機殼上的灰塵、污點以及污跡。HP all-in-one 的內部不需要清潔。不要使用任何液體清潔控制台和 HP all-in-one 外殼。

警告 為避免損害裝置上漆的零件,請不要在 HP all-in-one 的控制面板、蓋板或其他上漆的裝置上使用酒精或含酒精的清潔產品。

### 檢查估計的墨水存量

您可輕鬆地檢查墨水存量以決定何時需要更換列印墨匣。墨水存量可顯示列印墨匣中估計的剩餘墨水量。

從控制台檢査墨水存量

- → 尋找彩色圖形顯示器底部的兩個圖示,它們代表已安裝的兩個列印墨匣中 剩餘的墨水存量。
  - 綠色圖示代表三色列印墨匣中估計的剩餘墨水量。
  - 黑色圖示代表黑色列印墨匣中估計的剩餘墨水量。
  - 橘色圖示代表相片列印墨匣中估計的剩餘墨水量。

如果使用非 HP 列印墨匣或再填充的墨匣,或墨匣卡槽之一沒有安裝列印 墨匣,則圖示列上的一或兩個圖示便不會顯示。HP all-in-one 無法偵測非 HP 列印墨匣或再填充之墨匣中的剩餘墨水量。

如果圖示顯示空心的墨水滴,則該色圖示所代表的列印墨匣剩餘極少的墨水,並且需要儘速更換。當列印品質開始降低時,請更換列印墨匣。

如需有關彩色圖形顯示器上墨水存量圖示的詳細資訊,請參閱彩色圖形顯示器圖示。

您也可以使用 HP all-in-one 隨附的「HP Image Zone」軟體,檢查墨匣中估計的剩餘墨水量。如需有關從「HP 管理員」檢查墨水存量的資訊,請參閱軟 體中隨附的「HP Image Zone 說明」。

### 列印自我測試報告

如果您在列印時遭遇問題,在更換列印墨匣之前,應該列印一份自我測試報告。此報告將提供有關列印墨匣等裝置各方面的實用資訊。

- 1 將未使用的 letter、A4 或 legal 一般白紙放入紙匣中。
- 2 按「**設定**」。
- 3 按「**2**」,然後按「**1**」。

顯示「列印報告」功能選項,然後選取「自我測試報告」。 HP all-in-one 會列印自我測試報告,報告中會指出列印問題的來源。報告的墨水測試區範例顯示如下。

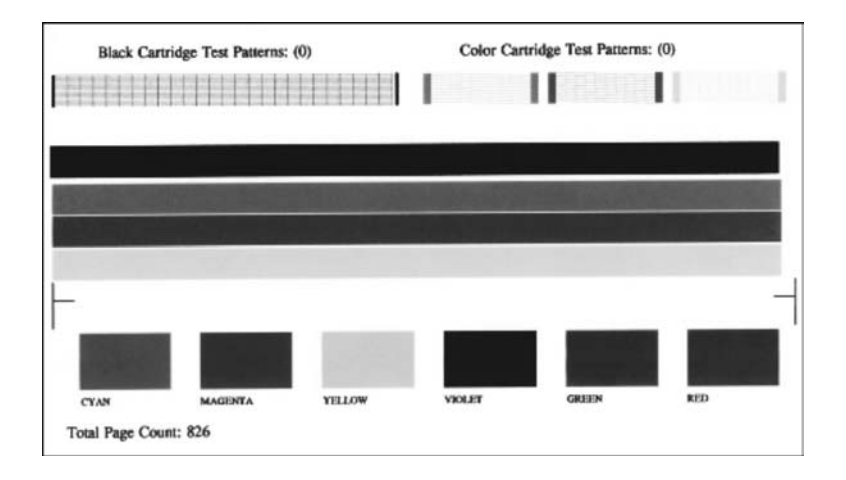

- 4 確認測試型樣平整並顯示完整格線。 如果有一條以上的線條樣式是斷裂的,可能是噴嘴有問題。可能需要清除 列印墨匣。如需詳細資訊,請參閱清潔列印墨匣。
- 5 確認顏色線條延伸至整個頁面。 如果黑色線條遺漏、褪色、出現條紋或線條時,可能是右邊插槽中的黑色 或相片列印墨匣有問題。 如果其他三條線有任何一條遺漏、褪色、出現條紋或線條時,可能是左邊 插槽中的三色列印墨匣有問題。
- 6 確定色塊平整一致並且使用下面所列的顏色來表示。 應可看到靛青、洋紅、黃色、紫色、綠色和紅色色塊。 如果色塊遺漏或污損,或不符合色塊底下所表示的標籤,可能是三色墨匣 中的墨水耗盡。可能需要更換列印墨匣。如需更換列印墨匣的詳細資訊, 請參閱更換列印墨匣。
- 7 檢查色塊或顏色線條是否有條紋或白線。 條紋代表噴嘴堵塞或觸點不乾淨。可能需要清潔列印墨匣。如需清潔列印 墨匣的詳細資訊,請參閱清潔列印墨匣。請勿使用酒精清潔。
- 附註 如需正常和故障列印墨匣印出的測試型樣、顏色線條和色塊的範例,請 參閱此軟體隨附的螢幕「HP Image Zone 說明」。

### 使用列印墨匣

為確保 HP all-in-one 具有最佳列印品質,您需要執行幾個簡單維護程序。本節 提供處理列印墨匣的指示,以及更換、校正和清潔列印墨匣的說明。

### 處理列印墨匣

在更換或清潔列印墨匣之前,您應該知道零件名稱及列印墨匣的處理方式。

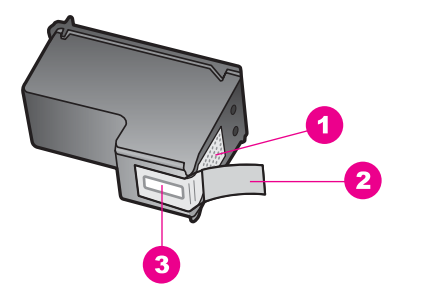

- 1 銅色接點
- 2 粉紅色拉啓式膠帶 (安裝前必須先移除)
- 3 膠帶底下的墨水噴嘴

握住列印墨匣的黑色塑膠把手,讓標籤位於上方。請勿觸摸銅色接點或墨水噴 嘴。

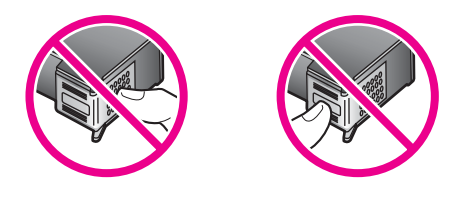

 警告 請小心不要掉落列印墨匣。這樣可能會損壞列印墨匣,導致墨匣 無法使用。

### 更換列印墨匣

當列印墨匣的墨水存量不足時,彩色圖形顯示器上會出現訊息。

附註 您也可以在電腦上使用「HP Image Zone」軟體所隨附的「HP 管理 員」來檢查墨水存量。如需詳細資訊,請參閱檢查估計的墨水存量。

當看到彩色圖形顯示器上出現低墨水量的警告訊息時,請確定您已備妥更換的列印墨匣。當看到褪色文字或遇到與列印墨匣有關的列印品質問題時,應更換列印墨匣。

**提示** 您也可以使用這些指示,將黑色列印墨匣更換成相片列印墨匣,以列印 高品質的彩色相片。

若要找出支援 HP all-in-one 所有列印墨匣的重新訂購編號,請參閱訂購列印墨匣。若要訂購 HP all-in-one 的列印墨匣,請至 www.hp.com。如果出現提示,請選擇您的國家/地區,並依照提示選擇您的產品,然後按一下頁面上的其中一個購物連結。

### 更換列印墨匣

1 確認 HP all-in-one 已經開啓。

警告 如果您拉起列印滑動架活動檔門時 HP all-in-one 是關閉的, 則 HP all-in-one 將不會鬆開墨匣讓您更換。當您在嘗試取出列印墨 匣時,若列印墨匣沒有妥善安裝在正確的插槽中,可能會損壞 HP all-in-one。

2 從裝置前部中央拉起列印滑動架活動檔門將它打開,直到門蓋在定位扣住。

列印滑動架移至 HP all-in-one 的最右侧。

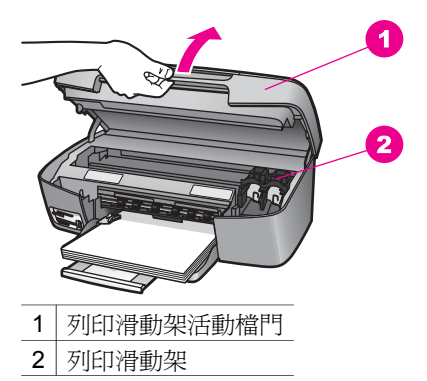

3 待列印滑動架停止不動而且不再發出聲音,再輕輕壓下列印墨匣將它鬆開。

如要更換三色列印墨匣,請取出左邊插槽中的列印墨匣。 如要更換黑色或相片列印墨匣,請取出右邊插槽中的列印墨匣。

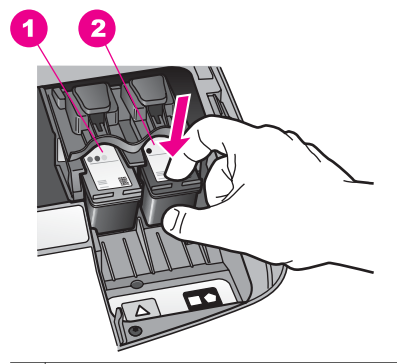

- 1 三色列印墨匣的墨匣插槽
- 2 黑色和相片列印墨匣的墨匣插槽
- 4 將列印墨匣由插槽中拉出。
- 5 如果取出黑色列印墨匣以安裝相片列印墨匣,請將黑色列印墨匣放入墨匣 塑料護套中。如需詳細資訊,請參閱使用列印墨匣塑料護套。

若因列印墨匣的墨水存量不足或沒有墨水而更換列印墨匣,請回收列印墨匣。HP噴墨耗材回收計劃 (HP Inkjet Supplies Recycling Program) 適用許多國家/地區,您可免費回收用過的列印墨匣。如需詳細資訊,請至下列網站:

www.hp.com/hpinfo/globalcitizenship/environment/recycle/inkjet.html

6 從包裝中拿出新列印墨匣,然後輕輕的移除膠帶;請注意只能接觸黑色塑 膠的部份(請拉粉紅色的標籤)。

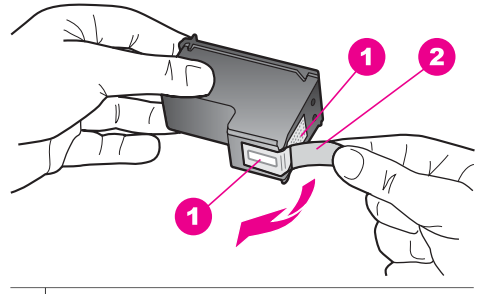

- 1 銅色接點
- 2 粉紅色拉啓式膠帶 (安裝前必須先移除)
- 3 膠帶底下的墨水噴嘴

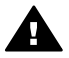

**注意** 不要觸摸銅色接點或墨水噴嘴。觸摸這些零件會導致噴嘴阻 塞、不噴墨水和電路連接不良。

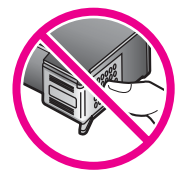

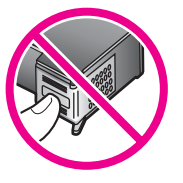

7 將新列印墨匣往前滑入空的插槽中。將列印墨匣往前推直到發出喀嗒聲。 如果您要安裝的列印墨匣標籤上有白色三角形,請將列印墨匣滑入左邊的 插槽。此插槽的標籤是綠色的,並且有白色實心三角形。 如果您要安裝的列印墨匣標籤上有白色正方形或白色五邊形,請將列印墨 匣滑入右邊的插槽。此插槽的標籤是黑色的,並且有白色實心正方形或白 色實心五邊形。

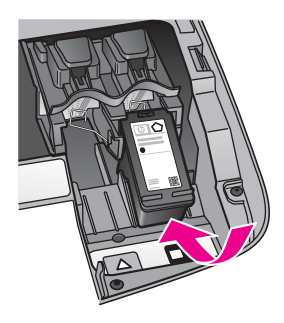

8 蓋上列印滑動架活動檔門。

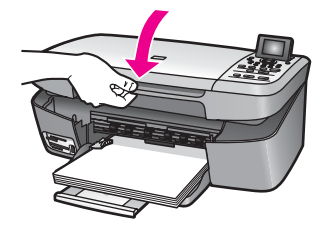

### 使用相片列印墨匣

您可以購買相片列印墨匣,以增進 HP all-in-one 列印和影印彩色相片的品質。 取出黑白列印墨匣,並置入相片列印墨匣。安裝三色列印墨匣和相片列印墨匣 後,您將擁有六色墨水系統,可以提供更高品質的彩色相片。

當列印一般的文字檔案時,可換回黑色列印墨匣。可使用列印墨匣塑料護套, 讓列印墨匣在不使用時也能保持安全。

- 如需更多有關購買相片列印墨匣的資訊,請參閱訂購列印墨匣。
- 如需更換列印墨匣的詳細資訊,請參閱更換列印墨匣。
- 如需有關使用列印墨匣塑料護套的詳細資訊,請參閱使用列印墨匣塑料護套。

### 使用列印墨匣塑料護套

在某些國家/地區購買相片列印墨匣時,同時也會獲得一個墨匣塑料護套。在其他某些國家/地區購買時,墨匣塑料護套隨附於 HP all-in-one 包裝盒中。 設計列印墨匣塑料護套的目的,是要讓列印墨匣在不使用時也能保持安全,並 且防止墨水變乾。當您取出 HP all-in-one 中的列印墨匣並且以後還要再使用 時,請將取出的列印墨匣放入列印墨匣塑料護套中。例如取出黑色列印墨匣以 使用相片和三色列印墨匣列印高品質的相片時,請將取出的墨色列印墨匣放入 列印墨匣塑料護套中。

### 將列印墨匣插入列印墨匣塑料護套中

→ 將列印墨匣以些微角度滑入列印墨匣塑料護套中,並推入到穩固的定位。

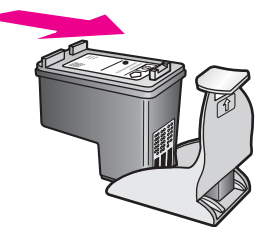

### 從列印墨匣塑料護套中取出列印墨匣

→ 按下列印墨匣塑料護套上方並放開以釋放列印墨匣,然後將列印墨匣滑出 列印墨匣塑料護套。

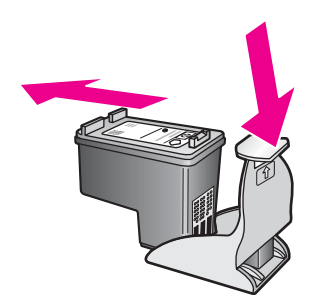

### 校正列印墨匣

每次安裝或更換列印墨匣時,HP all-in-one 就會提示校正墨匣。您還可隨時從 控制台或使用電腦上「HP Image Zone」軟體校正列印墨匣。校正列印墨匣可 以確保高品質的輸出。

附註 如果取下並重新安裝同一個列印墨匣,則 HP all-in-one 將不會提示校正 列印墨匣。HP all-in-one 會記憶該列印墨匣的校正值,所以您不需要重 新校正列印墨匣。

### 出現提示時,從控制台校正列印墨匣

→ 確定紙匣中已載入未使用的 letter 或 A4 一般白紙,然後按「OK」。 HP all-in-one 會列印列印墨匣校正頁,並校正列印墨匣。回收或丟棄這一

頁。

附註 如果在校正列印墨匣時,紙匣中載入彩色紙張,則校正作業會失敗。 請在紙匣中載入未使用的一般白紙,然後再校正一次。 如果校正仍然失敗,則感應器或列印墨匣可能有問題。請聯絡 HP 支 援。請至:www.hp.com/support。如果出現提示,請選擇您的國家/ 地區,然後按一下「聯絡 HP」以取得有關洽詢技術支援的資訊。

### 隨時從控制台校正墨匣

- 1 將未使用的 letter 或 A4 尺寸一般白紙放入紙匣中。
- 2 按「**設定**」。

3 按「**3**」,然後按「**2**」。

顯示「工具」功能選項,然後選擇「校正列印墨匣」。

HP all-in-one 會列印列印墨匣校正頁,並校正列印墨匣。回收或丟棄這一頁。

如需有關使用 HP all-in-one 所隨附「HP Image Zone」軟體校正列印墨匣的 資訊,請參閱軟體隨附的螢幕「HP Image Zone 說明」。

### 清潔列印墨匣

當自我測試報告的任何彩色列中出現條紋或白線時,請使用這項功能。若非必要,請勿清潔列印墨匣,因爲這會浪費墨水並縮短列印墨匣的壽命。

### 從控制台清潔列印墨匣

- 1 將未使用的 letter 或 A4 尺寸一般白紙放入紙匣中。
- 2 按「**設定**」。
- 3 按「**3**」,然後按「**1**」。

顯示「工具」功能選項,然後選擇「清潔列印墨匣」。 HP all-in-one 即進行列印,您可以回收或丟棄這一頁。 如果在清潔墨匣之後影印或列印品質仍然很差,請先嘗試清潔列印墨匣上 的接點,如果不行再更換有問題的墨匣。如需有關清潔列印墨匣接點的資 訊,請參閱清潔列印墨匣的接點。如需有關更換列印墨匣的資訊,請參閱 更換列印墨匣。

如需有關使用 HP all-in-one 所隨附「HP Image Zone」軟體清潔列印墨匣的 資訊,請參閱軟體隨附的螢幕「HP Image Zone 說明」。

### 清潔列印墨匣的接點

如果在清潔或校正過列印墨匣之後,彩色圖形顯示器上仍然出現訊息提示您檢查列印墨匣,請清潔列印墨匣上的接點。

在清潔列印墨匣接點之前,請先取出列印墨匣,並確認列印墨匣接點沒有被任 何東西蓋住,然後重新安裝列印墨匣。如果還是出現訊息提示您檢查列印墨 匣,請清潔列印墨匣的接點。

確定已備妥下列材料:

- 乾棉花棒、沒有棉屑的布料、或任何不會鬆開或是掉纖維的柔軟材質。
- 蒸餾水、過濾水或瓶裝水 (自來水中可能含有會損壞列印墨匣的雜質)。

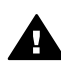

警告 請勿使用滾筒清潔裝置或酒精來清潔列印墨匣接點。這些都 可能會損壞列印墨匣或 HP all-in-one。

### 清潔列印墨匣的接點

- 1 開啓 HP all-in-one 電源,並打開列印滑動架活動檔門。 列印滑動架移至 HP all-in-one 的最右側。
- 2 等待列印滑動架進入閒置和靜音狀態,然後拔下 HP all-in-one 背面的電源 線。

- 3 輕輕按下列印墨匣將它鬆開,然後再由插槽中拉出。
  - 附註 不要同時移除兩個列印墨匣。一次只取下一個列印墨匣,並進行清潔 工作。將列印墨匣自 HP all-in-one 取出後,請勿放置超過 30 分鐘。
- 4 檢查列印墨匣接點,看看有無墨水與灰塵堆積。
- 5 將棉花棒或沒有棉屑的布料浸入蒸餾水中,取出並擠掉多餘的水份。
- 6 由兩側握住列印墨匣。
- 7 只需清潔銅色接點。如需有關清潔墨水噴嘴區域的資訊,請參閱清潔墨水 噴嘴周圍的區域。

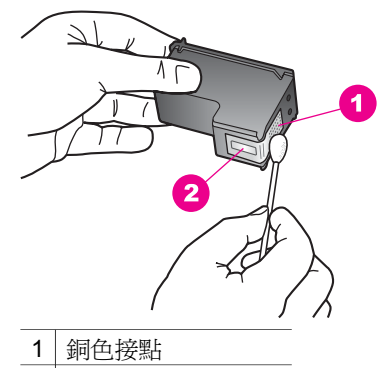

- 2 墨水噴嘴 (請勿清潔)
- 8 將列印墨匣滑回插槽。將列印墨匣往前推直到發出喀嗒聲。
- 9 如果有需要,請對其他墨匣重複同樣步驟。
- 10 輕輕關閉列印滑動架活動檔門,並將電源線插回 HP all-in-one 的背面。

### 清潔墨水噴嘴周圍的區域

如果在灰塵很多的環境中使用 HP all-in-one,裝置內部可能會累積少許污垢。 這些污垢可能包括灰塵、毛髮、毛屑或布料。當列印墨匣中有污垢時,可能會 使列印頁面的墨水出現條紋和污點。您可以照這裡所描述的方式清潔墨水噴嘴 周圍的區域,便可以修正墨水條紋的問題。

附註 唯有您使用控制台或「HP Image Zone」清潔列印墨匣後,列印頁面上 仍出現條紋和污點時,才須清潔墨水噴嘴周圍的區域。如需詳細資訊, 請參閱清潔列印墨匣。

確定已備妥下列材料:

- 乾棉花棒、沒有棉屑的布料、或任何不會鬆開或是掉纖維的柔軟材質。
- 蒸餾水、過濾水或瓶裝水(自來水中可能含有會損壞列印墨匣的雜質)。

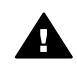

警告 不要觸摸銅色接點或墨水噴嘴。觸摸這些零件會導致噴嘴阻 塞、不噴墨水和電路連接不良。

#### 清潔墨水噴嘴周圍的區域

- 1 開啓 HP all-in-one 電源,並打開列印滑動架活動檔門。 列印滑動架移至 HP all-in-one 的最右側。
- 2 等待列印滑動架進入閒置和靜音狀態,然後拔下 HP all-in-one 背面的電源 線。
- 3 輕輕按下列印墨匣將它鬆開,然後再由插槽中拉出。

附註 不要同時移除兩個列印墨匣。一次只取下一個列印墨匣,並進行清潔 工作。將列印墨匣自 HP all-in-one 取出後,請勿放置超過 30 分鐘。

- 4 將列印墨匣放置在紙張上,並將墨水噴嘴朝上。
- 5 以蒸餾水稍微沾濕棉花棒。
- 6 用棉花棒清潔墨水噴嘴區域的表面和邊緣,如下所示。

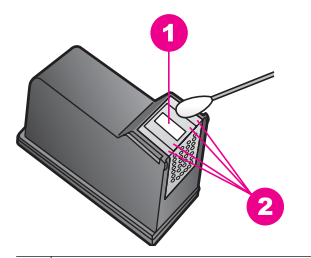

1 噴嘴金屬板 (請勿清潔)

2 墨水噴嘴區域的表面和邊緣

警告 不要清潔喑喈金屬板。

- 7 將列印墨匣滑回插槽。將列印墨匣往前推直到發出喀嗒聲。
- 8 如果有需要,請對其他墨匣重複同樣步驟。
- 9 輕輕關閉列印滑動架活動檔門,並將電源線插回 HP all-in-one 的背面。

### 變更裝置設定

您可以在 HP all-in-one 更改省電時間和提示延遲時間的設定,使機器根據您的 偏好來運作。也可以將裝置設定還原成購買時的設定。此操作會消除您已經設 定的任何新預設值。

### 設定省電時間

HP all-in-one 掃瞄器裏的燈泡在一段特定的時間內會一直亮著,以便在 HP all-in-one 收到要求後,能立即做出回應。如果 HP all-in-one 在該特定時間內未使用,燈泡將自行關閉以節省能源。按控制台上的任何按鈕都可以結束此模式。 HP all-in-one 自動設成 12 小時後進入省電模式。如要讓 HP all-in-one 提早進

1 按「**設定**」。

入這個模式,請進行下列操作。

2 按「4」,然後按「2」。

顯示「偏好設定」功能選項,然後選擇「設定省電模式時間」。

3 按▼選擇適當的時間,然後按「OK」。

您可以選擇1、4、8或12小時的省電時間。

### 設定提示延遲時間

「提示延遲時間」選項可讓您控制出現訊息提示並採取下一步動作前所等待的時間。例如,如果按「影印功能選項」,並且在超過提示延遲時間後沒有按其他按鈕,則彩色圖形顯示器上便會出現訊息「按「開始影印」進行影印。按數字或「OK」選取。」。您可以選擇「快速」、「正常」、「緩慢」或「關閉」。如果選擇「關閉」,則彩色圖形顯示器上不會出現提示,但仍將顯示其他訊息,如低墨水警告和錯誤訊息。

- 1 按「設定」。
- 2 按「4」,然後按「3」。 顯示「偏好設定」功能選項,然後選擇「設定提示延遲時間」。
- 3 按▼選擇延遲的時間,然後按「OK」。

### 還原原廠設定

您可將 HP all-in-one 還原成購買時的原始出廠設定值。

附註 還原原廠設定將不會影響您對掃瞄設定、語言及國家/地區設定所做的任何變更。

只能從控制台執行這個程序。

- 1 按「**設定」**。
- 2 按「3」,然後再按一次「3」。

顯示「工具」功能選項,然後選擇「還原原廠設定」。 原廠設定還原。

## 13 疑難排解資訊

本節包含 HP all-in-one 的疑難排解資訊。提供有關安裝和配置問題,以及某些操作主題的資訊。如需疑難排解詳細資訊,請參閱隨附於本軟體的螢幕「HP Image Zone 說明」檔案。

當您在電腦上安裝 HP all-in-one 軟體前,使用 USB 纜線將 HP all-in-one 連接 至電腦時,會造成許多問題。如果您在軟體安裝畫面提示執行這項操作之前, 將 HP all-in-one 連接至電腦上,則必須遵循下列步驟:

- 1 中斷電腦的 USB 纜線連接。
- 2 解除安裝軟體 (如果您已經安裝)。
- 3 重新啓動電腦。
- 4 關閉 HP all-in-one,等候一分鐘後再重新啓動。
- 5 重新安裝 HP all-in-one 軟體。請勿在軟體安裝畫面出現提示前,將 USB 纜線連接至電腦。

如需有關解除安裝與重新安裝軟體的資訊,請參閱解除安裝和重新安裝軟體。 本節包含下列主題:

- 「安裝疑難排解」:包含硬體安裝、軟體安裝和 HP Instant Share 安裝疑 難排解資訊。
- 「操作疑難排解」:包含使用 HP all-in-one 功能進行一般作業期間可能發生的問題資訊。
- 「裝置更新」:根據 HP 客戶支援的建議或彩色圖形顯示器上的訊息,您可以存取 HP 支援網站以擷取裝置的升級程式。本節包含有關更新裝置的資訊。

### 電洽 HP 支援之前

如果您遇到問題,請遵循下列步驟:

- 1 檢查 HP all-in-one 隨附的文件。
  - 「安裝指南」:安裝指南說明如何安裝 HP all-in-one。
  - 「使用者指南」:《使用者指南》就是您閱讀的這本書。本書將告訴您 HP all-in-one 的基本功能,說明如何在不連接至電腦的情況下使用HP all-in-one,並且包含安裝和操作疑難排解資訊。

- 「HP Image Zone 說明」:螢幕「HP Image Zone 說明」告訴您如
   何搭配電腦使用 HP all-in-one,並且包含《使用者指南》未涵蓋的其
   他疑難排解資訊。
- 「讀我檔案」:讀我檔案包含可能的安裝問題之資訊。如需詳細資 訊,請參閱檢視讀我檔案。
- 2 如果您無法使用文件中的資訊解決問題,請造訪 www.hp.com/ support 以執行下列步驟:
  - 存取線上支援頁面
  - 傳送電子郵件訊息給 HP 以得知問題的答案
  - 使用線上聊天的方式連絡 HP 技術人員
  - 檢查軟體更新

支援選項和是否可用依產品、國家/地區和語言而有所不同。

- 3 請聯絡當地購買處。如果 HP all-in-one 有硬體方面的故障,會要求您將 HP all-in-one 帶回原購買處。本服務在 HP all-in-one 有限保固期限內均為 免費。在保固期限後,將向您收取服務費用。
- 4 如果您無法使用螢幕說明或 HP 網站解決問題,請使用您所在國家/地區的 號碼電洽 HP 支援。如需詳細資訊,請參閱取得 HP 支援。

### 檢視讀我檔案

如需可能的安裝問題詳細資訊,可參考讀我檔案。

- 在 Windows 中,您可以在 Windows 工作列上按一下「開始」,依次指向 「程式集」或「所有程式」、「Hewlett-Packard」、「HP PSC 2350 series all-in-one」,然後按一下「檢視讀我檔案」來存取讀我檔 案。
- 在 Macintosh OS 9 或 OS X 上,您可在 HP all-in-one 軟體光碟的最上層 資料夾中,連按兩下該檔案的圖示,以閱讀讀我檔案。

讀我檔案提供更多詳細資訊,包括:

- 使用重新安裝公用程式,將您的電腦恢復到允許重新安裝 HP all-in-one 的 狀態。
- 在 Windows 98 上使用重新安裝工具程式,修復複合 USB 系統驅動程式找不到的錯誤。
- 系統需求。

### 安裝疑難排解

本節包含某些與軟體和硬體安裝相關聯之最常見問題的安裝和組態疑難排解秘訣。

### 硬體安裝疑難排解

利用本節來解決您在安裝 HP all-in-one 硬體時可能遇到的問題。

### HP all-in-one 未啓動

### 解決方案

請確定電源線已連接牢固牢,再等數秒,讓 HP all-in-one 啓動。此外,如 果將電源線插入 HP all-in-one,請確定該電源線已開啓電源。

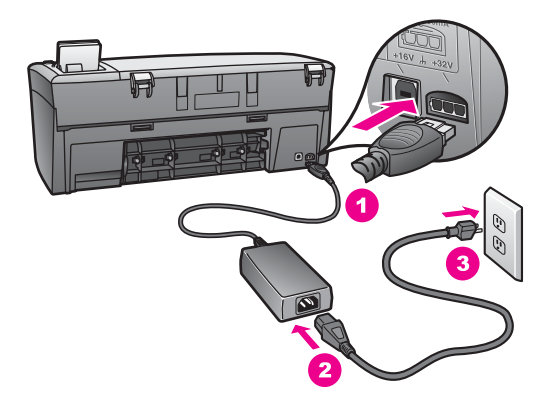

### USB 纜線未連接

### 解決方案

在連接 USB 纜線之前您必須先安裝 HP all-in-one 隨附的軟體。在安裝期間,在畫面指示提示之前請勿插入 USB 纜線。在提示前連接 USB 纜線可能會造成錯誤。

透過 USB 纜線將電腦連接到 HP all-in-one 的程序非常簡單。只要將 USB 纜線的一端插入到電腦的後方,另一端插入 HP all-in-one的後方即可。您可連接至電腦背面的 USB 連接埠。

附註 不支援 AppleTalk。

第13章

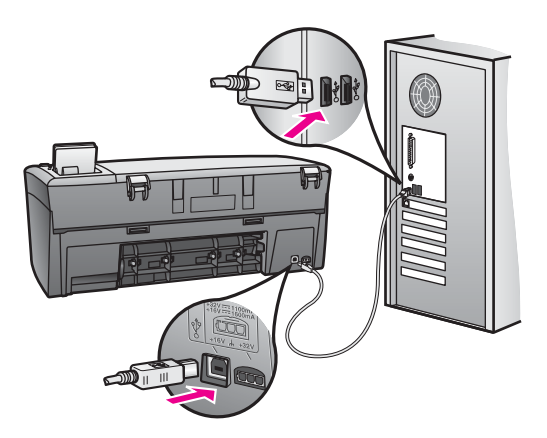

### 彩色圖形顯示器上出現訊息,指出需安裝控制台蓋板

### 解決方案

可能是控制台蓋板未裝上,或未裝好。請確定將蓋板對準 HP all-in-one 上方的按鈕,並牢牢卡住。

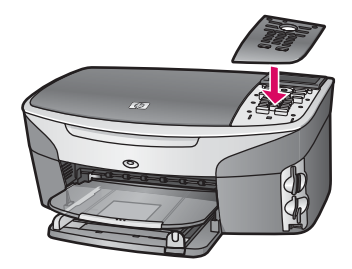

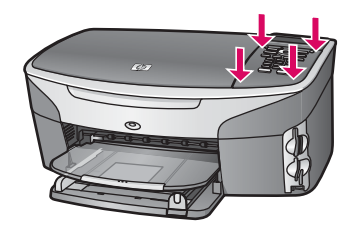

彩色圖形顯示器顯示錯誤的語言

### 解決方案

通常,當您第一次設定 HP all-in-one 時,就會設定語言和國家/地區。不過,您也可以依下列程序隨時變更這些設定:

- 1 按「**設定」**。
- 2 按「7」,然後按「1」。 即顯示「偏好設定」功能選項,然後選取「設定語言和國家/地區」。

系統將顯示語言清單。您可以按下向上和向下箭頭來捲動語言清單。

- 3 在正確的語言上,按一下「**OK**」。
- 4 再出現提示時,按「1」表示「是」或「2」表示「否」。 系統會顯示使用選取語言的所有國家/地區。使用控制台上的箭頭按鈕 來捲動清單。
- 5 使用數字鍵輸入代表要使用的國家/地區的兩位數字。
- 6 再出現提示時,按「1」表示「是」或「2」表示「否」。

您可以依照下列程序列印「自我測試報告」,以確認語言和國家/地區選 擇:

- 1 按「設定」。
- 2 按「1」,然後按「4」。

即選取「列印報告」,然後選取「自我測試報告」。

錯誤的度量顯示在彩色圖形顯示器的功能選項上

#### 解決方案

當設定 HP all-in-one 時可能選取錯誤的國家/地區。您選取的國家/地區決定彩色圖形顯示器上顯示的紙張大小。

如果要變更國家/地區,您必須先再次設定預設語言。通常,當您第一次設定 HP all-in-one 時,就會設定語言和國家/地區。但是,您可以依下列程序 隨時變更這些設定:

- 1 按「設定」。
- 2 按「7」,然後按「1」。 即選取「偏好設定」,然後選取「設定語言和國家/地區」。 顯示語言清單。您可以按▲和▼箭頭來捲動語言清單。
- 3 當您的語言反白顯示時,按「OK」。
- 4 再出現提示時,按「1」表示「是」或「2」表示「否」。 顯示選取語言的國家/地區。按▲或▼來捲動清單。
- 5 使用數字鍵輸入代表要使用的國家/地區的兩位數字。
- 6 再出現提示時,按「1」表示「是」或「2」表示「否」。

列印「自我測試報告」以確認語言和國家/地區:

- 1 按「**設定**」。
- **2** 按「**1**」,然後按「**4**」。

即選取「列印報告」,然後選取「自我測試報告」。

彩色圖形顯示器出現訊息,指出要校正列印墨匣

#### 原因

每次當您安裝或更換列印墨匣時, HP all-in-one 就會提醒您要校正墨匣。

附註 如果取下並重新安裝同一個列印墨匣,則 HP all-in-one 將不會提示 校正列印墨匣。HP all-in-one 會記憶該列印墨匣的校正值,所以您不 需要重新校正列印墨匣。

### 解決方案

確定紙匣中已載入未使用的 letter 或 A4 一般白紙,然後按「OK」。如需 詳細資訊,請參閱校正列印墨匣。

彩色圖形顯示器上出現訊息,指出列印墨匣校正失敗

### 原因

紙匣中載入的紙張類型不正確。

#### 解決方案

如果您在校正列印墨匣時,於紙匣中載入彩色的紙張,校正便會失敗。請 在紙匣中載入未使用的 Letter 或 A4 一般白紙,然後再試著校正一次。 如果校正仍然失敗,則感應器或列印墨匣可能有問題。請聯絡 HP 支援。 請造訪 www.hp.com/support。如果出現提示,請選擇您的國家/地區,然 後按一下「聯絡 HP」以取得有關洽詢技術支援的資訊。

### 原因

保護膠帶還在列印墨匣上。

### 解決方案

檢查每個列印墨匣。如果膠帶仍在墨水噴嘴上,請使用粉紅色拉啓式標籤 輕輕地移除膠帶。不要觸摸墨水噴嘴或銅色接點。

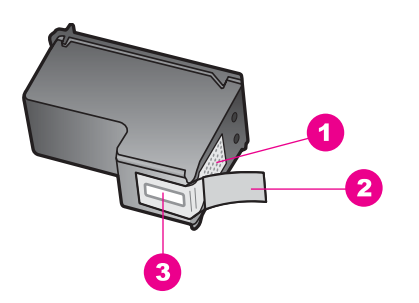

- 1 銅色接點
- 2 粉紅色拉啓式膠帶 (安裝前必須先移除)
- 3 膠帶底下的墨水噴嘴

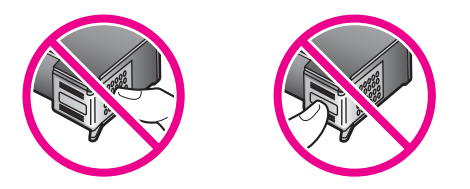

### 原因

列印墨匣上的接點沒接觸到列印滑動架中的接點。

### 解決方案

取出再重新插入列印墨匣。確認它們完全插入,並卡至定位。

### 原因

列印墨匣或感應器損壞。

#### 解決方案

請聯絡 HP 支援。請造訪 www.hp.com/support。如果出現提示,請選擇您的國家/地區,然後按一下「聯絡 HP」以取得有關洽詢技術支援的資訊。

### HP all-in-one 無法列印

#### 解決方案

如果 HP all-in-one 無法與電腦通訊,請嘗試下列步驟:

- 檢查 USB 纜線。若您使用較舊的纜線,可能是纜線有問題。嘗試連接 纜線與其他產品,檢視 USB 纜線是否正常。若您遇到問題,可能需要 更換 USB 纜線。確定纜線的長度沒有超過3公尺。
- 確認您的電腦可支援 USB。某些作業系統,例如 Windows 95 與
   Windows NT,並不支援 USB 連線。請檢查您的作業系統隨附之說明 文件,以取得詳細資訊。
- 檢查 HP all-in-one 與電腦的連線。確認 USB 纜線已牢固插入 HP all-in-one 背面的 USB 連接埠。確認 USB 纜線的另一端有插入電腦的 USB 連接埠。在正確連接纜線後,關閉 HP all-in-one,然後再次開 啓。

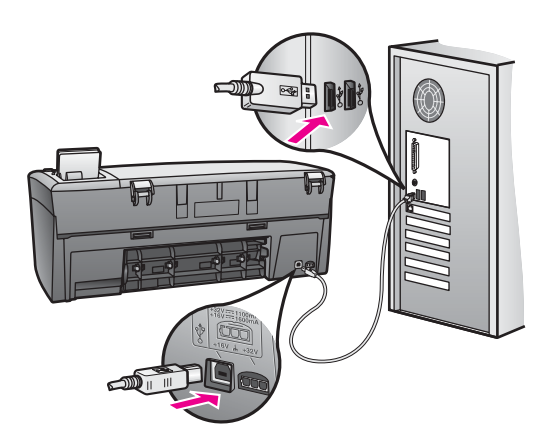

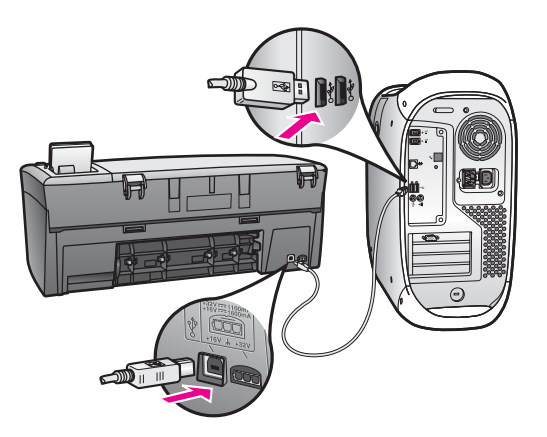

- 檢查其他印表機或掃瞄器。您可能需要中斷與電腦連接的較舊產品。
- 如果您的 HP all-in-one 已連線至網路,請參閱 HP all-in-one 隨附的 《網路指南》。

如需設定 HP all-in-one 以及連接至電腦的詳細資訊,請參閱 HP all-in-one 隨附的《安裝指南》。

### 彩色圖形顯示器上出現訊息,指出有夾紙或滑動架卡住

### 原因

如果彩色圖形顯示器上出現夾紙或滑動架卡住的錯誤訊息,可能是在 HP all-in-one 內有包裝材料未取出。

### 解決方案

開啓列印滑動架活動檔門以露出列印墨匣,然後移除任何包裝材料、膠帶 或其他外物。關閉 HP all-in-one,等待一分鐘,然後按下「**開啓**」按鈕以 開啓 HP all-in-one。

### 軟體安裝疑難排解

如果您在安裝時遇到軟體問題,請參考下列主題以取得可能的解決方案。如果您在安裝時遇到硬體問題,請參閱硬體安裝疑難排解。

在正常安裝 HP all-in-one 軟體時,會出現下列事項:

- HP all-in-one 光碟自動執行
- 軟體安裝
- 將檔案複製至硬碟
- 要求您插上 HP all-in-one 接頭
- 安裝精靈畫面上出現綠色的 OK 及核取符號
- 要求您重新啓動電腦
- 執行註冊程序

如果上述事項中的任和一項沒有發生,可能是安裝有問題。如要檢查電腦上的安裝,請確認下列事項:

- 各動並檢查「HP 管理員」,確定是否出現下列圖示:「掃描圖片」、「掃描文件」和「HP 藝廊」。如需啓動「HP 管理員」的詳細資訊,請參閱隨附於本軟體的螢幕「HP Image Zone 說明」。如果未立刻出現這些圖示,您可能需要等待數分鐘,讓 HP all-in-one 連接至您的電腦。否則,請參閱部份圖示未出現於HP 管理員。
- 開啟「印表機」對話方塊,並檢查 HP all-in-one 是否出現在清單中。
- 查看工作列最右方系統匣中是否有 HP all-in-one 圖示。這表示 HP all-in-one 已就緒。

將光碟插入電腦光碟機時,什麼也沒發生

解決方案

請執行以下步驟:

- 1 從 Windows 的「開始」功能選項中,按一下「執行」。
- 2 在「執行」對話方塊中,輸入「d:\setup.exe」(如果您的光碟機代號 不是「D」,請輸入正確的光碟機代號),然後按一下「確定」。

#### 出現最低系統檢查畫面

#### 解決方案

您的系統不符合軟體安裝的最低需求。按一下「**詳細資料**」以檢視是哪些 特定問題,然後在嘗試安裝軟體前修正問題。

#### 紅色 X 出現在 USB 連接提示中

#### 解決方案

通常來說,綠色的勾號表示隨插即用的功能已經正確執行。紅色的 X 號表示隨插即用的功能無法正確執行。

請執行以下步驟:

- 1 請確認控制台蓋板已蓋好,然後拔出 HP all-in-one 再重新插入。
- 2 請確認 USB 和電源纜線已插入。

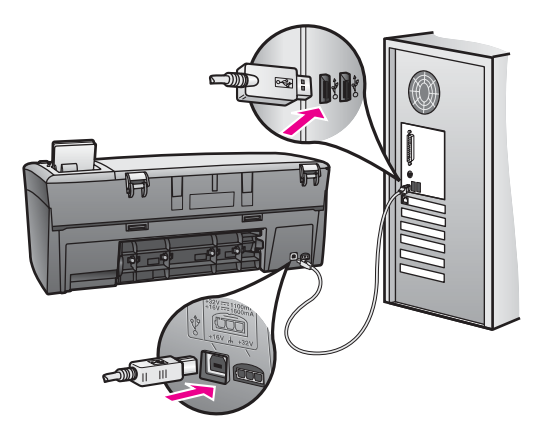

- 3 依下列程序驗證 USB 纜線是否設定正確:
  - 拔出 USB 纜線並重新插入。
  - 不要將 USB 纜線連接到鍵盤或沒有開啓電源的集線器。
  - 請確認 USB 纜線未超過三公尺長。
  - 如果多個 USB 裝置連接到電腦,在安裝過程中您可能要拔出其他裝置。
- 4 繼續安裝並在出現提示時,重新啓動電腦。然後開啓「HP 管理員」並 檢查主要圖示(「掃描圖片」、「掃描文件」和「HP 藝廊」)。
- 5 如果未出現主要的圖示,請移除軟體再重新安裝。如需詳細資訊,請 參閱解除安裝和重新安裝軟體。

### 出現訊息,指出發生未知的錯誤

#### 解決方案

嘗試繼續安裝。如果不行,請停止並重新啓動安裝程式,然後依據畫面上的指示操作。如果錯誤發生,您可能需要先解除安裝,再重新安裝軟體。 如需詳細資訊,請參閱解除安裝和重新安裝軟體。

### 部份圖示未出現於「HP 管理員」

如果主要圖示(「**掃描圖片**」、「**掃描文件**」和「**HP 藝廊**」)未出現,您的安裝可能未完成。

### 解決方案

如果您的安裝不完整,則需要先解除安裝,再重新安裝軟體。請勿只是從 硬碟上刪除 HP all-in-one 程式檔案。務必使用 HP all-in-one 程式群組所提 供的解除安裝程式,完整移除。如需詳細資訊,請參閱解除安裝和重新安 裝軟體。 解決方案

→ 在 Windows 中,您可以從 Windows 工作列按一下「開始」,依次指向「程式集」或「所有程式」(XP)、「Hewlett-Packard」、「HP PSC 2350 series all-in-one」,然後按一下「立即註冊」來存取註冊畫面。

### 「數位影像監視器」未出現在系統匣中

解決方案

如果「數位影像監視器」未出現在系統匣中,請啓動「HP 管理員」來檢查 主要圖示是否已出現。如需詳細資訊,請參閱軟體隨附之「HP Image Zone 說明」中的「使用 HP 管理員」一節。

系統匣通常會顯示在桌面的底部。

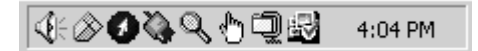

#### 解除安裝和重新安裝軟體

如果安裝尚未完成,或是在軟體安裝畫面提示前將 USB 纜線連接至電腦,您 可能會需要解除安裝然後重新安裝軟體。請勿只是從硬碟上刪除 HP all-in-one 程式檔案。務必使用 HP all-in-one 程式群組所提供的解除安裝程式,完整移 除。

在 Windows 和 Macintosh 的電腦上,重新安裝可能需要 20 到 40 分鐘。在 Windows 電腦上有三種解除安裝軟體的方法。

#### Windows 電腦解除安裝,方式1

- 1 由電腦中斷 HP all-in-one 的連線。在尚未重新安裝軟體前,請勿將 HP allin-one 連接至您的電腦。
- 2 在 Windows 工作列,按一下「開始」、「程式集」或「所有程式」(XP)、 「Hewlett-Packard」、「HP PSC 2350 series all-in-one」、「解除安 裝軟體」。
- 3 按照畫面上的指示操作。
- 4 如果詢問您是否要移除共用的檔案,請按一下「否」。 如果這些檔案被刪除,其他使用這些檔案的程式可能將無法正常執行。
- 5 重新啓動電腦。
  - 附註 重新啓動電腦前,請務必中斷 HP all-in-one 的連線。在尚未重新安 裝軟體前,請勿將 HP all-in-one 連接至您的電腦。
- 6 如果要重新安裝軟體,請將 HP all-in-one 光碟插入電腦的光碟機中,然後 遵循畫面上的指示,以及 HP all-in-one 隨附的《安裝指南》指示。
- 7 在安裝軟體後,將 HP all-in-one 連接至電腦。

- 8 按一下「**開啓**」按鈕以啓動 HP all-in-one。 連接並開啓 HP all-in-one 之後,您可能要花幾分鐘時間等待全部隨插即用 事件完成。
- 9 按照畫面上的指示操作。

當完成軟體安裝後,「狀態監視器」圖示會出現在 Windows 系統匣中。 要確認軟體已安裝妥當,請連按兩下桌面上的「**HP 管理員**」圖示。如果

「HP 管理員」顯示關鍵圖示 (「掃描圖片」、「掃描文件」和「HP 藝廊」), 表示軟體已經正確安裝。

### Windows 電腦解除安裝,方式 2

附註 如果「解除安裝軟體」不在「開始」功能選項中,請使用此方式。

- 1 在 Windows 工作列中,按一下「開始」、「設定」、「控制台」。
- 2 按兩下「新增/移除程式」。
- 3 選取「HP all-in-one & Officejet & OfficeJet 4.0」,再按一下「**變更/移** 除」。

按照畫面上的指示操作。

- 4 由電腦中斷 HP all-in-one 的連線。
- 5 重新啓動電腦。

附註 重新啓動電腦前,請務心中斷 HP all-in-one 的連線。在尚未重新安 裝軟體前,請勿將 HP all-in-one 連接至您的電腦。

- 6 執行安裝。
- 7 請遵循畫面上的指示,以及 HP all-in-one 隨附的《安裝指南》指示。

Windows 電腦解除安裝,方式3

- 附註 如果「解除安裝軟體」不在 Windows「開始」功能選項中,您也可以使 用此方式。
- 1 執行 HP PSC 2350 series all-in-one 軟體安裝程式。
- 2 選取「解除安裝」,再依據畫面指示操作。
- 3 由電腦中斷 HP all-in-one 的連線。
- 4 重新啓動電腦。

- 5 再執行 HP PSC 2350 series all-in-one 軟體安裝程式。
- 6 執行「重新安裝」。
- 7 請遵循畫面上的指示,以及 HP all-in-one 隨附的《安裝指南》指示。

### 從 Macintosh 電腦解除安裝程式

1 中斷 HP all-in-one 與 Macintosh 的連接。

附註 重新啓動電腦前,請務必中斷 HP all-in-one 的連線。在尚未重新安 裝軟體前,請勿將 HP all-in-one 連接至您的電腦。

- 2 按兩下「Applications:」(應用程式:)「HP All-In-One Software」(HP All-In-One 軟體) 資料夾。
- 3 連按兩下「HP Uninstaller」(HP 解除安裝程式)。 按照畫面上的指示操作。
- 4 在軟體解除安裝後,請中斷與 HP all-in-one 的連線,然後重新啓動電腦。
  - 附註 重新啓動電腦前,請務必中斷 HP all-in-one 的連線。在尚未重新安 裝軟體前,請勿將 HP all-in-one 連接至您的電腦。
- 5 要重新安裝軟體,請將 HP all-in-one 光碟插入電腦的光碟機中。
- 6 在桌面上開啓光碟,然後按兩下「**HP All-In-One installer**」(HP All-In-One 安裝程式)。
- 7 請遵循畫面上的指示,以及 HP all-in-one 隨附的《安裝指南》指示。

### 操作疑難排解

「HP Image Zone」中的「HP PSC 2350 series All-In-One」疑難排解章節,包含與 HP all-in-one 相關聯之某些最常見問題的疑難排解秘訣。

如要從 Windows 電腦存取疑難排解資訊,請至「HP 管理員」,按一下「說明」,再選擇「疑難排解與支援」。部份錯誤訊息中的說明按鈕也會提供疑難 排解資訊。

如要從 Macintosh OS X v10.1.5 和更新版本存取疑難排解資訊,請按一下 Dock 中的「HP Image Zone」圖示,從功能選項列中選取「Help」(說明), 再從「Help」(說明)功能選項中選擇「HP Image Zone Help」(HP Image Zone 說明),然後在 Help Viewer (說明檢視器)中選擇「HP PSC 2350 series All-In-One Troubleshooting」(HP PSC 2350 series All-In-One 疑難排解)。

如果您能夠上網,則可以從 HP 網站得到說明,網址為 www.hp.com/support。

這個網站還提供常見問題的解答。

### 紙張疑難排解

如果要避免夾紙,請僅使用 HP all-in-one 建議的紙張類型。如需建議紙張的清單,請參閱螢幕「HP Image Zone 說明」或造訪 www.hp.com/support。

請勿在紙匣中載入捲曲或皺折的紙張,或是邊緣彎曲或撕裂的紙張。如需詳細 資訊,請參閱避免夾紙。

如果紙張已經夾在裝置中,請遵循下列步驟來清除夾紙。

### HP all-in-one 內有夾紙

### 解決方案

1 按後方清除門上的固定夾鬆開清除門。從 HP all-in-one 拉開並移除清除門。
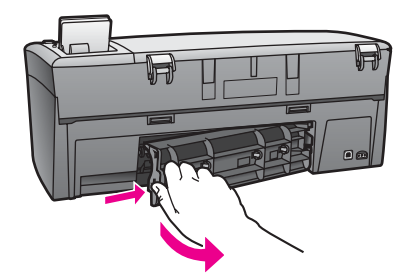

注意 嘗試從 HP all-in-one 前面部分清除夾紙可能會損害印表 機。請經由後方清除門來清除夾紙。

2 慢慢地將紙張拉出滾筒。

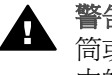

警告 如果從滾筒中取出紙張時將紙張撕破,請檢查裝置中的滾 筒或滾輪上是否有殘留紙張碎片。如果沒有取出 HP all-in-one 中的所有紙張,便極有可能會再發生夾紙。

重新裝上後方清除門。輕輕將門往前推直到卡住定位。 3

4 按「**OK**」以繼續目前的工作。

#### 列印墨匣疑難排解

若您遇到列印問題,可能列印墨匣其中之一有問題。請嘗試下列方法:

- 取出並重新裝入列印墨匣,並確認它們完全置入,並卡至定位。 1
- 2 如果問題仍存在,請列印自我測試報告以判斷墨匣是否有問題。 該報告提供列印墨匣相關的實用資訊,包含狀態資訊。
- 3 如果自我測試報告顯示有問題產生,請清潔列印墨匣。
- 如果問題仍存在,請清潔列印墨匣的銅色接點。 4
- 5 如果仍遇到列印問題,請判定哪一個列印墨匣有問題並加以更換。

如需這些主題的詳細資訊, 請參閱維護 HP all-in-one。

## 相片記憶卡疑難排解

下列疑難排解秘訣只針對 iPhoto 的 Macintosh 使用者。

如果您在記憶卡中有影片,但在匯入記憶卡內容後無法在 iPhoto 顯示。

#### 解決方案

iPhoto 僅處理靜態相片。如要管理視訊剪輯和靜態影像,請使用「HP Director (「HP 管理員」)的「Unload Images」(卸載影像)。

## 裝置更新

有數種方法可以更新您的 HP all-in-one。每種方法都涉及將檔案下載至電腦, 以便啓動「裝置更新精靈」。例如,根據 HP 客戶支援的建議,您可能會存取 HP 支援網站以擷取裝置更新程式。

附註 如果您是 Windows 使用者,則可以設定「軟體更新」工具程式 (電腦上 安裝之「HP Image Zone」軟體的一部份),以便在預先定義的時間間隔 後自動搜尋 HP 支援網站。如需「軟體更新」工具程式的詳細資訊,請 參閱螢幕「HP Image Zone 說明」。

#### 裝置更新 (Windows)

使用下列方法之一來擷取裝置的更新程式:

- 使用網頁瀏覽器從 www.hp.com/support 下載 HP all-in-one 更新程式。更 新檔將會是副檔名使用 .exe 的自我解壓縮執行檔。當您按兩下 .exe 檔案 時,電腦上即會開啓「裝置更新精靈」。
- 使用「**軟體更新**」工具程式,在預先定義的時間間隔後自動搜尋 HP 支援 網站,以取得裝置更新。
  - 附註 「軟體更新」工具程式安裝在電腦上後,會搜尋裝置更新。如果您在 安裝時沒有「軟體更新」工具程式的最新版,電腦上會顯示對話方塊 提示您升級。接受升級。

#### 如果要使用裝置更新

- 1 請選擇下列一種方法:
  - 按兩下從 www.hp.com/support 下載的 .exe 更新檔案。
  - 當出現提示時,接受「**軟體更新**」工具程式找到的裝置更新。

電腦上會開格「裝置更新精靈」。

- 2 在「**歡迎**」畫面上,按一下「**下一步**」。 即出現「**選取裝置**」畫面。
- 3 從清單中選取 HP all-in-one,然後按一下「下一步」。 即出現「重要資訊」畫面。
- 4 請確定電腦和裝置符合所列需求。
- 5 如果符合需求,請按一下「**更新**」。 HP all-in-one 控制台上的燈號開始閃爍。 彩色圖形顯示器的畫面會變成綠色,表示更新已載入並解壓縮至您的裝置。
- 6 當進行更新時,請勿中斷連線、關機或干擾裝置。
  - 附註 如果您中斷更新,或出現表示更新失敗的錯誤訊息,請電洽 HP 支援 以獲得協助。

在重新啓動 HP all-in-one 後,電腦上會出現更新完成的畫面。

7 您的裝置已更新。現在可以安心的使用 HP all-in-one。

#### 裝置更新 (Macintosh)

裝置更新安裝程式提供下列方法,將更新套用至您的 HP all-in-one:

- 1 使用網頁瀏覽器從 www.hp.com/support 下載 HP all-in-one 更新程式。
- 2 按兩下已下載的檔案。 電腦上會開啓安裝程式。

- 3 請遵循畫面提示,將更新安裝至 HP all-in-one。
  4 重新啓動 HP all-in-one 以完成程序。

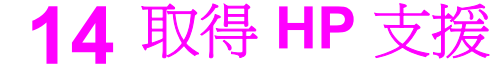

Hewlett-Packard 為您提供 HP all-in-one 線上和電話支援服務。

本章提供以下資訊:如何從網際網路取得支援、聯絡 HP 客戶支援、存取序號和服務 ID、在保固期間連絡北美地區、電洽日本地區的 HP 客戶支援、電洽韓國地區的 HP 客 戶支援、在世界其他國家/地區撥打支援電話、澳大利亞保固期外的電話,以及準備運送 HP all-in-one。

如果您在產品隨附的書面或線上文件中找不到所需要的答案,請連絡以下各頁中的 HP 支援服務。某些支援服務僅限於美國和加拿大提供,其他的服務於大部份國家/地區都有 提供。如果支援服務號碼未列出您所在的國家/地區,請就近向授權的 HP 經銷商尋求協 助。

## 從網路上取得支援服務和其他資訊

如果您能夠上網,則可以從下列 HP 網站取得說明: www.hp.com/support

網站上提供技術支援、驅動程式、以及耗材和訂購資訊。

## HP 客戶支援

HP all-in-one 可能包括了其他公司的軟體程式。如果任何此類程式發生問題,請致電該公司以取得最佳的技術支援協助。

如需連絡 HP 客戶支援,在打電話前請先進行下列工作。

- 1 請確定:
  - a HP all-in-one 已連接電源並已開啓。
  - b 指定的列印墨匣已正確安裝。
  - c 建議的紙張已正確裝入進紙匣。
- 2 重設 HP all-in-one:
  - a 按「開啓」按鈕關閉 HP all-in-one 的電源。
  - b 由 HP all-in-one 背面移除電源線。
  - c 將電源線插回 HP all-in-one 的背面。
  - d 按「**開啓**」按鈕開啓 HP all-in-one 的電源。
- 3 如需詳細資訊,請造訪 www.hp.com/support。
  - 網站上提供技術支援、驅動程式、以及耗材和訂購資訊。
- 4 如果問題依舊存在,並需要連絡 HP 客戶支援人員,請備妥以下各項資訊:
  - a 請將 HP all-in-one 的型號名稱備妥,這可在控制台上找到。
  - b 列印自我測試報告。如需有關列印自我測試報告的詳細資訊,請參閱列印自我 測試報告。
  - c 列印一份彩色文件做為可用的列印範本。
  - d 備妥問題的詳細描述。
  - e 備妥序號和 service ID (維修 ID)。有關如何取得序號和服務 ID 的資訊,請參 閱取得序號和服務 ID。
- 5 電洽 HP 客戶支援。請在 HP all-in-one 的附近撥打電話。

## 取得序號和服務 ID

您可以使用 HP all-in-one 的「資訊功能選項」取得重要資訊。

附註 如果 HP all-in-one 未開啓電源,您可以查看後方清除門上方,序號就印在貼紙 上。序號是貼紙左上角的 10 字元代碼。

#### 取得序號和服務 ID

- 1 按住「OK」。按住「OK」的同時,按「4」。顯示「資訊功能選項」。
- 2 按 ▶ 直到出現「機型號碼」,然後按「OK」。顯示服務 ID。 記下完整的服務 ID。
- 3 按「取消」,然後按▶直到出現「編號」。
- 4 按「**OK**」。顯示編號。
- 記下完整的編號。
- 5 按「取消」以結束「資訊功能選項」。

## 在保固期間連絡北美地區

電洽「1-800-474-6836 (1-800-HP invent)」。美國地區電話支援服務 (英文和西班牙適用) 每週7天、每天 24 小時均可使用 (天數與小時數如有變更,恕不另行通知)。本服務 在保固期限內均為免費。若是在保固期限之外,則需額外付費。

## 在世界其他國家/地區撥打支援電話

以下為本手冊印製時的最新電話號碼。如需最新的全球 HP 支援服務電話號碼清單,請 造訪 www.hp.com/support,並選擇您所在的國家/地區或語言。

您可以致電以下國家/地區的 HP 支援中心。若您所在的國家/地區並未列在其中,請洽 詢當地的經銷商或最近的 HP 銷售與支援公司,了解如何獲得服務。

支援服務在保固期間內免費;不過您仍需支付標準的長途電話費。在部份情況下,也可能採用按次計價的單一費率。

如需歐洲的電話支援,請造訪 www.hp.com/support 網站,查看您所在國家/地區的電話 支援之細節和條件。

此外,您亦可就近洽詢當地經銷商,或電洽此指南中所列出的 HP 電話號碼。

由於我們經常改善電話支援服務,建議您定期檢視我們的網站,了解最新的服務功能和提供方式。

| 國家/地區          | HP 技術支援                       | 國家/地區     | HP 技術支援               |
|----------------|-------------------------------|-----------|-----------------------|
| 中國             | 86-21-38814518,<br>8008206616 | 新加坡       | 65 - 62725300         |
| 中東 (國際)        | +971 4 366 2020               | 日本        | +81-3-3335-9800       |
| 丹麥             | +45 70 202 845                | 智利        | 800-360-999           |
| 以色列            | +972 (0) 9 830 4848           | 柬埔寨       | 傳真到:<br>+65-6275-6707 |
| 俄羅斯聯邦,聖彼得<br>堡 | +7 812 3467997                | 比利時 (法語)  | +32 070 300 004       |
| 俄羅斯聯邦,莫斯科      | +7 095 7973520                | 比利時 (荷蘭語) | +32 070 300 005       |

| 國家/地區                   | HP 技術支援                                     | 國家/地區                 | HP 技術支援               |
|-------------------------|---------------------------------------------|-----------------------|-----------------------|
| 加勒比海與中美洲                | 1-800-711-2884                              | 汶萊                    | 傳真到:<br>+65-6275-6707 |
| 加拿大地區,保固期<br>內          | (905) 206 4663                              | 沙烏地阿拉伯                | 800 897 1444          |
| 加拿大地區,保固期<br>外 (電話按次計費) | 1-877-621-4722                              | 法國 (每分鐘 0.34 歐<br>元)  | +33 (0)892 69 60 22   |
| 匈牙利                     | +36 1 382 1111                              | 波多黎各                  | 1-877-232-0589        |
| 千里達及托巴哥共和<br>國          | 1-800-711-2884                              | 波蘭                    | +48 22 5666 000       |
| 南非(南非共和國)               | 086 0001030                                 | 泰國                    | 0-2353-9000           |
| 南非 (南非共和國以<br>外)        | +27 11 2589301                              | 澳大利亞,保固期內             | 131047                |
| 卡達                      | +971 4 883 8454                             | 澳大利亞,保固期外<br>(電話按次計費) | 1902 910 910          |
| 印尼                      | 62-21-350-3408                              | 烏克蘭,基輔                | +7 (380 44) 4903520   |
| 印度                      | 91-80-8526900                               | 牙買加                   | 1-800-711-2884        |
| 印度 (免費電話)               | 1600-4477 37                                | 玻利維亞                  | 800-100247            |
| 厄瓜多爾 (Andinatel)        | 999119<br>+1-800-7112884                    | 瑞典                    | +46 (0)77 120 4765    |
| 厄瓜多爾 (Pacifitel)        | 1-800-225528<br>+1-800-7112884              | 瑞士 3                  | +41 0848 672 672      |
| 台灣                      | +886 (2) 8722-8000,<br>0800 010 055         | 瓜地馬拉                  | 1800-999-5105         |
| 哥倫比亞                    | 01-800-51-474-6836<br>(01-800-51-HP invent) | 盧森堡 (德語)              | 900 40 007            |
| 哥斯大黎加                   | 0-800-011-4114,<br>1-800-711-2884           | 盧森堡 (法語)              | 900 40 006            |
| 土耳其                     | +90 216 579 71 71                           | 科威特                   | +971 4 883 8454       |
| 埃及                      | +20 2 532 5222                              | 秘魯                    | 0-800-10111           |
| 墨西哥                     | 01-800-472-6684                             | 突尼西亞1                 | +216 71 89 12 22      |
| 墨西哥 (墨西哥市)              | (55) 5258-9922                              | 約旦                    | +971 4 883 8454       |
| 多明尼加共和國                 | 1-800-711-2884                              | 紐西蘭                   | 0800 441 147          |
| 奈及利亞                    | +234 1 3204 999                             | 羅馬尼亞                  | +40 (21) 315 4442     |

(續)

| 國家/地區                      | HP 技術支援                             | 國家/地區                | HP 技術支援                             |
|----------------------------|-------------------------------------|----------------------|-------------------------------------|
| 奧地利                        | +43 1 86332 1000                    | 美國                   | 1-800-474-6836<br>(1-800-HP invent) |
| 委內瑞拉                       | 0-800-474-6836<br>(0-800-HP invent) | 義大利                  | +39 848 800 871                     |
| 委內瑞拉 (加拉加斯)                | (502) 207-8488                      | 芬蘭                   | +358 (0) 203 66 767                 |
| 孟加拉                        | 傳真到:<br>+65-6275-6707               | 英國                   | +44 (0) 870 010 4320                |
| 巴勒斯坦                       | +971 4 883 8454                     | 英文,國際                | +44 (0) 207 512 5202                |
| 巴基斯坦                       | 傳真到:<br>+65-6275-6707               | 荷蘭 (每分鐘 0.10 歐<br>元) | 0900 2020 165                       |
| 巴拿馬                        | 001-800-711-2884                    | 菲律賓                  | 632-867-3551                        |
| 巴林                         | 800 171                             | 葉門                   | +971 4 883 8454                     |
| 巴西 (Demais<br>Localidades) | 0800 157751                         | 葡萄牙                  | +351 808 201 492                    |
| 巴西 (Grande São<br>Paulo)   | (11) 3747 7799                      | 西班牙                  | +34 902 010 059                     |
| 希臘 (賽普勒斯到雅典<br>免費電話)       | 800 9 2649                          | 西非                   | +351 213 17 63 80                   |
| 希臘,國家/地區內                  | 801 11 22 55 47                     | 越南                   | 84-8-823-4530                       |
| 希臘,國際                      | +30 210 6073603                     | 阿拉伯聯合大公國             | 800 4520                            |
| 德國 (每分鐘 0.12 歐<br>元)       | +49 (0) 180 5652 180                | 阿曼                   | +971 4 883 8454                     |
| 愛爾蘭                        | +353 1890 923 902                   | 阿根廷                  | (54)11-4778-8380,<br>0-810-555-5520 |
| 挪威 <sup>2</sup>            | +47 815 62 070                      | 阿爾及利亞1               | +213 61 56 45 43                    |
| 捷克共和國                      | +420 261307310                      | 韓國                   | +82 1588 3003                       |
| 摩洛哥1                       | +212 22 404747                      | 香港 SAR               | +(852) 2802 4098                    |
| 斯洛伐克                       | +421 2 50222444                     | 馬來西亞                 | 1-800-805405                        |
| 斯里蘭卡                       | 傳真到:<br>+65-6275-6707               | 黎巴嫩                  | +971 4 883 8454                     |

1 以下國家/地區的客服中心支援法語服務:摩洛哥、突尼西亞和阿爾及利亞。

2 每通電話設定費: 0.55 挪威克朗 (0.08 歐元),每分鐘通話費: 0.39 挪威克朗 (0.05 歐元)。

3 此客服中心支援瑞士的德語、法語和義大利語服務(尖峰時間每分鐘 0.08 瑞士法郎,離峰時間每分鐘 0.04 瑞士法郎)。

## 在保固期限外,撥打澳洲地區的支援電話

如果您的產品不在保固期內,請撥 131047。我們將按次酌收非保固期支援服務費,從您的信用卡帳戶支付。 您也可以撥 1902 910 910。我們將按次酌收非保固期支援服務費,從您的電話費支付。

## **Call HP Korea customer support**

#### HP 한국 고객 지원 문의

- \*고객 지원 센터 대표 전화 1588-3003
- \*제품가격 및 구입처 정보 문의 전화 080-703-0700
- \* 전화 상담 가능 시간 : 평 일 09:00~18:00 토요일 09:00~13:00 (일요일,공휴일 제외)

## **Call HP Japan support**

カスタマー・ケア・センター

TEL:0570-000-511(ナビダイヤル)

03-3335-9800(ナビダイヤルをご利用いただけない場合)

FAX: 03-3335-8338

月~金 9:00 ~ 17:00

土・日 10:00 ~ 17:00 (祝祭日、1/1~3を除く)

FAX によるお問い合わせは、ご質問内容とともに、ご連絡先、

弊社製品名、接続コンピュータ名をご記入ください。

#### HP Quick Exchange Service (Japan)

製品に問題がある場合は以下に記載されている電話番号に連絡してください。製品が故障している、または欠陥があると判断された場合、HP Quick Exchange Serviceがこの製品を正常品と交換し、故障した製品を回収します。保証期間中は、修理代と配送料は無料です。また、お住まいの地域にも依りますが、プリンタを次の日までに交換することも可能です。

電話番号:0570-000511 (自動応答) :03-3335-9800 (自動応答システムが使用できない場合) サポート時間:平日の午前9:00 から午後5:00 まで 土日の午前10:00 から午後5:00 まで。 祝祭日および1月1日から3日は除きます。

#### サービスの条件

- サポートの提供は、カスタマケアセンターを通してのみ行われます。
- カスタマケアセンターがプリンタの不具合と判断した場合に、サービスを受けることができます。
   ご注意:ユーザの扱いが不適切であったために故障した場合は、保証期間中あっでも修理は有料となります。詳細については保証書を参照してください。

#### その他の制限

- 運送の時間はお住まいの地域によって異なります。 詳しくは、カスタマケアター に連絡してご確認ください。
- 出荷配送は、当社指定の配送業者が行います。
- 配送は交通事情などの諸事情によって、遅れる場合があります。
- このサービスは、将来予告なしに変更することがあります。

#### 準備運送 HP all-in-one

連絡 HP 客戶支援服務後,如果服務人員需要您將 HP all-in-one 送回維修,請依照下列指示進行,以免損壞 HP 產品。

- 附註 此資訊不適用於日本的客戶。如需日本服務選項的資訊,請參閱 HP Quick Exchange Service (Japan)。
- 1 開啓 HP all-in-one。如果無法開啓 HP all-in-one, 請略過這個步驟並進行步驟 2。
- 2 開啓列印滑動架活動檔門。
- 3 等列印滑動架停止不動而且不再發出聲音時,從插槽中取出列印墨匣。如需移除列 印滑動架的詳細資訊,請參閱更換列印墨匣。
  - 附註 如果 HP all-in-one 無法開啓,您可以拔下電源線,然後手動將列印滑動架滑 到最右側,再取出列印墨匣。完成後,手動將列印滑動架移到原始位置(在左 側)。
- 4 將列印墨匣置於墨匣塑料護套或不透氣的塑膠容器以避免乾掉,並置於一旁。除非 HP 客戶電話支援人員指示,否則請勿將墨匣連同 HP all-in-one 一起送修。
- 5 關閉列印滑動架活動檔門,等待數分鐘讓列印滑動架回到原始位置(在左側)。

附註 確定掃瞄器已歸位,之後再關閉 HP all-in-one 的電源。

- 6 按「**開啓**」按鈕以關閉 HP all-in-one 的電源。
- 7 拔下電源線,然後將它與 HP all-in-one 分開。不要將電源線連同 HP all-in-one 一 起寄回。

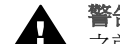

警告 更換的 HP all-in-one 將不會附上電源線。在收到更換的 HP all-in-one **A** 之前,請將電源線存放在安全的地方。

- 8 依照下列步驟,移除控制台蓋板:
  - 確定將彩色圖形顯示器平置緊靠 HP all-in-one。 а
  - b 掀開蓋板。
  - 將您的拇指放在控制台蓋板左側的凹槽。輕輕取下裝置的控制台蓋板 (如下圖 С 所示)。

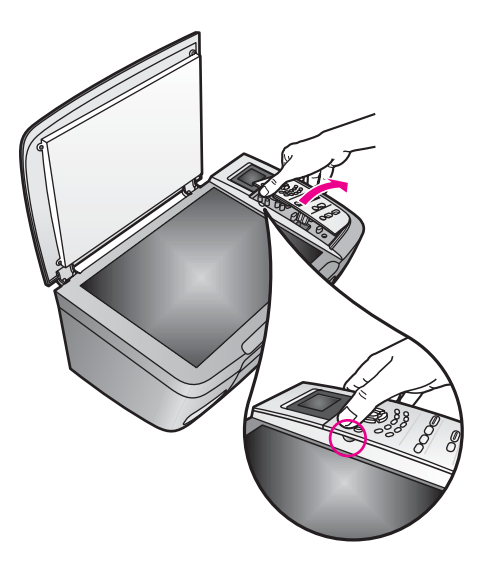

- 9 保留控制台蓋板。請不要將控制台蓋板連同 HP all-in-one 一起寄回。
  - 提示 如需如何安裝控制台蓋板的指示, 請參閱 HP all-in-one 隨附的《安裝指 南》。

警告 更換的 HP all-in-one 並不會附上控制台蓋板。請將控制台蓋板存放在 安全的地方,然後等收到更換的 HP all-in-one 之後,再重新裝上控制台蓋 板。您必須裝上控制台蓋板後,才能在更換的 HP all-in-one 上使用控制台 功能。

10 如果可能的話,請使用原始的包裝材料,或隨附於替換裝置的包裝材料來包裝 HP all-in-one 以進行運送。

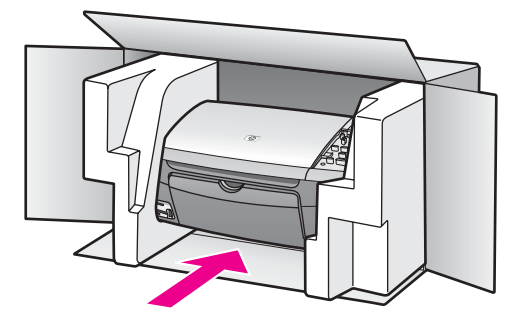

如果沒有原始的包裝材料,請使用其他合適的包裝材料。裝置若因包裝不當而於運送時造成的傷害,將不包含在保固之內。

- 11 將寄回送修的運送標籤貼在包裝箱上。
- 12 在包裝箱內附上以下資料:
  - 給維修人員的問題完整說明(列印品質問題樣本會很有幫助)。
  - 一份銷售單或其他購買證明副本,證明在保固期間內。
  - 您的姓名、住址和日間聯絡電話。

## 15 保固資訊

本節說明 HP all-in-one 隨附的有限保固資訊;同時提供如何取得保固服務和升級標準出廠保固等相關資訊。

本節提供有限保固期限、保固升級、將 HP all-in-one 送修的資訊,並且包括 Hewlett-Packard 有限全球保固聲明。

## 有限保固期限

有限保固期限 (硬體和人工):1年

有限保固期限 (光碟媒體):90 天

有限保固期限(列印墨匣):直到 HP 墨水用完,或已達墨匣上所印的「保固結束」日期 (視何者先發生)。此保固不包含重新填裝墨水、重製、重新翻修、使用不當或變造的 HP 墨水產品。

## 保固服務

在取得 HP 的維修服務之前,您必須先洽詢 HP 維修中心或 HP 客戶支援中心,取得基本的疑難排解資訊。有關以電話連絡客戶支援的步驟,請參閱 HP 客戶支援。如果 HP all-in-one 僅須更換普通零件,而且客戶可自行更換,HP 可能會預付運費和稅金,並透過電話協助更換零件;並且 HP 會支付要求您寄回任何零件的運費和稅金。或者 HP 客戶支援中心將會指示您前往經 HP 認證的服務提供廠商來維修產品。

附註 此資訊不適用於日本的客戶。如需日本服務選項的資訊,請參閱 HP Quick Exchange Service (Japan)。

## 保固升級

依據您的國家/地區,HP 可能會提供保固升級選項,以延長或加強標準的產品保固。所 提供的選項可能包括:優先的電話支援、退回維修或在下一個工作日交換產品。一般而 言,保固服務期間從產品購買日開始計算,並且必須在購買產品的限制時間之內申請。 如需詳細資訊:

- 美國地區的客戶,請撥打 1-866-234-1377 聯絡 HP 指導人員。
- 美國地區以外的客戶,請連絡當地的 HP 客戶支援服務。有關全球各地的客戶支援 服務電話,請參閱在世界其他國家/地區撥打支援電話。
- 造訪 www.hp.com/support。
   如果出現提示,請選擇您的國家/地區,然後尋找保固資訊。

## 將 HP all-in-one 送修

將 HP all-in-one 送修之前,請先以電話連絡 HP 客戶支援。有關以電話連絡客戶支援的步驟,請參閱 HP 客戶支援。

附註 此資訊不適用於日本的客戶。如需日本服務選項的資訊,請參閱 HP Quick Exchange Service (Japan)。

## Hewlett-Packard 有限全球保固聲明

#### 有限保固的範圍

Hewlett-Packard (以下稱「HP」)保證末端使用者客戶 (以下稱「客戶」),每個 HP PSC 2350 series all-in-one 產品 (以下稱「產品」),包含相關的軟體、配件、媒體 與耗材,無材料及製造上的瑕疵。期間的計算,由客戶購買當日起。

對於硬體產品的零件和人工,HP 的有限保固期間均為一年。對於所有其他產品零件和人工,HP 的有限保固期間為九十天。

對於軟體產品,HP的有限保固僅適用於軟體無法執行說明指令的狀況。HP不保證任何 產品的執行不會中斷或沒有錯誤。

HP 的有限保固僅適用於正常使用產品時所發生的瑕疵狀況,而不適用於任何其他的問題,包括下列狀況所造成的問題: (a) 不當的維護或修改; (b) 採用不是 HP 所提供或支援的軟體、配件、媒體、或耗材;或是 (c) 在產品的規定範圍以外使用產品。

在任何硬體產品上使用非 HP 墨匣或自行重新填裝墨水的墨匣,並不會影響客戶的產品 保固或任何 HP 支援服務合約。但是,如果非 HP 墨匣或自行重新填裝墨水的墨匣造成 產品故障或損壞,則 HP 會對此類故障或損壞情況,收取標準的人工和材料修理費用。 如果 HP 在有效的保固期限內收到客戶相關產品瑕疵通知,HP 會依其選擇為客戶修理 或更換有問題的產品。如果 HP 的有限保固不包含人工部分,則修理的人工部分,依據 HP 標準的人工費用計費。

如果 HP 無法維修或更換 HP 保固服務範圍內的損壞產品,在獲得通知後的合理期限內, HP 將退還產品的購買金額。

在客戶將有瑕疵產品退回給 HP 之前, HP 沒有修理、更換或退款的義務。

任何更換的產品均可能爲全新或近似全新產品,而在功能上最少會和被更換的產品一樣。

HP 各項產品,均可能包含與新元件提供相同性能之重新翻修的零件、元件或原料。

HP 對於各項產品所提供的有限保固,在 HP 有銷售該產品的的國家/地區均屬有效。至 於其他保固服務合約 (例如現場服務),在有 HP 或授權代表提供保固產品的國家/地區, 可由任何授權的 HP 服務機構提供。

#### 有限保固

在當地法律允許的範圍內,HP及其協力廠商對於所保固的HP產品,不提供任何其他的明確或暗示性保固或條款,對於產品的適銷性、品質滿意度以及針對特定用途的適用性,沒有任何保固或條款。

#### 責任限制

在當地法律允許的範圍內,「有限保固聲明」所提供的補償,是客戶唯一與所有的補 償。

在當地法律允許的範圍內,除非此有限保固聲明有明確敘述,否則不論依據任何合約、 民事過失、或任何其它法律理論,對於任何直接、間接、特殊、意外、或後果性的損 失,不論是否有通知 HP 有這種損失的可能,HP 及其協力廠商均不負任何責任。

#### 當地法律

此「有限保固聲明」爲客戶提供明確的法律權益。根據美國各州、加拿大各省、以及全 球各國家/地區不同的當地法律,客戶可能還有其它的權益。

如果此「有限保固聲明」和當地法律有所抵觸,則此聲明自動修改成符合當地法律的情況。依據這種當地法律,此聲明中的某些限制和免責聲明,可能不適用於客戶。例如, 美國某些的州,和某些美國以外的政府(包括加拿大的省),可能:

118

果固貧訪

對於客戶法定權益的限制上,禁止此聲明中的限制或免責聲明(例如英國)。 限制廠商對限制或免責聲明執行的權利。

給於客戶額外的保固權益;指定廠商無法免責暗示性保固期限;或不允許對於暗示性保 固做爲限制。

對於澳洲和紐西蘭的消費交易,在法律允許範圍之內,此「有限保固聲明」的條款,不 排除、限制、或修改適用於此 HP 產品購買交易對客戶提供的法定權益,而是額外權 利。

#### 歐洲國家/地區適用的有限保固資訊

以下列出在歐洲國家/地區授與 HP 有限保固 (製造廠商的保固) 的 HP 機構名稱和地址。 除了製造商保固外,您還可依據採購合約享有法定權益,不受製造廠商保固限制。

| Belgique/Luxembourg            | Ireland                                |
|--------------------------------|----------------------------------------|
| Hewlett-Packard Belgium SA/NV  | Hewlett-Packard Ireland Ltd.           |
| Woluwedal 100                  | 30 Herbert Street                      |
| Boulevard de la Woluwe         | IRL-Dublin 2                           |
| B-1200 Brussels                |                                        |
| Danmark                        | Nederland                              |
| Hewlett-Packard A/S            | Hewlett-Packard Nederland BV           |
| Kongevejen 25                  | Startbaan 16                           |
| DK-3460 Birkeroed              | 1187 XR Amstelveen NL                  |
| France                         | Portugal                               |
| Hewlett-Packard France         | Hewlett-Packard Portugal - Sistemas de |
| 1 Avenue du Canada             | Informática e de Medida S.A.           |
| Zone d'Activite de Courtaboeuf | Edificio D. Sancho I                   |
| F-91947 Les Ulis Cedex         | Quinta da Fonte                        |
|                                | Porto Salvo                            |
|                                | 2780-730 Paco de Arcos                 |
|                                | P-Oeiras                               |
| Deutschland                    | Österreich                             |
| Hewlett-Packard GmbH           | Hewlett-Packard Ges.m.b.H.             |
| Herrenberger Straße 110-140    | Lieblgasse 1                           |
| D-71034 Böblingen              | A-1222 Wien                            |
| España                         | Suomi                                  |
| Hewlett-Packard Española S.A.  | Hewlett-Packard Oy                     |
| Carretera Nacional VI          | Piispankalliontie 17                   |
| km 16.500                      | FIN-02200 Espoo                        |
| 28230 Las Rozas                |                                        |
|                                |                                        |

| 第 15 章                         |                            |
|--------------------------------|----------------------------|
| (續)                            |                            |
| E-Madrid                       |                            |
| Greece                         | Sverige                    |
| Hewlett-Packard Hellas         | Hewlett-Packard Sverige AB |
| 265, Mesogion Avenue           | Skalholtsgatan             |
| 15451 N. Psychiko Athens       | 9S-164 97 Kista            |
| Italia                         | United Kingdom             |
| Hewlett-Packard Italiana S.p.A | Hewlett-Packard Ltd        |
| Via G. Di Vittorio 9           | Cain Road                  |
| 20063 Cernusco sul Naviglio    | Bracknell                  |
| I-Milano                       | GB-Berks RG12 1HN          |

# 16 技術資訊

本節提供 HP all-in-one 的技術規格和國際規範資訊。

本節提供下列資訊:Windows 和 Macintosh 的系統需求;紙張、列印、影印、記憶 卡、掃瞄規格、實體、電源和環境考量;法規注意事項;以及 Declaration of Conformity。

## 系統需求

軟體系統需求位於讀我檔案中。您可在 HP all-in-one 軟體光碟的最上層資料夾中,連按 兩下該檔案的圖示,以閱讀讀我檔案。如果已安裝 Windows 軟體,您可以從工作列的 「開始」按鈕存取讀我檔案;選擇「程式集」、「Hewlett-Packard」、「HP PSC 2400 Series」、「檢視讀我檔案」。

## 紙張規格

本節提供紙匣容量、紙張大小和列印邊界規格的資訊。

#### 紙匣容量

| 類型                               | 紙張重量 進紙匣1                  |              | 出紙匣 <sup>2</sup> |
|----------------------------------|----------------------------|--------------|------------------|
| 普通紙張                             | 16 至 24 磅 (60 至 90<br>gsm) | 100 (20 磅紙張) | 50 (20 磅紙張)      |
| Legal 紙張                         | 20 至 24 磅 (75 至 90<br>gsm) | 100 (20 磅紙張) | 50 (20 磅紙張)      |
| 卡片                               | 最大 110 磅索引<br>(200 gsm)    | 20           | 10               |
| 信封                               | 20 至 24 磅 (75 至 90<br>gsm) | 10           | 10               |
| 投影片                              | 不適用                        | 30           | 15 或更少           |
| 標籤                               | 不適用                        | 20           | 10               |
| 4 x 6 英吋 (10 x 15 公分)<br>相紙      | 145磅<br>(236 gsm)          | 30           | 15               |
| 8.5 x 11 英吋 (216 x 279<br>公釐) 相紙 | 不適用                        | 20           | 10               |

最大容量。

2 出紙匣容量會受您使用的紙張類型和墨水量所影響。HP 建議您經常取出出紙匣中印好的文件。

## 紙張大小

| 類型  | 大小                         |
|-----|----------------------------|
| 紙張  | Letter:216 x 280 公釐        |
|     | A4:210 x 297 公釐            |
|     | A5:148 x 210 公釐            |
|     | Executive:184.2 x 266.7 公釐 |
|     | Legal:216 x 356 公釐         |
| 信封  | 美制 10 號:105 x 241 公釐       |
|     | 美制 9 號:98 x 225 公釐         |
|     | A2:111 x 146 公釐            |
|     | DL:110 x 220 公釐            |
|     | C6:114 x 162 公釐            |
| 投影片 | Letter:216 x 279 公釐        |
|     | A4:210 x 297 公釐            |
| 相紙  | 102 x 152 公釐               |
| 卡片  | 76 x 127 公釐                |
|     | 索引卡:101 x 152 公釐           |
|     | 127 x 178 公釐               |
|     | A6:105 x 148.5 公釐          |
|     | Hagaki 卡片:100 x 148 公釐     |
| 標籤  | Letter:216 x 279 公釐        |
|     | A4:210 x 297 公釐            |
| 自訂  | 76 x 127 公釐最多 216 x 356 公釐 |

|                                 | 上方 (前端) | 底部 (後端)1 |
|---------------------------------|---------|----------|
| 紙張或投影片                          |         |          |
| U.S. (Letter  Legal  Executive) | 1.8 公釐  | 6.7 公釐   |
| ISO (A4,A5) 和 JIS (B5)          | 1.8 公釐  | 6.7 公釐   |
| 信封                              |         |          |
|                                 | 3.2 公釐  | 6.7 公釐   |
|                                 |         |          |

下方

| 1.8 公釐 | 6.7 公釐 |
|--------|--------|
|        |        |

1 本邊界不相容;然而整個列印區域是相容的。列印區域對中心有 5.4 公釐 (0.21 英吋) 的偏 移,所以上下邊界會有不對稱的情形。

## 列印規格

- 600 x 600 dpi 黑白 •
- 彩色 1200 x 1200 dpi,使用 HP PhotoREt III 技術 •
- 方法:隨選墨點熱感式噴墨
- 語言:HP PCL Level 3, PCL3 GUI 或 PCL 10 •
- 列印速度因文件的複雜程度而有所不同
- 工作量:每月列印 500 頁 (平均) •
- 工作量:每月列印 5000 頁 (最高)

| 模式 |    | 解析度 (dpi)                              | 速度 (ppm) |
|----|----|----------------------------------------|----------|
| 最佳 | 黑白 | 1200 x 1200                            | 2        |
|    | 彩色 | 1200 x 1200 最佳化至 4800 dpi <sup>1</sup> | 0.5      |
| 一般 | 黑白 | 600 x 600                              | 7        |
|    | 彩色 | 600 x 600                              | 4        |
| 快速 | 黑白 | 300 x 300                              | 23       |
|    | 彩色 | 300 x 300                              | 18       |

1 在高級相紙上的彩色列印最佳化至 4800 x 1200 dpi, 1200 x 1200 輸入 dpi。

## 影印規格

- 數位影像處理 •
- 原始文件最多可影印 99 份 (依機型不同而有差異) •
- 數位縮放從 25% 到 400% (依機型不同而有差異) •
- 調整到頁面大小、海報、一張多頁 •
- 黑白影印每份鐘最多 23 張;彩色影印每分鐘最多 18 張(依機型不同而有差異)
- 影印速度因文件的複雜程度而有所不同

| 模式 |    | 速度 (ppm) | 列印解析度 (dpi)              | <b>掃瞄解</b> 析度 (dpi) <sup>1</sup> |
|----|----|----------|--------------------------|----------------------------------|
| 最佳 | 黑白 | 最高可達 0.8 | 1200 x 1200              | 1200 x 2400                      |
|    | 彩色 | 最高可達 0.8 | 1200 x 1200 <sup>2</sup> | 1200 x 2400                      |
| 一般 | 黑白 | 最高可達7    | 600 x 1200               | 600 x 1200                       |
|    | 彩色 | 最高可達 4   | 600 x 600                | 600 x 1200                       |
| 快速 | 黑白 | 最高可達 23  | 300 x 1200               | 600 x 1200                       |
|    | 彩色 | 最高可達 18  | 600 x 300                | 600 x 1200                       |

1 最大尺寸可至 400%。

2 在相紙或高級紙張上。

## 記憶卡規格

- 在記憶卡上的建議最多檔案數目: 1,000
- 建議個別檔案最大大小:最大 12 megapixel,最大 8 MB
- 建議的記憶卡最大大小:1 GB (記憶卡全滿狀態)

附註 接近記憶卡的最大建議值時,可能使 HP all-in-one 預期效能變慢。

- CompactFlash
- SmartMedia
- Memory Stick
- Memory Stick Duo
- Memory Stick Pro
- Secure Digital
- MultiMediaCard (MMC)
- xD-Picture Card

## 掃瞄規格

- 包含影像編輯器
- 整合的 OCR 軟體會自動將掃瞄文字轉換為可編輯文字
- 掃瞄速度因文件的複雜程度而有所不同
- Twain 相容的介面
- 解析度:最大至 1200 x 4800 dpi 光學; 19200 dpi 增強 (軟體)
- 顏色: 48 位元彩色, 8 位元灰階 (256 階灰色)
- 最大光面掃瞄大小: 21.6 x 29.7 公分

## 實體規格

- 高度: 17.2 公分 (彩色圖形顯示器平放時)
- 寬度:44 公分
- 深度:28.4 公分
- 重量:5.5公斤

## 電源規格

- 耗電:最大 80 W
- 輸入電壓: AC 90 到 240 V~1 A 47-63 Hz,接地
- 輸出電壓: DC 32 Vdc===1630 mA

## 環境規格

- 建議的執行溫度範圍: 15° 到 32°C (59° 到 32.22°C)
- 可允許的執行溫度範圍: 5° 到 40°C (41° 到 40.00°C)
- 濕度:15% 到 85% RH,非凝結狀態
- 非執行(存放)溫度範圍:-4°到60°C(-40°到140°F)
- 若 HP all-in-one 處於較高的電磁場中,其輸出可能會稍微扭曲
- HP 建議使用短於或等於 3 公尺 (10 呎) 的 USB 纜線,以減少由於高電磁環境中可 能造成的列印噪音

## 其他規格

#### 記憶體:8 MB ROM, 32 MB DRAM

如果您可連線至網際網路,請至 HP 支援網站取得詳細資訊。請至:www.hp.com/support。

#### 環保產品服務活動

本節提供環保資訊;臭氧排放;能源消耗;紙張用量;塑膠;原料安全性資料;以及資源回收方案。

#### 環境保護

Hewlett-Packard 致力在符合環保的原則下,提供高品質產品。此產品的設計,具有許 多環境保護上的特性,將影響減低到最小。

如需詳細資訊,請造訪 HP 的 Commitment to the Environment 網站,網址是: www.hp.com/hpinfo/globalcitizenship/environment/index.html

#### 臭氧排放

此產品不會排放任何可測量到的臭氧(O3)。

#### **Energy consumption**

Energy usage drops significantly while in ENERGY STAR® mode, which saves natural resources, and saves money without affecting the high performance of this product. This product qualifies for ENERGY STAR, which is a voluntary program established to encourage the development of energy-efficient office products.

ENERGY STAR is a U.S. registered service mark of the U.S. EPA. As an ENERGY STAR partner, HP has determined that this product meets ENERGY STAR guidelines for energy efficiency.

For more information on ENERGY STAR guidelines, go to the following website: www.energystar.gov

#### 紙張使用

本產品可以使用符合 DIN 19309 標準的再生紙張。

#### 塑膠

重量超過 25 公克的塑膠零件,均依據國際標準註有記號,可以在將來產品報廢後,在 回收時協助辨別塑膠零件。

#### 原料安全性資料

如需參閱原料安全性說明書 (MSDS),請蒞臨 HP 網站:

#### www.hp.com/go/msds

無法上網的客戶應洽詢當地的 HP 客戶貼心服務中心。

#### 資源回收方案

HP 在許多國家提供愈來愈多的回收和再生活動,並和全球許多最大的電子器材回收中 心共同合作。HP 也翻修並轉售許多其最暢銷的產品,以節省資源。 本 HP 產品包含下列材質,這些材質在棄置時可能需要特殊的處理:

- 掃瞄器的螢光燈中包含的水銀 (< 2 mg)

#### HP 噴墨耗材回收計劃

HP 致力保護環境。HP 噴墨耗材回收計劃 (HP Inkjet Supplies Recycling Program) 適用許多國家/地區,您可免費回收用過的列印墨匣。如需詳細資訊,請至下列網站: www.hp.com/hpinfo/globalcitizenship/environment/recycle/inkjet.html

#### 法規注意事項

HP all-in-one 符合國家/地區法規注意事項的產品需求。

本節提供 HP all-in-one 法規機型識別號碼的資訊; FCC 法規;以及澳洲、日本和韓國 使用者的個別注意事項。

#### 法規機型識別號碼

為用於法規識別,您的產品具有一個法規機型識別號碼 (Regulatory Model Number)。 您產品的法規機型識別號碼 (Regulatory Model Number) 為 SDGOB-0401-02。請勿將 法規編號與行銷名稱 (HP PSC 2350 series all-in-one) 或產品編號 (Q5786A) 混淆。

#### FCC statement

The United States Federal Communications Commission (in 47 CFR 15.105) has specified that the following notice be brought to the attention of users of this product. Declaration of Conformity: This equipment has been tested and found to comply with the limits for a Class B digital device, pursuant to part 15 of the FCC Rules. Operation is subject to the following two conditions: (1) this device may not cause harmful interference, and (2) this device must accept any interference received, including interference that may cause undesired operation. Class B limits are designed to provide reasonable protection against harmful interference in a residential installation. This equipment generates, uses, and can radiate radio frequency energy, and, if not installed and used in accordance with the instructions, may cause harmful interference

to radio communications. However, there is no guarantee that interference will not occur in a particular installation. If this equipment does cause harmful interference to radio or television reception, which can be determined by turning the equipment off and on, the user is encouraged to try to correct the interference by one or more of the following measures:

- Reorient the receiving antenna.
- Increase the separation between the equipment and the receiver.
- Connect the equipment into an outlet on a circuit different from that to which the receiver is connected.
- Consult the dealer or an experienced radio/TV technician for help.

For more information, contact the Product Regulations Manager, Hewlett-Packard Company, San Diego, (858) 655-4100.

The user may find the following booklet prepared by the Federal Communications Commission helpful: How to Identify and Resolve Radio-TV Interference Problems. This booklet is available from the U.S. Government Printing Office, Washington DC, 20402. Stock No. 004-000-00345-4.

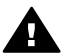

注意 Pursuant to Part 15.21 of the FCC Rules, any changes or modifications to this equipment not expressly approved by the Hewlett-Packard Company may cause harmful interference and void the FCC authorization to operate this equipment.

#### Notice to users in Australia

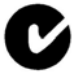

This equipment complies with Australian EMC requirements.

Notice to users in Japan (VCCI-2)

この装置は、情報処理装置等電波障害自主規制協議会(VCCI)の基準 に基づくクラスB情報技術装置です。この装置は、家庭環境で使用すること を目的としていますが、この装置がラジオやテレビジョン受信機に近接して 使用されると受信障害を引き起こすことがあります。 取り扱い説明書に従って正しい取り扱いをして下さい。

Notice to users in Korea

## 사용자 안내문(B급 기기)

이 기기는 비업무용으로 전자파 적합 등록을 받은 기기로서, 주거지역에서는 물론 모든 지역에서 사용할 수 있습니다.

## **Declaration of conformity (European Economic Area)**

The Declaration of Conformity in this document complies with ISO/IEC Guide 22 and EN 45014. It identifies the product, manufacturer's name and address, and applicable specifications recognized in the European community.

## **Declaration of conformity**

| Manufacturer's Nai                            | me:                                                                                                    | Hewlett-Packard Company                                                                               |  |
|-----------------------------------------------|----------------------------------------------------------------------------------------------------|----------------------------------------------------------------------------------------------------|--|
| Manufacturer's Address:                       |                                                                                                    | 16399 West Bernardo Drive                                                                             |  |
|                                               |                                                                                                    | San Diego CA 92127, USA                                                                               |  |
| Regulatory Model N                            | Number:                                                                                                    | SDGOB-0401-02                                                                                         |  |
| declares, that the p                          | product:                                                                                                    |                                                                                                    |  |
| Product Name:                                 | HP PSC 23                                                                                                    | 350 Series ( <b>Q5786A</b> )                                                                          |  |
| Model Number(s):                              | FSC 2350 (Q5792A, Q5792B), PSC 2352 (Q5797C), PSC 2353 (Q5796C), PSC 2<br>(Q5789A, Q5789B, Q5795C), PSC 2355xi (Q5790A), PSC 2355v (Q5791A), PSC (Q5794B), PSC 2358 (Q5788D) |                                                                                                    |  |
| Power Adapter(s) H                            | IP part#:                                                                                                    | 0950-4491                                                                                             |  |
| conforms to the fol                           | llowing Prod                                                                                                    | uct Specifications:                                                                                   |  |
| Safety: IEC 60950-                            |                                                                                                    | 2001                                                                                                  |  |
|                                               | EN 60950-1: 2                                                                                                    | 2002                                                                                                  |  |
|                                               | IEC 60825-1 E                                                                                                    | Edition 1.2: 2001 / EN 60825-1+A11+A2+A1: 2002 Class 1(Laser/Led)                                     |  |
| UL 60950-1: 20<br>CAN/CSA-22.2<br>NOM 019-SFC |                                                                                                    | 003                                                                                                   |  |
|                                               |                                                                                                    | 2 No. 60950-1-03                                                                                      |  |
|                                               |                                                                                                    | CI-1993, AS/NZS 60950: 2000, GB4943: 2001                                                             |  |
| EMC:                                          | CISPR 22:199                                                                                                    | 97 / EN 55022:1998 Class B                                                                            |  |
|                                               | CISPR 24:1997 / EN 55024:1998                                                                                                    |                                                                                                    |  |
|                                               | IEC 61000-3-2                                                                                                    | 2: 2000 / EN 61000-3-2: 2000                                                                          |  |
|                                               | IEC 61000-3-3                                                                                                    | 3/A1: 2001 / EN 61000-3-3/ A1: 2001                                                                   |  |
|                                               | A5/INZ5 CISP                                                                                                    | R 22. 2002                                                                                            |  |
|                                               | ECC Part 15-0                                                                                                    | 30, VCCI-2<br>Class B/ICES-003 Issue 2                                                                |  |
|                                               | GB9254: 1998                                                                                                    | ,                                                                                                    |  |
|                                               | Supp                                                                                                    | plementary Information:                                                                               |  |
| The product here<br>Directive 89/336/         | with complies<br>EC and carrie                                                                                                    | s with the requirements of the Low Voltage Directive 73/23/EC, the EMC as the CE-marking accordingly. |  |
| 1) The product w                              | as tested in a                                                                                                    | typical configuration.                                                                                |  |
|                                               |                                                                                                    |                                                                                                    |  |
| 18 March                                      | 2004                                                                                                    | Stever & Smith                                                                                        |  |
| Date                                          |                                                                                                    | Steve Smith, Hardware Test & Regs MGR.                                                                |  |

## 索引

#### 符號/數字

10 x 15 公分相紙,載入 36 4 x 6 英吋相紙, 載入 36

### Α

A4 紙張, 載入 35

#### С

CompactFlash 記憶卡 41 customer support HP Quick Exchange Service (Japan) 114

#### D

declaration of conformity European Economic Area 127 United States 128 DPOF 檔案 50

### F

FCC statement 126

## H

Hagaki 卡, 載入 37 HP All-in-One 概觀 5 準備運送 114 HP Gallery (HP 藝廊) OS 9 HP Image Zone 17 OS X HP Image Zone 14 HP Image Print (OS X HP Image Zone) 14 HP Image Zone HP Instant Share 75, 76 Macintosh 13, 15, 76 Windows 11, 12, 75 概觀 11 HP Instant Share HP Image Zone 75 以電子郵件從記憶卡 (USB) 傳送相片 72 傳送影像 72 傳送掃瞄的影像 73 傳送至裝置 72,75 品質列印 51

從 HP Image Zone (USB) 以電子郵件傳送相片 75 從 HP image Zone (USB) 傳 送影像 75 從記憶卡 (USB) 傳送相 片 72 線上相簿 51 設定(USB) 72 關於 71 電子郵件 51 HP JetDirect 設定 22 HP 支援 在您電洽之前 93 HP 管理員 HP Instant Share 77 啓動 11 未出現圖示 102 HP 說明 (OS 9 HP Image Zone) 17

Instant Share. 參見 HP Instant Share

#### L

legal 紙張, 載入 35 letter 紙張, 載入 35

#### Μ

Memory Stick 記憶卡 41 MicroDrive 記憶卡 41 MultiMediaCard (MMC) 記憶 卡 41

O OK 按鈕 8

P PictBridge 49

#### R

regulatory notices declaration of conformity 128 declaration of conformity (European Economic Area) 127 FCC statement 126 notice to users in Japan 127 notice to users in Korea 127

## S

Secure Digital 記憶卡 41 SmartMedia 記憶卡 41

#### U

USB 纜線安裝 95

## Χ

xD 記憶卡 41

一<mark>畫</mark> 一般影印品質 55

## 四畫

□査片展示 51
支援
在您電洽之前 93
資源 93
支援的連線類型
USB 21
印表機共用 21,22
網路連線 22
文字
增強副本 60

## 六畫

份數 影印 56 列印 DPOF 檔案的相片 50 列印規格 123 列印選項 68 取消工作 69 從軟體應用程式 67 從電腦 67 快速列印 50

相片目錄 43 自我測試報告 82 記憶卡中的相片 48 列印墨匣 儲存 87 更換 84 校正 88 檢查墨水存量 82 清潔 89 清潔墨水噴嘴區域 90 清潔接點 89 疑難排解 106 相片列印墨匣 87 處理 83 訂購 79 零件名稱 83 列印墨匣塑料護套 87 列印材質. 參見紙張 列印邊界規格 123 印表機共用 Macintosh 22 Windows 21 向上箭頭 8 向下箭頭 8 向右箭頭 8 向左箭頭 8 自我測試報告 82 色彩 份數 61 濃度 60 書八

八<mark>章</mark> 卸載影像

 OS 9 HP Image Zone 16

 OS X HP Image Zone 14

 取消

 列印工作 69

 影印 63

 掃瞄 66

 取消按鈕 8

 明信片,載入 37

 服務 109

 另請參見客戶支援

 服務 ID 110

 法規捲型識別號碼 126

#### 七畫

夾紙,紙張 39,105 序號 110 快速列印 50 快速影印品質 55 技術資訊 列印規格 123 列印邊界規格 123 實體規格 124 影印規格 123 掃瞄規格 124 環境規格 125 系統需求 121 紙匣容量 121 紙張大小 122 紙張規格 121 記憶卡規格 124 重量 124 電源規格 125 投影片, 載入 38 更多應用程式 (OS 9 HP Image Zone) 17 更換列印墨匣 84 系統需求 121

書十

原廠設定, 還原 92 校正列印墨匣 88 海報 影印 61 紙匣容量 121 紙張 不適用的類型 34 灰紙 39,105 建議的影印類型 54 建議類型 34 紙張大小 122 訂購 79 載入 35 紙張規格 121 記憶卡 傳送相片 72 列印 DPOF 檔案 50 列印相片 48 將檔案儲存於電腦 42 插入記憶卡 42 概觀 41 相片目錄 43 記憶卡規格 124 送回 HP All-in-One 114

#### 十一畫

停止 列印工作 69 影印 63 掃瞄 66 彩色圖形顯示器

圖示 9 螢幕保護程式 9 變更度量 97 變更語言 96 掃描圖片 OS 9 HP Image Zone 16 OS X HP Image Zone 14 掃描圖片按鈕 (HP 管理員) 12 掃描文件 (OS 9 HP Image Zone) 16 掃描文件按鈕 (HP 管理員) 12 掃瞄 HP Instant Share 73 停止 66 從面板 65 按鈕 8 掃瞄規格 124 相片目錄 45 至記憶卡 66 掃瞄到 OCR (OS X HP Image Zone) 14 掃瞄到功能選項 USB - Macintosh 10 USB - Windows 10 掃瞄玻璃板 清潔 81 載入原始文件 33 控制台 概觀 6 旋轉按鈕 8 清潔 列印墨匣 89 列印墨匣墨水噴嘴區域 90 列印墨匣接點 89 外殻 82 玻璃板 81 蓋板背面 81 規格 參見 技術資訊 設定 列印選項 68 功能選項 11 按鈕 8 軟體應用程式,列印自 67 軟體更新. 參見裝置更新 速度 影印 55

#### 十三畫

傳輸影像按鈕 (HP 管理員) 12 傳送至裝置 HP Image Zone (Macintosh) 76 索引

HP Image Zone HP Image Zone 75 (Windows) 75 傳決掃瞄的影像 73 (Windows) 75 HP 管理員 (Macintosh) 77 從記憶卡 72 掃瞄的影像 73 填滿整個頁面 58 裝置更新 Macintosh 107 Windows 107 概觀 106 資源回收 126 載入 10 x 15 公分相紙 36 4 x 6 英吋相紙 36 A4 紙張 35 Hagaki 🕂 37 legal 紙張 35 letter 紙張 35 信封 38 原始文件 33 投影片 38 整頁大小的紙張 35 明信片 37 標籤 38 熱轉印紙 38 賀卡 38 電源規格 125 電話號碼,客戶支援 109 預設値 環原 92

## 九畫

保固 升級 117 信封, 載入 38 品質 影印 55 客戶支援 保固 117 北美地區 110 序號 110 日本 113 服務 ID 110 澳大利亞 113 網站 109 美國以外地區 110 連絡 109 韓國 113 玻璃板 清潔 81 載入原始文件 33 相片

傳送掃瞄的影像 73 功能選項 10 功能選項按鈕 8 取消選取 49 增強影印 61 幻燈片展示 51 從 DPOF 檔案列印 50 從記憶卡傳送 72 快速列印 50 無邊框 49 相片列印墨匣 87 相片目錄 列印 43 功能選項 10 塡滿 44 掃瞄 45 相紙, 載入 36 省電模式 **91** 訂購 使用者指南 80 列印墨匣 79 安裝指南 80 紙張 79 軟體 80

### 十二書

報告 自我測試 82 提示延遲時間 92 最佳影印品質 55 無邊框副本 10 x 15 公分 (4 x 6 英吋) 相 片 57 填滿整個頁面 58 無邊框相片 從記憶卡列印 49 賀卡, 載入 38 開啓按鈕 7 開始彩色 8 開始黑白 8

#### 十四書

疑難排解 不正確的度量 97 安裝概觀 94 操作 105 支援資源 93 概觀 93 相片記憶卡 106 硬體安裝 94

軟體安裝 100 維護 提示延遲時間 92 更換列印墨匣 84 校正列印墨匣 88 檢查墨水存量 82 清潔列印墨匣 89 清潔外殻 82 清潔玻璃板 81 清潔蓋板背面 81 省電模式 91 自我測試報告 82 還原原廠設定 92 網路上的 HP (OS 9 HP Image Zone) 17 網頁掃瞄 23 蓋板背面,清潔 81 十五書 噴墨耗材回收 126 墨匣. 參見列印墨匣 墨水存量, 檢查 82 影印 OS 9 HP Image Zone 16

請聯絡 HP 支援 93

OS X HP Image Zone 14 份數 56 功能選項 9 取消 63 品質 55 在一頁紙上列印多份 59 增強淺色區域 61 將相片印在 letter 或 A4 紙 張上 58 影印規格 123 按鈕 (HP 管理員) 12 放大成海報 61 文字,增強 60 相片, 增強 60 紙張尺寸 53 紙張類型,建議 54 色彩濃度 60 轉印紙 62 速度 55 預設值 56 黑白文件 56 數位相機 PictBridge 49 數字鍵 8 標籤, 載入 38 熱轉印紙 影印 62

## 十六畫

螢幕保護程式 9

#### 十七畫

儲存 相片至電腦 42 環保產品服務活動 125 環境規格 125 縮小/放大副本 海報 61 調整在一頁紙上列印多 份 59 調整大小以符合 letter 或 A4 尺寸 59 縮放到頁面大小 59 縮放按鈕 8 還原出廠設定值 92

#### 畫八十

轉印紙,載入 38

## 二十三畫

變深
 份數 60
 變淺
 份數 60

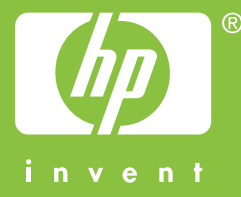

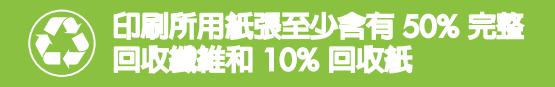

© 2004 Hewlett-Packard Development Company, L.P.

**Electronic Edition** 

www.hp.com

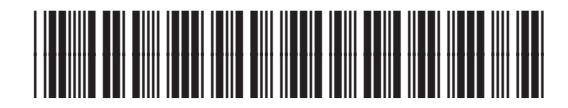

Q5786-90213